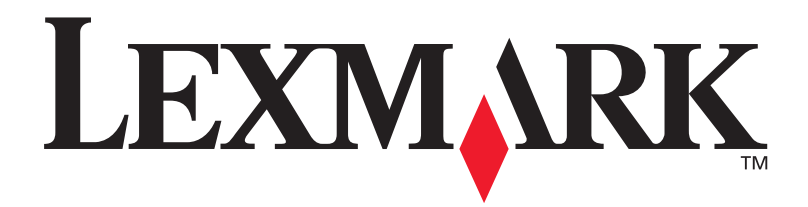

# Lexmark W820

## Installationsvejledning

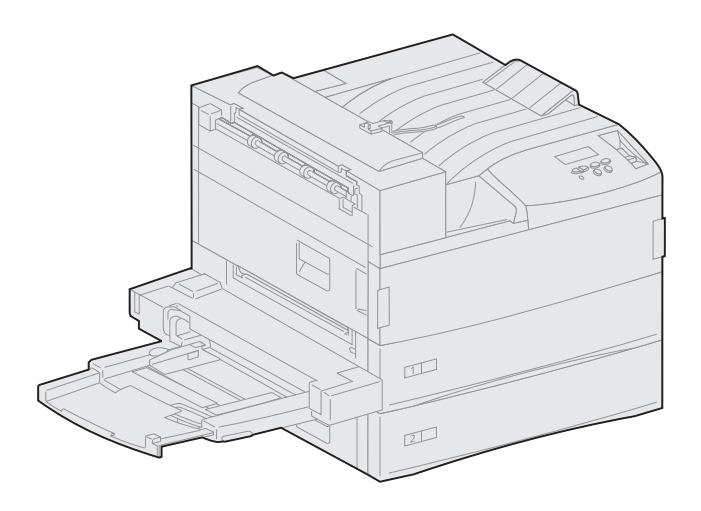

Marts 2001

www.lexmark.com

### Udgave: Marts 2001

Følgende afsnit er ikke gældende for lande, hvor sådanne bestemmelser er i modstrid med gældende lov: LEXMARK INTERNATIONAL, INC., UDSENDER DETTE DOKUMENT "SOM DET ER OG FOREFINDES" UDEN ANSVAR AF NOGEN ART, HVERKEN UDTRYKKELIGT ELLER STILTIENDE, HERUNDER, MEN IKKE BEGRÆNSET TIL, STILTIENDE ANSVAR FOR SALGBARHED ELLER EGNETHED TIL BESTEMTE FORMÅL. Nogle stater tillader ikke ansvarsfraskrivelse for udtrykkeligt eller stiltiende ansvar ved bestemte transaktioner, og derfor er denne erklæring måske ikke gældende for dig.

Dokumentet kan indeholde tekniske unøjagtigheder eller typografiske fejl. Der foretages regelmæssige ændringer af oplysningerne heri. Ændringer ne vil blive medtaget i senere udgaver. Forbedringer og ændringer af det eller de beskrevne produkter eller programmer kan foretages på et hvilket som helst tidspunkt.

Kommentarer vedrørende denne udgivelse kan sendes til Lexmark International, Inc., Department F95/032-2, 740 West New Circle Road, Lexington, Kentucky 40550, U.S.A. I Storbritannien og Irland skal kommentarer sendes til Lexmark International Ltd., Marketing and Services Department, Westhorpe House, Westhorpe, Marlow Bucks SL7 3RQ. Lexmark kan frit bruge eller distribuere alle de indsendte oplysninger, som Lexmark måtte finde passende, uden at det medfører nogen som helst form for forpligtelse over for dig. Du kan købe yderligere dokumenter angående dette produkt ved at ringe til 1-800-553-9727. I Storbritannien og Irland skal du ringe til 0628-481500. I andre lande skal du kontakte forhandleren.

Henvisninger i dette dokument til produkter, programmer eller serviceydelser indebærer ikke, at producenten har til hensigt at markedsføre disse i alle de lande, hvori producenten opererer. Henvisninger til et produkt, program eller en serviceydelse har ikke til hensigt at fastslå eller antyde, at kun dette produkt, dette program eller denne serviceydelse kan bruges. Produkter, programmer eller serviceydelser med lignende funktionalitet, som ikke krænker eksisterende ejendomsrettigheder, kan bruges i stedet. Evaluering og verifikation af produktets evne til at fungere sammen med andre produkter, programmer eller serviceydelser, undtagen dem, der er udpeget af producenten, er brugerens eget ansvar.

Lexmark og Lexmark med diamantformen, MarkNet og MarkVision er varemærker tilhørende Lexmark International, Inc. indregistreret i U.S.A. og/eller andre lande. ImageQuick er et varemærke tilhørende Lexmark International, Inc.

PostScript® er et registreret varemærke tilhørende Adobe Systems Incorporated. PostScript 3 er Adobe Systems betegnelse for et sæt printerkommandoer (sprog) og -funktioner, der findes i virksomhedens softwareprodukter. Denne printer er kompatibel med PostScript 3-sproget. Det betyder, at printeren genkender PostScript 3-kommandoer, der bruges i forskellige programmer, og at printeren emulerer de funktioner, der svarer til kommandoerne.

Sun, Sun Microsystems, Sun Ray, Solaris og Solaris-logoet er varemærker eller registrerede varemærker tilhørende Sun Microsystems, Inc. i U.S.A. og andre lande, og anvendes med licens.

Andre varemærker tilhører deres respektive ejere.

### © Copyright 2001 Lexmark International, Inc. Alle rettigheder forbeholdes.

### BEGRÆNSEDE RETTIGHEDER I HENHOLD TIL BESTEMMELSER UDSTEDT AF REGERINGEN I USA

Denne software og dokumentation leveres med BEGRÆNSEDE RETTIGHEDER. Regeringens brug, kopiering eller offentliggørelse er underlagt begrænsningerne i underparagraf (c)(1)(ii) i klausulen Rights in Technical Data and Computer Software i DFARS 252.227-7013 og i gældende FAR-bestemmelser: Lexmark International, Inc., Lexington, KY 40550.

### **Oplysninger om FCC-stråling**

Denne enhed overholder afsnit 15 i FCC-reglerne. Betjening af udstyret er underlagt følgende to betingelser:

(1) Udstyret må ikke forårsage skadelig radiointerferens, og (2) udstyret skal kunne acceptere enhver interferens, herunder interferens, der kan forårsage uønsket drift.

Spørgsmål vedrørende denne erklæring kan rettes til:

Director of Lab Operations Lexmark International, Inc. West New Circle Road Lexington, KY 40550 (859) 232-3000

Yderligere oplysninger finder du i Publications-cd'en til Lexmark W820.

### Sikkerhedsoplysninger

- Hvis dit produkt IKKE er markeret med dette symbol D, SKAL det tilsluttes til en stikkontakt med jordforbindelse.
- Ledningen skal tilsluttes til en stikkontakt, der er let tilgængelig, i nærheden af produktet.
- · Service og reparationer, som ikke er beskrevet i brugervejledningen, skal udføres af en kvalificeret servicetekniker.
- Dette produkt er udviklet, testet og godkendt i overensstemmelse med Lexmarks verdensomspændende standarder for sikkerhed. Delenes sikkerhedsfunktioner kan være skjulte. Lexmark påtager sig intet ansvar for brugen af uoriginale reservedele.
- Produktet indeholder en laserenhed, vær FORSIGTIG: Brug af andre kontroller eller justeringer eller udførelse af andre procedurer end dem, der er angivet i dette dokument, kan medføre skadelig laserstråling.
- I produktet anvendes en udskriftprocedure, hvorved udskriftmediet opvarmes, og varmen kan medføre, at mediet udsender dampe. Du skal forstå det afsnit i brugervejledningen, der beskriver retningslinjerne for valg af udskriftmedie, for at forhindre skadelige dampe.

# Indhold

| Forord  | vii                                                                                  |
|---------|--------------------------------------------------------------------------------------|
|         | Om printeren                                                                         |
| Trin 1: | Valg af placering af printeren1                                                      |
|         | Tilstrækkelig plads1Overvejelse af omgivelser4Sådan flytter du printeren4            |
| Trin 2: | Udpakning af printeren5                                                              |
| Trin 3: | Installation af MP-arkføderen6                                                       |
| Trin 4: | Montering af højkapacitets arkføderoptionen9                                         |
|         | Sådan monterer du en højkapacitets arkføder til<br>2.500 ark eller en printerstand11 |
| Trin 5: | Installation af forbrugsstoffer til printeren17                                      |
|         | Sådan isættes tonerkassetten                                                         |

| Trin 6:  | Installation af hukommelses- og optionskort                                                                                       | . 23           |
|----------|----------------------------------------------------------------------------------------------------|----------------|
|          | Sådan får du adgang til printersystemkortet<br>Sådan installerer du hukommelseskort<br>Sådan installerer du en firmwarekortoption | 24<br>25<br>28 |
|          | Sådan installerer du optionskort<br>Sådan geninstallerer du systemkortet                                                          | 30<br>33       |
| Trin 7:  | Installation af dupleksenhedsoptionen                                                                                             | . 34           |
| Trin 8:  | Sikring af hjul og nivelleringsfødder                                                                                             | . 37           |
| Trin 9:  | Montering af sorteringsenhedsoptionen                                                                                             | . 39           |
|          | Sådan fjerner du stablearmen                                                                                                    | 40             |
|          | Sådan pakker du sorteringsenheden ud                                                                                              | 41             |
|          | Sådan monterer du sorteringsenhedsstativet                                                                                        | 43             |
|          | Sådan placerer du sorteringsenheden                                                                                               | 49             |
|          | Sadan gemmer du nandteringsgrebet                                                                                                 | 50<br>52       |
|          | Sådan tilslutter du sorteringsenheden                                                                                             | 53             |
| Trin 10: | Montering af finisheroptionen                                                                                                    | . 54           |
|          | Sådan fierner du stablearmen                                                                                                    | 55             |
|          | Sådan pakker du finisheren ud                                                                                                    | 56             |
|          | Sådan monterer du beslagene til transportenheden                                                                                  | 61             |
|          | Sådan monterer du finisher-pladen og styreskinnen                                                                                 | 62             |
|          | Sådan tilslutter du kablerne                                                                                                    | 03<br>67       |
|          | Sådan tilslutter du finisheren til printeren                                                                                      | 68             |
|          | Sådan mantarar du udakriftahakkar                                                                                                 | 70             |
|          |                                                                                                    | / C            |
|          |                                                                                                    |                |
|          |                                                                                                    | 70             |

| Trin 11:        | Installation af konvolutføderoptionen72      |
|-----------------|----------------------------------------------|
| Trin 12:        | Ilægning af udskriftsmedier74                |
|                 | Sådan ilægger du papir i skufferne 1, 2 og 3 |
| Trin 13:        | Tilslutning af kabler90                      |
|                 | Netværksudskrivning                          |
| Trin 14:        | Kontrol af printerinstallation93             |
|                 | Sådan tænder du printeren                    |
| Trin 15:        | TCP-/IP-konfigurering                        |
|                 | Sådan indstiller du printerens IP-adresse    |
|                 | (ImageQuick)                                 |
| <b>Trin 16:</b> | Installation af printerdrivere100            |
|                 | Netværksudskrivning                          |
| Trin 17:        | Brugeroplysninger                            |
|                 | Oplysningskilder                             |

| Stikordsregister                      |                                        | 7 |
|---------------------------------------|----------------------------------------|---|
| Sådan anvender<br><i>Lexmark W820</i> | du <i>Publications-cd'en til</i><br>11 | 2 |

# Forord

## Om printeren

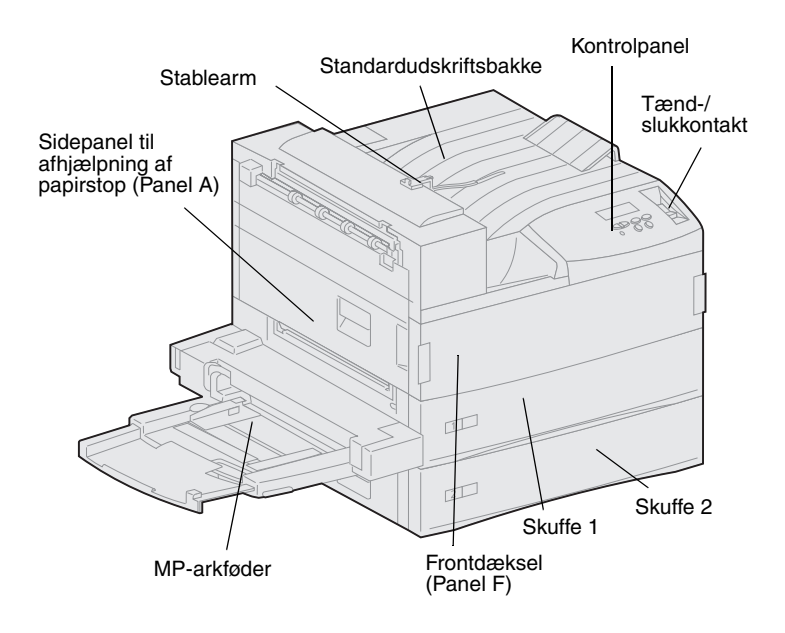

Der er tre tilgængelige printermodeller:

- Lexmark W820-printeren, der giver en opløsning på 600 punkter pr. tomme (dpi) på op til 45 sider i minuttet, leveres med to skuffer til 500 ark. Modellen har en standardhukommelse på 32 MB.
- Lexmark W820n-printeren, som er en netværksmodel, indeholder en Ethernet 10BaseT-/100BaseTxprintserver. Modellen har en standardhukommelse på 64 MB.
- Lexmark W820dn-printeren er en netværksmodel, som leveres med en dupleksenhed monteret.

**Bemærk:** Illustrationerne i denne vejledning er gældende for Lexmark W820-modellen med højkapacitets arkføderoptionen, medmindre det er nødvendigt at vise en anden konfiguration. Alt efter hvilken printermodel du har valgt, og hvilke optioner du installerer, kan din printer se anderledes ud. Du kan have købt Lexmark W820printeren som en del af en multifunktionel enhed, der indeholder funktioner som kopiering, faxning eller scanning. Yderligere oplysninger om montering af enhederne, ud over printeren, finder du i den dokumentation, som du fik sammen med den multifunktionelle enhed.

Følgende figur viser Lexmark W820printeren og alle dens papirhåndteringsoptioner. Installationsvejledningerne til disse optioner er medtaget i denne vejledning.

### Sorteringsenhedsoption med 10 bakker

Giver mulighed for at sortere udskrevne dokumenter i op til ti udskriftsbakker.

Enten kan sorteringsenhedsoptionen eller finisheroptionen tilsluttes til printeren.

### Dupleksenhedsoption

Gør det muligt at udskrive på begge sider af et ark papir.

### MP-arkføder

Gør det muligt at udskrive uden brug af printerskufferne.

Enten kan MParkføderen eller konvolutføderoptionen tilsluttes til printeren.

Lexmark W820 printer

to skuffer til 500 ark.

Leveres som standard med

### Konvolutføderoption

Gør det muligt at udskrive konvolutter uden manuel indføring.

Enten kan konvolutføderoptionen eller MP-arkføderen tilsluttes til printeren.

### Højkapacitets arkføderoption til 2.500 ark

Enten kan denne arkføder eller en printerstand tilsluttes til

12

1

### Finisheroption til 3.250 ark med transportenhed

Tilføjer hulle- og hæftefunktioner til printerens udskriftsegenskaber.

Enten kan finisheroptionen eller sorteringsenhedsoptionen tilsluttes til printeren.

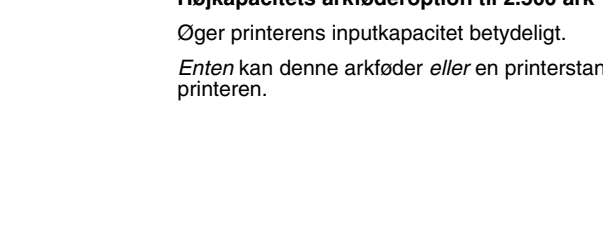

## Om vejledningen

**Bemærk:** Se sikkerhedsoplysningerne på forsidens inderside, før du installerer printeren.

Denne *Installationsvejledning* indeholder alle de oplysninger, du har brug for, når du installerer din nye Lexmark W820-, Lexmark W820n- eller Lexmark W820dn-printer. Denne vejledning indeholder detaljerede oplysninger om udpakning og installation af printeren, installation af forbrugsstoffer og optioner, ilægning af medier, start af drivers-cd'en, så der kan installeres printerdrivere og hjælpeprogrammer samt udskrivningsoplysninger fra Publications-cd'en til *Lexmark W820*.

**Regler** Det kan være nyttigt at kende de bemærknings-, advarsels- og forsigtighedsregler, der benyttes i denne vejledning: De vises i venstre kolonne, så de let kan findes.

**FORSIGTIG!** "Forsigtig" henviser til noget, der kan forårsage personskade.

**Bemærk:** "Bemærk" indeholder oplysninger, der kan være nyttige.

**Advarsel!** "Advarsel" henviser til noget, der kan skade printerhardwaren eller softwaren.

## Andre oplysningskilder

### Publications-cd'en til Lexmark W820

Publications-cd'en til Lexmark W820 giver adgang til oplysninger om ilægning af papir, fjernelse af fejlmeddelelser, bestilling og udskiftning af tilbehør, installation af vedligeholdelsessæt og fejlfinding. Cd'en indeholder også oplysninger til administratorer.

Bemærk: Publications-cd'en til Lexmark W820 findes bag i denne vejledning. Oplysninger om cd'en er også tilgængelige på Lexmarks Websted på www.lexmark.com/publications. I resten af vejledningen omtales *Publications-cd'en til Lexmark W820* som "publications-cd'en".

### Drivers-cd'en

Drivers-cd'en indeholder alle de nødvendige printerdrivere, som du har brug for til installation af printeren.

Afhængigt af hvilken drivers-cd-version, som du fik sammen med printeren, kan den også indeholde MarkVision™ Professional, andre printerhjælpeprogrammer, telefonnumre til kundesupport verden over, skærmskrifttyper samt yderligere dokumentation.

Disse ting og opdateringer til printerdriverne findes også på Lexmarks Websted på www.lexmark.com.

### **Oversigtskort**

*Oversigtskort* giver hurtig adgang til oplysninger om ilægning af papir, annullering af udskriftsjob, udskrivning af fortrolige jobs samt forståelse af almindelige printermeddelelser.

Gem dette *Oversigtskort* i den praktiske dokumentationslomme, der kan monteres på printeren.

### Afhjælpning af papirstop

*Afhjælpning af papirstop* giver hurtig adgang til oplysninger om afhjælpning af udskriftsmediestop i printeren og dens optioner.

Gem *Afhjælpning af papirstop* i den praktiske dokumentationslomme, der kan monteres på printeren.

## Lexmarks Websted Du kan også få adgang til vores

Websted på www.lexmark.com, hvis du ønsker opdaterede printerdrivere, hjælpeprogrammer og yderligere dokumentation til Lexmark W820printeren.

# Trin 1: Valg af placering af printeren

# **FORSIGTIG!** Printeren vejer 46,8 kg, og der skal mindst være to personer til at løfte den på en sikker måde.

Den korrekte placering af din Lexmark™ W820-laserprinter sikrer, at du får den forventede kvalitet ud af printeren.

De faktorer, du bør overveje, når placeringen af printeren vælges, omfatter:

- Den plads, som printeren og eventuelle optioner vil kræve.
- De omgivelser, der er nødvendige, for at printeren yder det optimale.

## Tilstrækkelig plads

Når du vælger det sted, hvor du vil placere printeren, skal du sikre dig, at der er nok plads til printeren og eventuelle optioner, du har anskaffet.

Der skal også være nok plads til printerens papirskuffer og sidepaneler og adgang til eventuelle udskriftsbakkeoptioner. Det er også vigtigt at have plads til ordentlig luftcirkulation omkring printeren.

### Til en basisprinter

Når du vælger en placering til printeren, skal du sørge for at have mindst den mængde plads, der er angivet nedenfor.

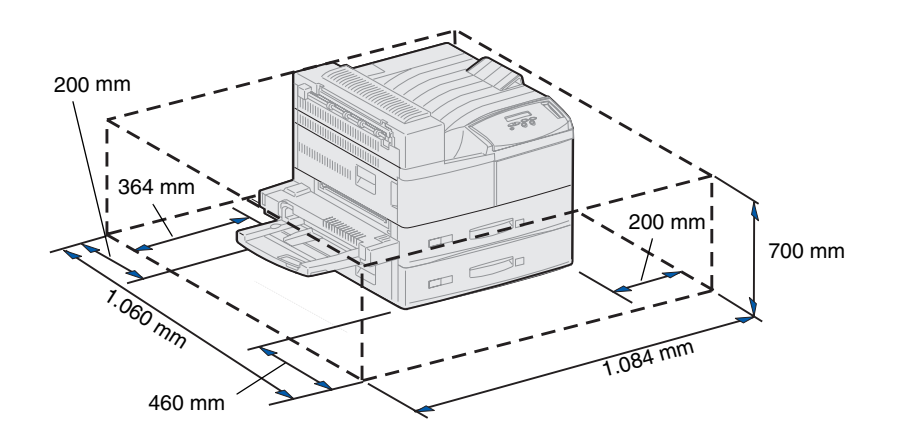

Med en dupleksenhed og en højkapacitets arkføder eller printerstand

Når du vælger en placering til en printer, der er konfigureret med en højkapacitets arkføder og en dupleksenhed, skal du sørge for at have mindst den mængde plads, der er angivet nedenfor.

Selvom du har monteret en printerstand i stedet for en højkapacitets arkføder, kræver printeren stadig den samme mængde plads, som vist i figuren.

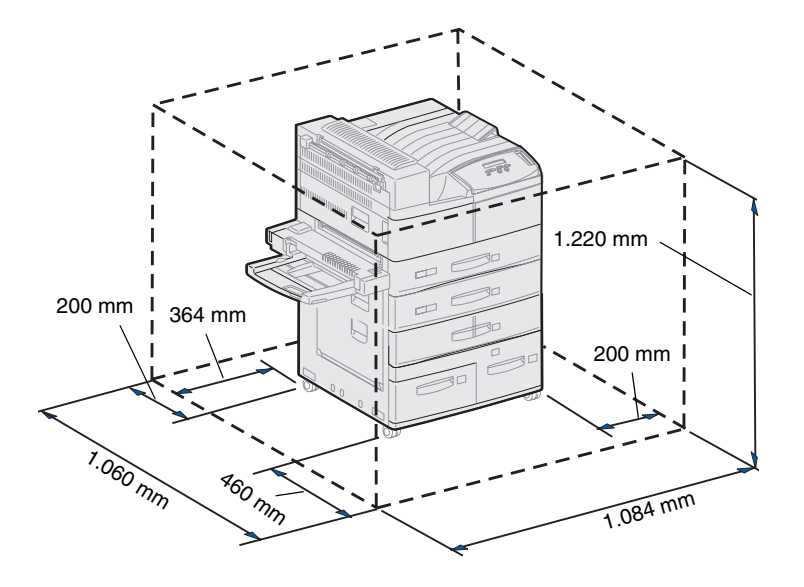

### Med finisher eller sorteringsenhed

Når du vælger en placering til en printer med en finisher eller sorteringsenhed, skal du sørge for at have mindst den mængde plads, der er angivet nedenfor.

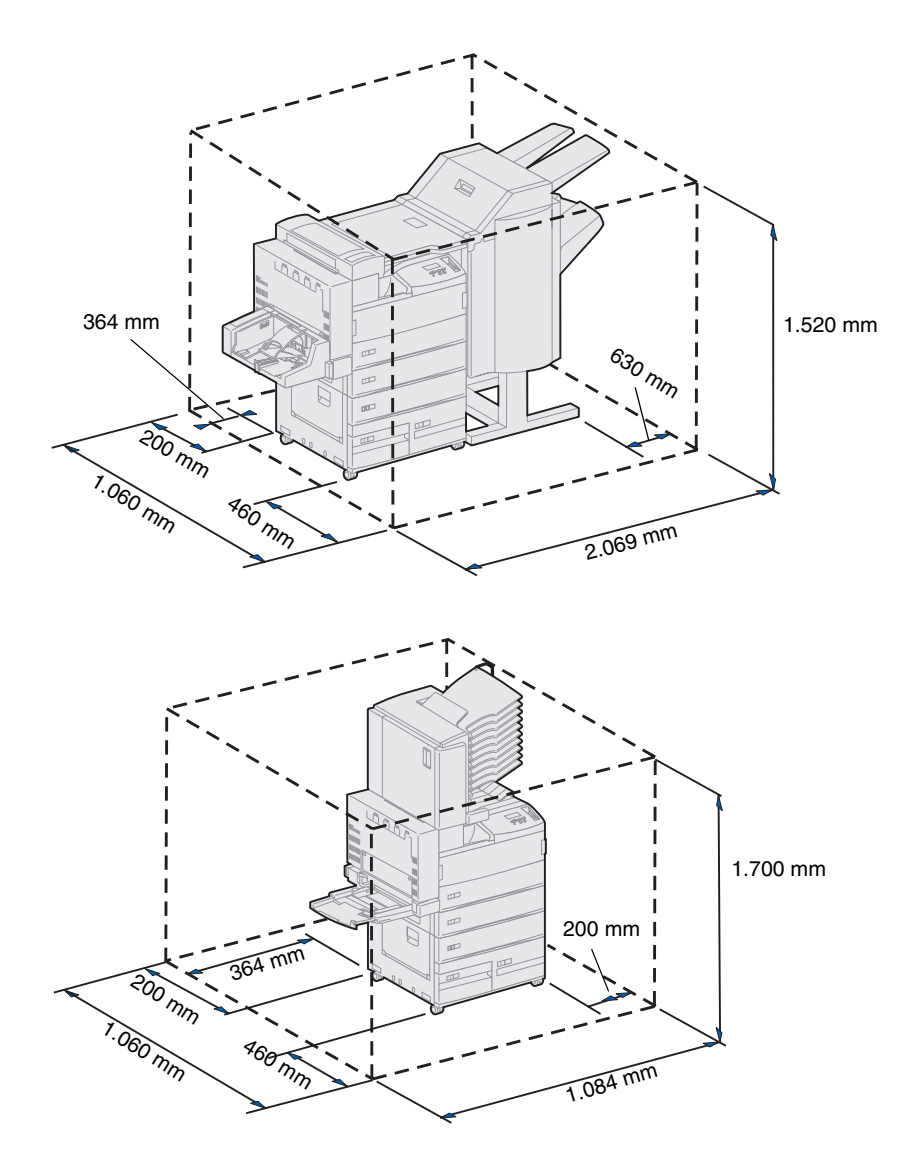

# Overvejelse af omgivelser

Når du vælger en placering til printeren, skal du sørge for, at den placering, der vælges, er:

- En fast, plan overflade, hvor printeren ikke bliver udsat for kraftige vibrationer
- Godt ventileret
- På afstand af direkte luftstrøm fra klimaanlæg, varmeapparater eller ventilatorer
- Et sted, hvor printeren ikke udsættes for ekstremt høje temperaturer eller fugtighedsgrader eller svingninger deri
- Ren, tør og fri for støv
- På afstand af direkte sollys

## Sådan flytter du printeren

Det er muligt, at du på et senere tidspunkt ønsker at flytte printeren. Publications-cd'en indeholder oplysninger om, hvordan du afmonterer optioner, før du flytter printeren.

Hvis du vil flytte printeren, skal du huske følgende:

- Der skal to personer til løfte printeren sikkert, eftersom den er tung (vejer ca. 46,8 kg).
- Fjern tonerkassetten, før du flytter printeren. Hvis printeren flyttes med tonerkassetten siddende i, kan der spildes toner, hvilket kan forårsage skade på printeren.
- Sørg for at tilslutte printeren til en stikkontakt, der er korrekt jordforbundet, på den nye placering.

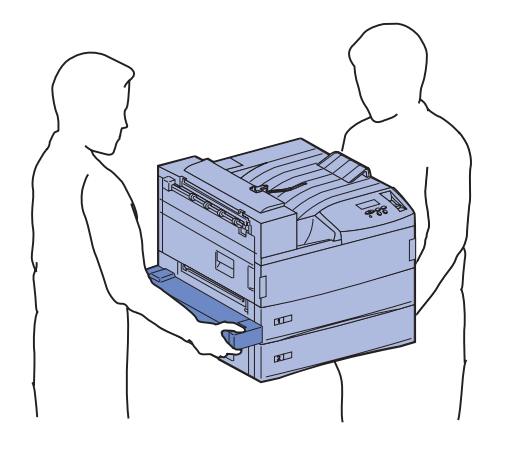

# Trin 2: Udpakning af printeren

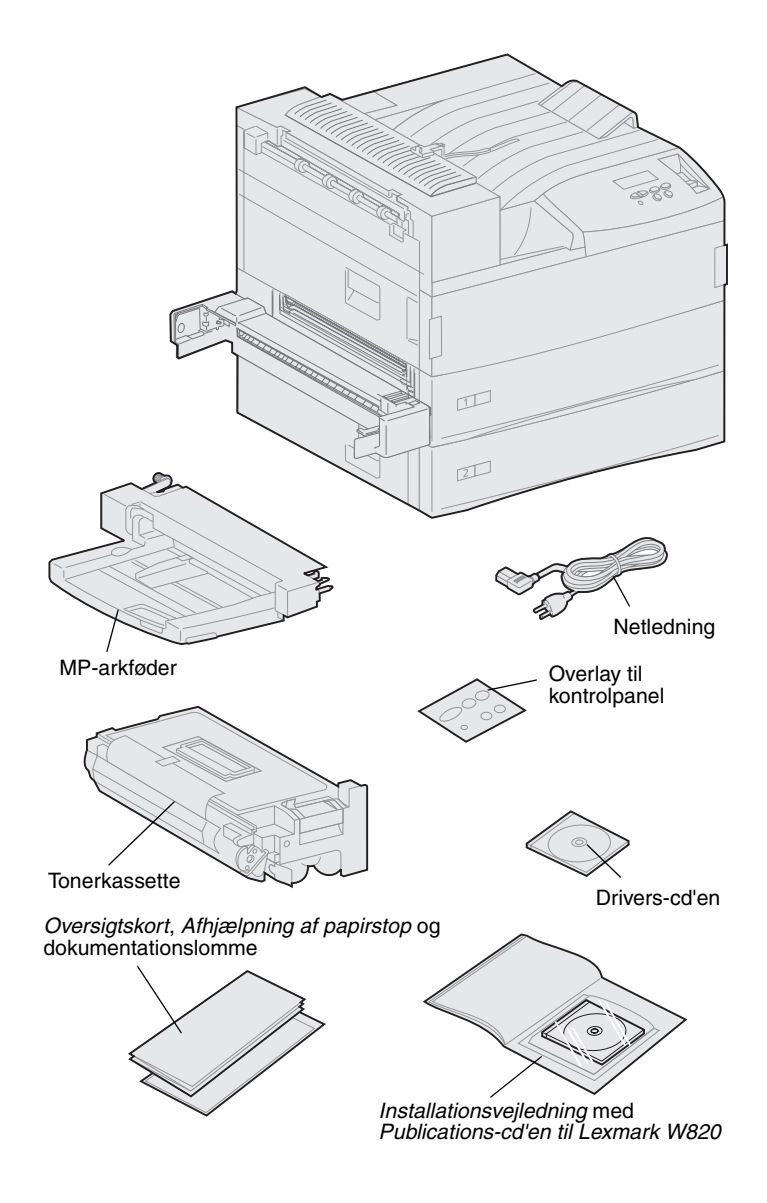

Nu, hvor du har valgt, hvor Lexmark W820-printeren skal placeres, er du klar til at pakke den ud og forberede installationen.

Kontroller, at du har følgende dele:

- Printer med to skuffer til 500 ark
- MP-arkføder
- Netledning
- Tonerkassette
- Installationsvejledning med
  Publications-cd'en til Lexmark
  W820

Publications-cd'en findes bag i denne vejledning.

- Oversigtskort, Afhjælpning af papirstop og dokumentationslomme
- Drivers-cd'en
- Overlay til kontrolpanel

Hvis én eller flere dele mangler eller er beskadiget, kan du på publications-cd'en finde det angivne supporttelefonnummer til Lexmark Danmark.

Gem emballagen i tilfælde af, at du får brug for at emballere printeren igen.

# Trin 3: Installation af MP-arkføderen

**Bemærk:** Hvis du vil montere konvolutføderoptionen, når du konfigurerer printeren, skal du springe dette trin over og fortsætte med enten Trin 4:"Montering af højkapacitets arkføderoptionen" på side 9 eller Trin 5:"Installation af forbrugsstoffer til printeren" på side 17.

**FORSIGTIG!** Hvis du installerer MParkføderen, efter at printeren er installeret, skal du slukke printeren og tage netledningen ud af stikkontakten, før du fortsætter.

**Bemærk:** Du kan montere MParkføderen med eller uden den dupleksenhed, som allerede er tilsluttet printeren. Printeren indeholder en MP-arkføder, som kan bruges til ilægning af papir, transparenter, etiketter eller karton. MP-arkføderen kan indeholde ca. 35 ark papir.

Sådan monterer du MP-arkføderen:

1 Hold ved MP-arkføderen i begge sider.

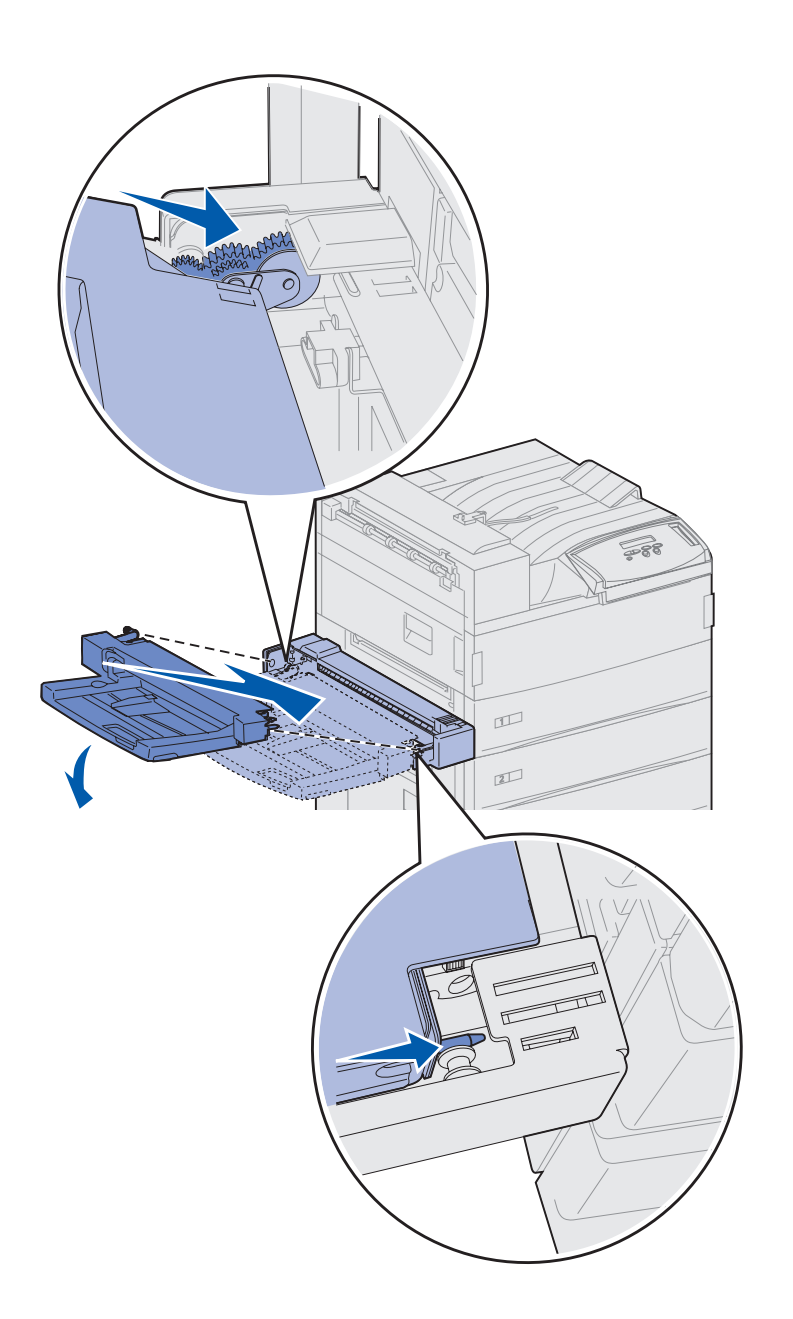

2 Vip den ende af arkføderen, som skal ind i printeren først, en smule nedad, samtidig med at du justerer de runde tappe på arkføderen i forhold til de huller, som sidder over printerens åbning.

Kontroller, at det øverste af arkføderen passer ned over den kant, som stikker op af printeren. (Se illustrationen på side 8).

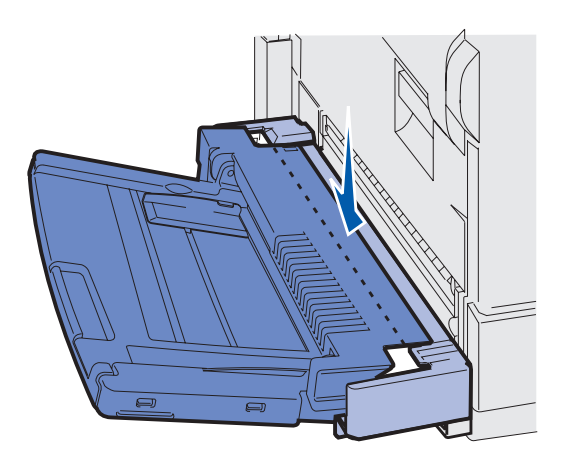

3 Indsæt forsigtigt arkføderen i denne vinkel i åbningen, og lad den derefter falde ned på plads. Arkføderen skal sidde godt fast.

### Hvad gør jeg nu?

| Opgave                                                         | Gå til side |
|----------------------------------------------------------------|-------------|
| Montering af højkapacitets arkføderoptionen eller printerstand | 9           |
| Installation af forbrugsstoffer til printeren                  | 17          |

# Trin 4: Montering af højkapacitets arkføderoptionen

**FORSIGTIG!** Hvis du installerer en højkapacitets arkføder et stykke tid efter, at printeren er installeret, skal du slukke printeren og tage netledningen og de øvrige kabler ud, før du fortsætter.

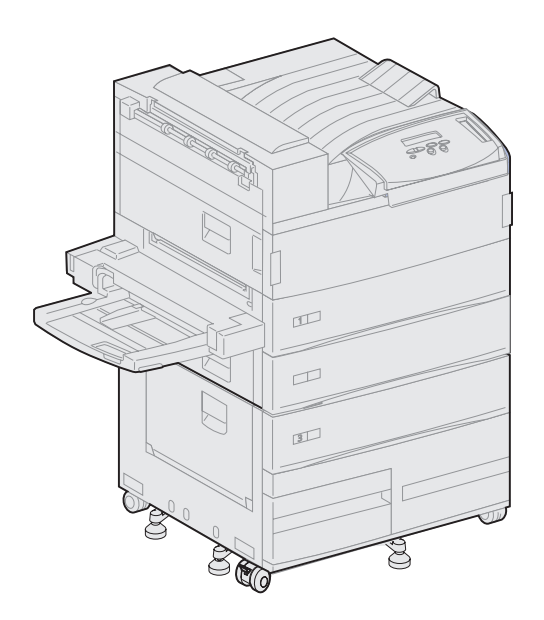

Printeren understøtter enten en højkapacitets arkføder eller en printerstand.

Højkapacitets arkføderen indeholder en skuffe til 500 ark og to skuffer til 1.000 ark med en samlet kapacitet på 2.500 ark udskriftsmedier. Printerstanden er ekstratilbehør, som har samme størrelse og form som højkapacitets arkføderen. Den giver opbevaringsplads, når du bruger en sorteringsenhed eller en finisher sammen med printeren.

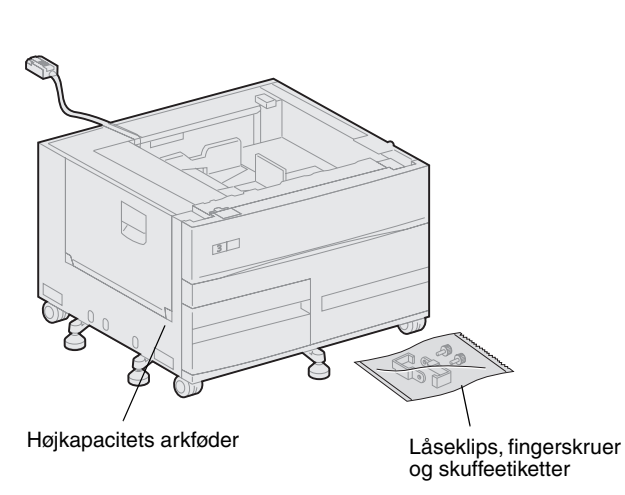

den.

Advarsel! Hold under bunden af højkapacitets arkføderen, når du løfter

Advarsel! Kontroller, at du har fjernet skumemballagen fra bunden af begge skuffer, før du udskriver fra højkapacitets arkføderen

Sørg for at fjerne skumemballagen og tapen fra skufferne. Gem emballagen i tilfælde af, at du får brug for at emballere optionen igen.

- 2 Kontroller, at du har følgende dele:
  - Højkapacitets arkføder til 2.500 ark eller printerstand
  - 2 låseclips
  - 2 fingerskruer
  - skuffeetiketter

Sådan monterer du højkapacitets arkføderen eller printerstanden:

1 Tag højkapacitets arkføderen eller printerstanden ud af emballagen.

### Sådan monterer du en højkapacitets arkføder til 2.500 ark eller en printerstand

Trinene i dette afsnit beskriver, hvordan du tilslutter printeren til en højkapacitets arkføder. Hvis vejledningen til en printerstand er forskellig fra vejledningen til højkapacitets arkføderen, vises en anmærkning til venstre for det pågældende trin med de nødvendige oplysninger.

**FORSIGTIG!** Printeren vejer 46,8 kg, og der skal mindst være to personer til at løfte den på en sikker måde.

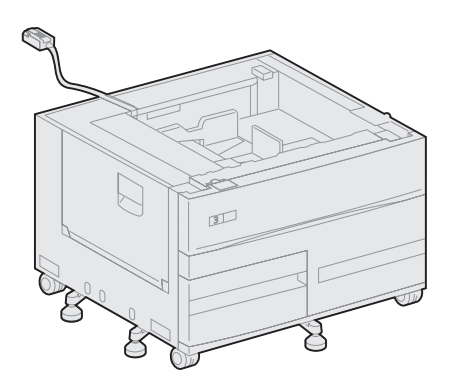

1 Kontroller, at kablet til højkapacitets arkføderen er placeret i hakket bag på arkføderen.

- 2 Få én til at hjælpe dig med at løfte printeren.
  - Person 1: Tag fat i håndtagene på printerens højre side.
  - Person 2: Tag fat under printeren, hvor MP-arkføderen skal monteres.

**Advarsel!** Skub ikke printeren hen over højkapacitets arkføderen for at placere den.

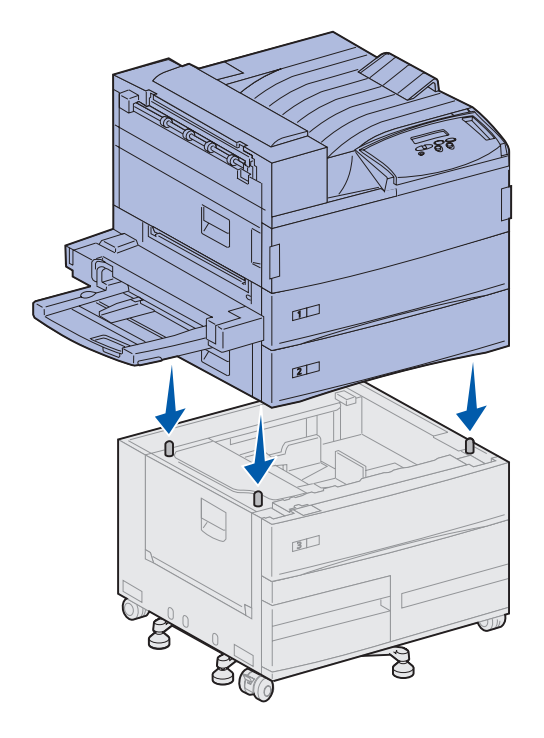

3 Placer forsigtigt printeren ovenpå højkapacitets arkføderen. Kontroller, at skufferne på printeren sidder på samme side som skufferne på højkapacitets arkføderen.

Sørg for at justere alle fire hjørner nederst på printeren efter hjørnerne øverst på højkapacitets arkføderen. De små metalstifter øverst på højkapacitets arkføderen passer ind i fordybningerne nederst på printeren.

### Sådan monterer du låseclipsene

Låseclipsene holder printeren og højkapacitets arkføderen korrekt justeret, hvilket forhindrer, at de adskilles ved et uheld.

- **1** Fjern skuffe 2.
  - a Træk skuffen helt ud.
  - **b** Vip forenden af skuffen opad.
  - **c** Træk forsigtigt skuffen ud.

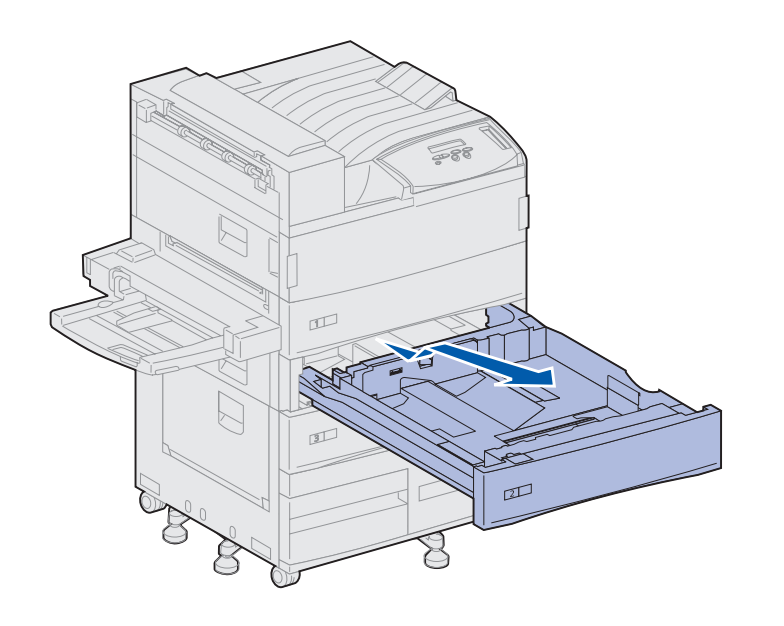

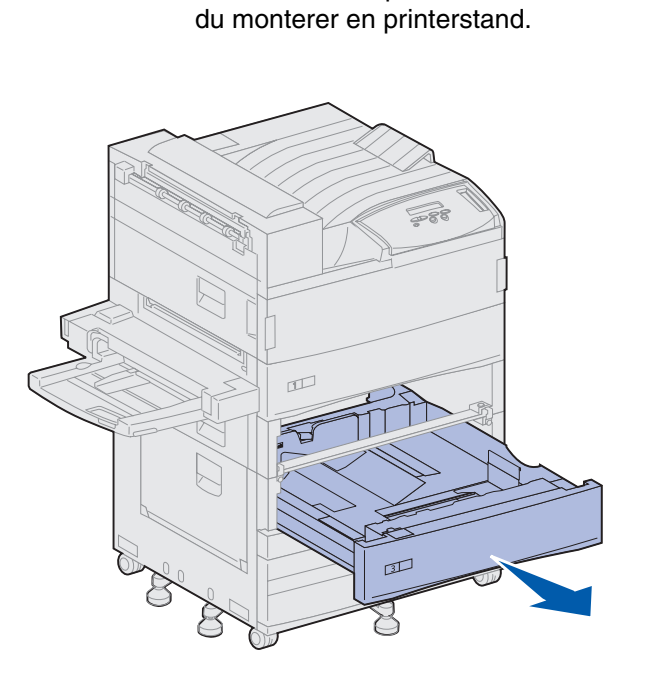

Bemærk: Åbn panelet til standen, hvis

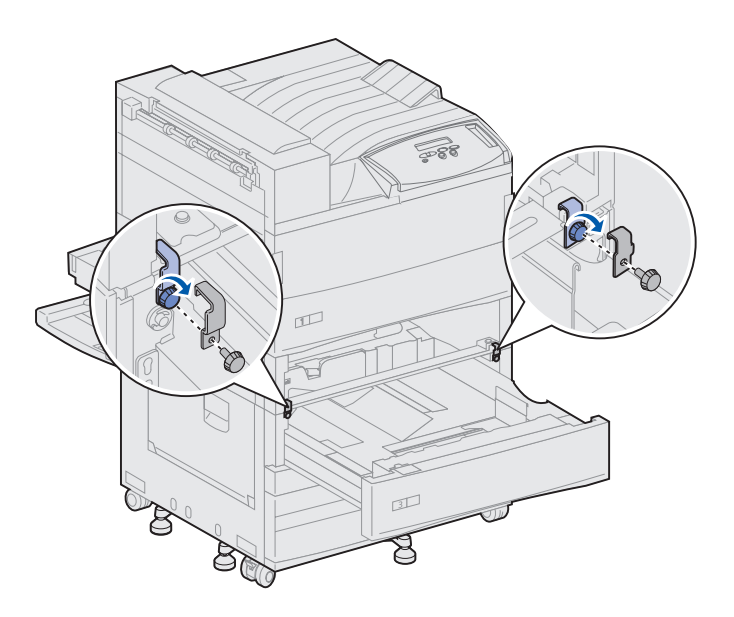

2 Åbn skuffe 3.

- **3** Monter låseclipsene på venstre og højre side af skufferne.
- 4 Fastgør låseclipsene ved hjælp af fingerskruerne.

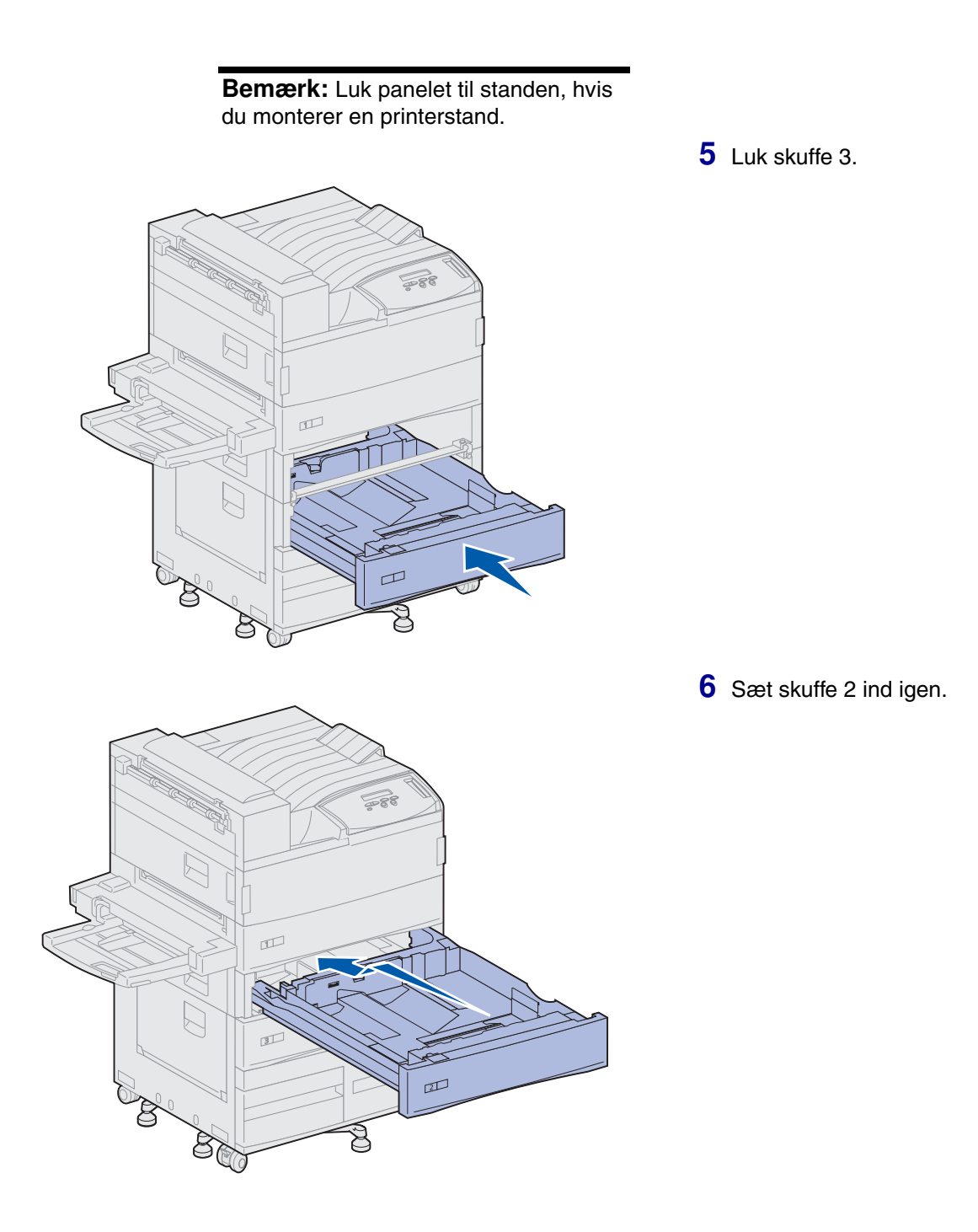

7 Sæt kablet til højkapacitets arkføderen ind i det stik, som er mærket "Tray", bag på printeren.

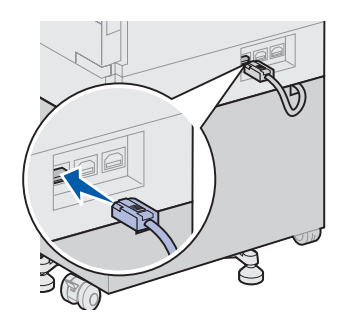

# Trin 5: Installation af forbrugsstoffer til printeren

Du har pakket printeren ud og valgt, hvor den skal placeres. Du er nu klar til at installere forbrugsstofferne.

# Sådan isættes tonerkassetten

Hver tonerkassette har en levetid på ca. 30.000 enkeltsider afhængigt af, hvilke former for udskriftsjob der er tale om, og hvilken mængde toner der anvendes på hver side. Printeren viser en meddelelse, når kassetten skal udskiftes. Det anbefales at have tonerkassetter på lager. Yderligere oplysninger finder du på publications-cd'en.

Sådan installeres tonerkassetten:

- 1 Åbn printerens side- og frontpaneler (Panelerne A og F).
- 2 Tag tonerkassetten ud af emballagen.

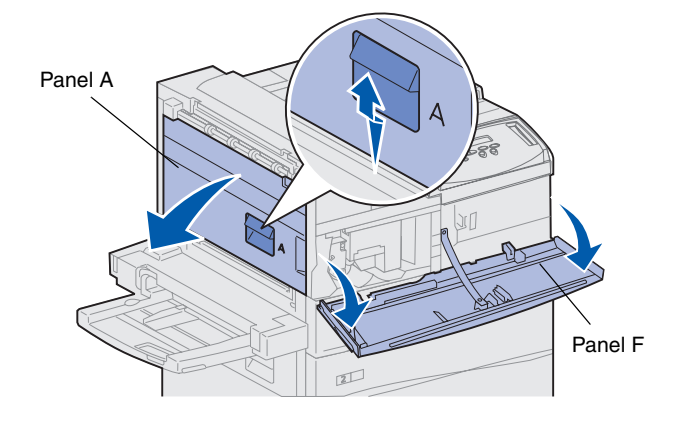

Advarsel! Fjern ikke den gule tape, som sidder på tonerkassetten, på dette tidspunkt.

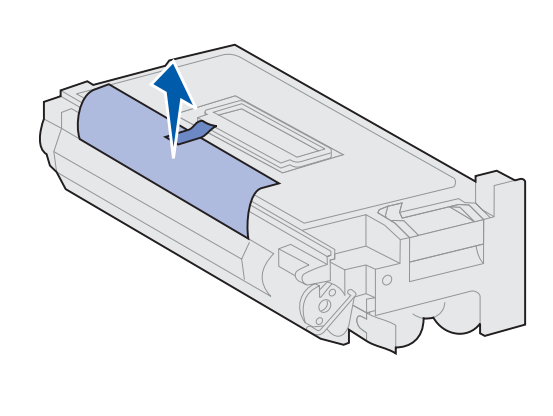

- 3 Vend kassetten, så håndtaget er øverst.
- 4 Fjern tapen (øverst på kassetten), og træk forsigtigt det beskyttende papir lige op og ud af kassetten.

**5** Ryst kassetten grundigt i alle retninger for at fordele toneren.

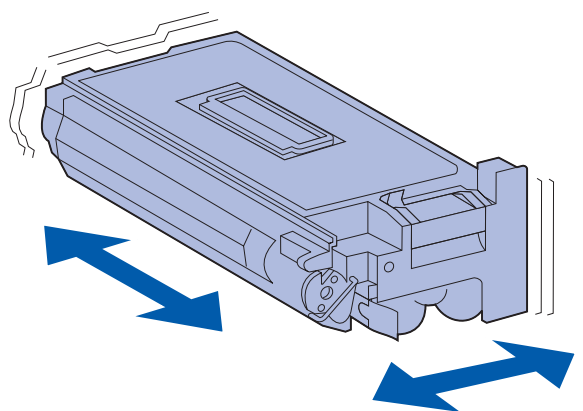

**Bemærk:** Hvis du spilder toner på gulvet, skal du ikke anvende en støvsuger eller en våd klud til at tørre op med. Tør den toner, du har spildt, op med en tør klud. Hvis du får toner på tøjet, skal du vaske det i koldt vand.

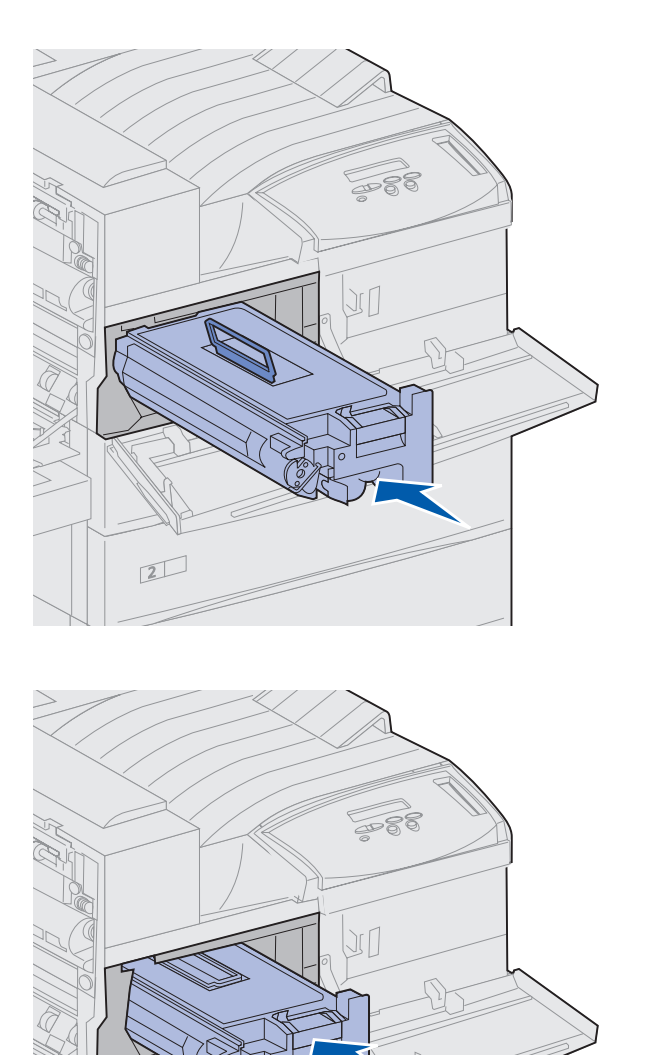

2

6 Hold tonerkassetten i håndtaget og den ene ende, og juster kassetten i forhold til åbningerne inde i printeren.

7 Skub kassetten så langt ind i printeren som muligt, indtil den klikker på plads.

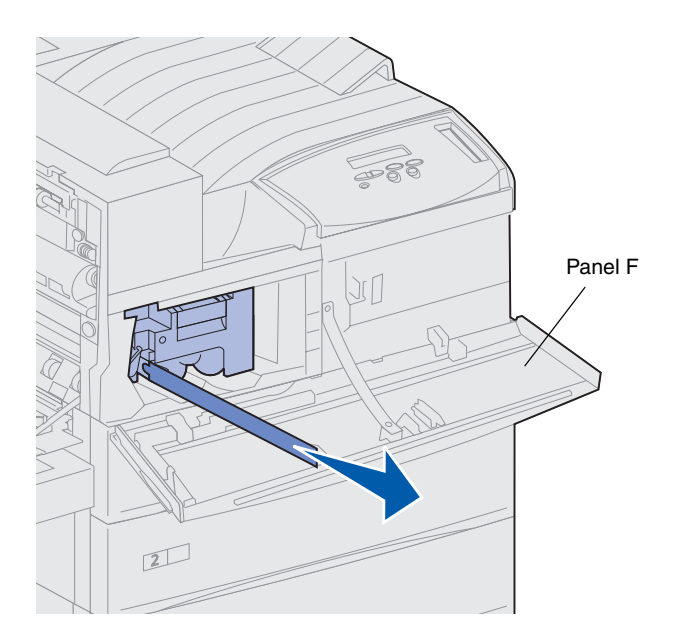

8 Træk forsigtigt den gule tape helt ud af kassetten.

Kasser tapen.

**9** Luk frontpanelet (Panel F).

## Sådan forberedes fuseren

**Bemærk:** Du skal bruge en mønt eller en almindelig skruetrækker til at udføre følgende trin. Fuseren har en levetid på ca. 300.000 udskrevne enkeltsider. Printeren viser en meddelelse, når fuseren skal udskiftes. Yderligere oplysninger finder du på publications-cd'en.

Du skal fjerne de to metalskruer på hver side af fuseren, før du bruger printeren, ellers forringes udskriftskvaliteten.

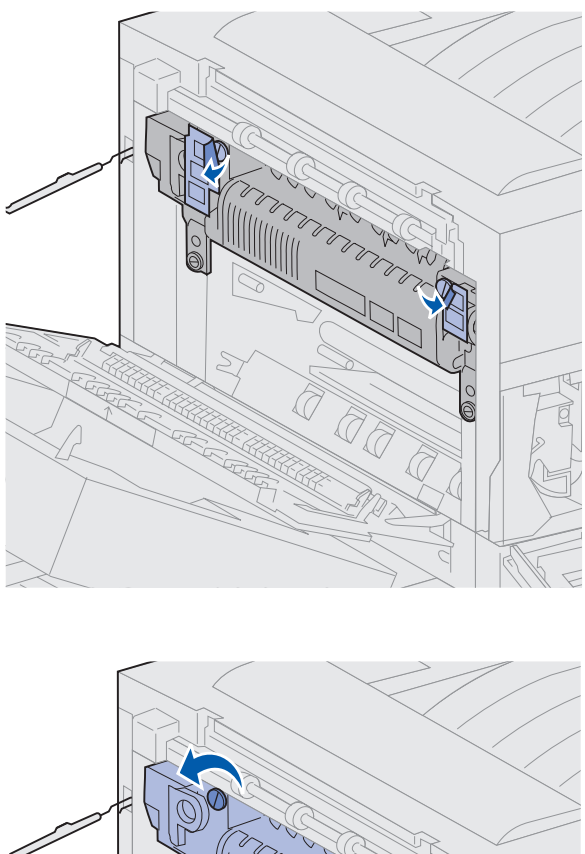

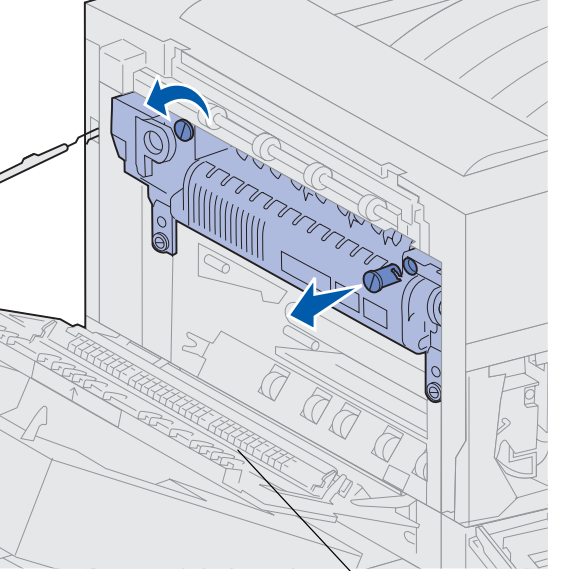

Panel A

1 Fjern de to etiketter, som dækker skruerne, på hver side af fuseren.

- 2 Drej hver skrue en tredjedel rundt mod uret.
- **3** Tag begge skruer lige ud, og kasser dem.
- 4 Luk sidepanelet (Panel A).

## Sådan anvendes kontrolpanelets overlay

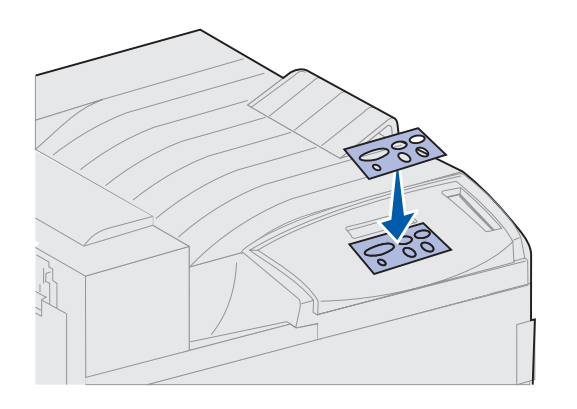

Hvis engelsk ikke er dit foretrukne sprog, kan du klæbe overlayet med de oversatte navne på knapperne fast på printerens kontrolpanel.

- 1 Find det overlay, der følger med printeren.
- 2 Fjern overlayets beskyttende bagside.
- **3** Juster hullerne i overlayet efter knapperne i kontrolpanelet, og tryk det derefter på plads.
- 4 Fjern overlayets beskyttelsesfolie.

Vejledning i ændring af sprog i de menuer og meddelelser, der vises på kontrolpanelets display, findes på publications-cd'en.

### Hvad gør jeg nu?

| Opgave                                      | Gå til side |
|---------------------------------------------|-------------|
| Installation af hukommelses- og optionskort | 23          |
| Installation af dupleksenhedsoptionen       | 34          |
| Sikring af hjul og nivelleringsfødder       | 37          |

# Trin 6: Installation af hukommelses- og optionskort

Du kan tilpasse printerens hukommelseskapacitet og -tilslutning ved at tilføje optionskort.

Følg vejledningerne i dette afsnit ved installation af følgende optioner:

- Printerhukommelse
- Flash-hukommelse
- Tri-Port-adapter
- USB-interfacekort/parallelt 1284-C-interfacekort
- Parallelt 1284-C-interfacekort
- Interne MarkNet<sup>™</sup>-printservere (også kaldet interne netværksadaptere eller INA'er)
- Harddisk
- Firmwarekortoption

## Sådan får du adgang til printersystemkortet

**FORSIGTIG!** Hvis du installerer hukommelses- eller optionskort noget tid efter, at printeren er installeret, skal du slukke printeren og tage netledningen og de øvrige kabler ud, før du fortsætter.

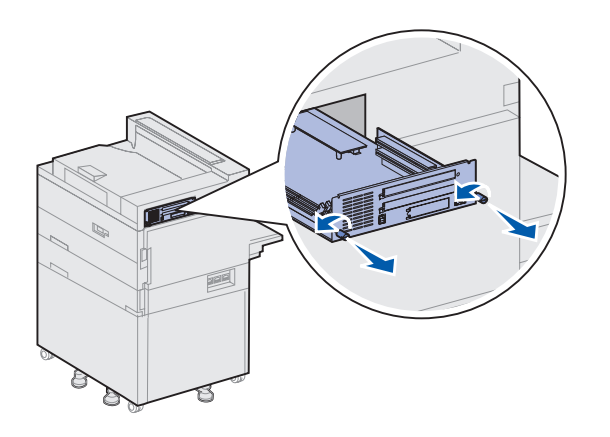

- 1 Find metalpladen bag på printeren.
- 2 Løsn de to fingerskruer.

Fingerskruerne kan ikke fjernes helt fra pladen.

- **3** Træk forsigtigt i fingerskruerne, indtil du kan få fat i systemkortet.
- 4 Træk systemkortet så langt ud, at du kan få adgang til stikkene.

Fjern ikke kortet helt fra printeren.

### Hvad gør jeg nu?

| Opgave                                     | Gå til side |
|--------------------------------------------|-------------|
| Sådan installerer du hukommelseskort       | 25          |
| Sådan installerer du en firmwarekortoption | 28          |
| Sådan installerer du optionskort           | 30          |
#### Sådan installerer du hukommelseskort

**Bemærk:** Visse hukommelsesoptioner, der fås til andre Lexmark-printere, fungerer måske ikke sammen med din printer.

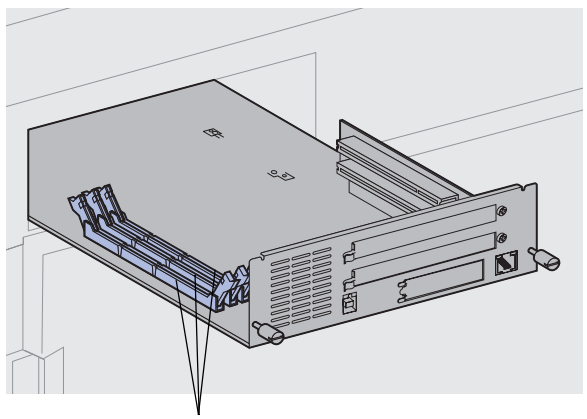

Hukommelsesstik

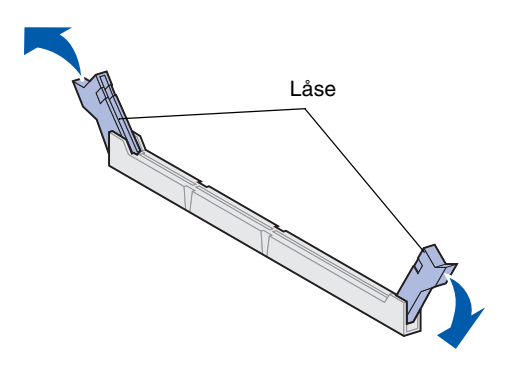

Følg vejledningerne i dette afsnit, hvis du vil installere enten et printerhukommelseskort eller et flashhukommelseskort. Systemkortet har tre stik til hukommelseskortoptioner. Du kan installere en hvilken som helst kombination af printerhukommelses- og Flash-hukommelseskort i de tre stik. Printeren kan kun genkende ét flashhukommelseskort ad gangen.

- 1 Få adgang til systemkortet. (Yderligere vejledning findes på side 24).
- 2 Find hukommelsesstikkene på systemkortet.

Hvert stik kan enten understøtte et printerhukommelseskort eller et flash-hukommelseskort.

3 Åbn låsene fuldstændigt i begge ender af det stik, du vil bruge.

**Advarsel!** Printerhukommelses- og flash-hukommelseskort kan nemt beskadiges af statisk elektricitet. Rør ved en metalgenstand på printeren, inden du rører ved et hukommelseskort.

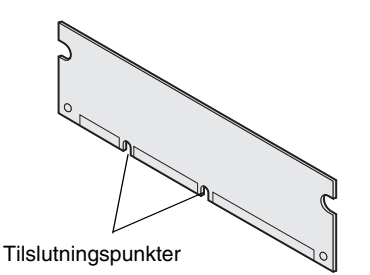

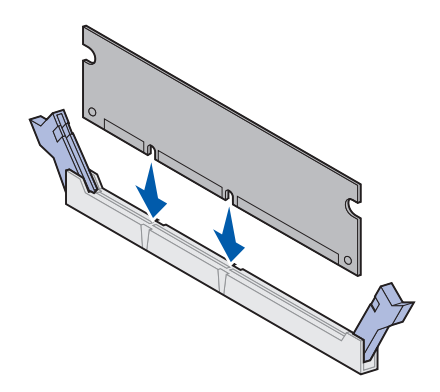

4 Pak hukommelseskortet ud.

Undgå at røre ved tilslutningspunkterne langs med kortets kant. Gem emballagen.

5 Juster hakkene nederst på kortet efter hakkene på stikket.

### Advarsel! Understøt systemkortet, når du installerer et kort.

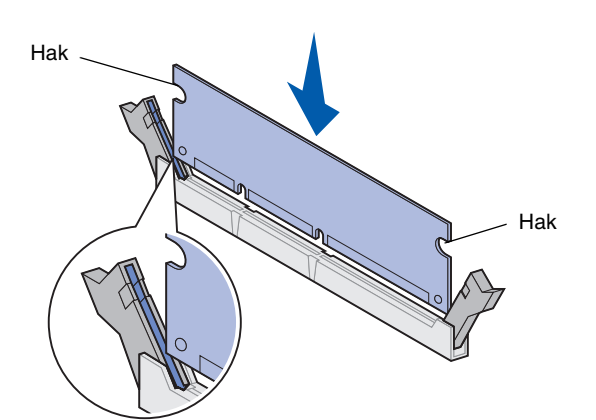

6 Mens du understøtter systemkortet, skal du skubbe hukommelseskortet ind i stikket, indtil låsene på begge sider af stikket *klikker* på plads.

Det kan være nødvendigt at bruge kræfter for presse kortet helt på plads.

Kontroller, at hver lås passer i hakket på kortets ender.

7 Gentag trin 4 til 6, hvis du vil installere andre hukommelseskort.

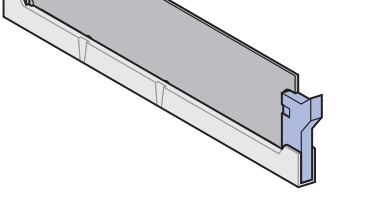

#### Hvad gør jeg nu?

| Opgave                                     | Gå til side… |
|--------------------------------------------|--------------|
| Sådan installerer du en firmwarekortoption | 28           |
| Sådan installerer du optionskort           | 30           |
| Sådan geninstallerer du systemkortet       | 33           |

### Sådan installerer du en firmwarekortoption

**Bemærk:** Firmwareoptioner, der fås til andre Lexmark-printere, fungerer måske ikke sammen med din printer.

Advarsel! Firmwarekortoptioner kan nemt beskadiges af statisk elektricitet. Rør ved en metalgenstand på printeren, inden du rører ved et kort.

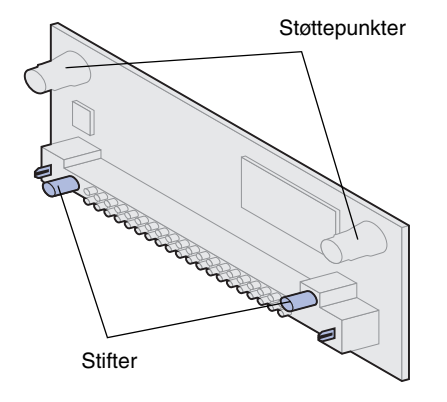

Følg vejledningen i dette afsnit, hvis du vil installere en firmwarekortoption. Systemkortet har én placering, hvor firmwarekort kan installeres.

- 1 Få adgang til systemkortet. (Yderligere vejledning findes på side 24).
- 2 Pak firmwarekortet ud.

Undgå at røre ved metalstifterne nederst på kortet. Gem emballagen.

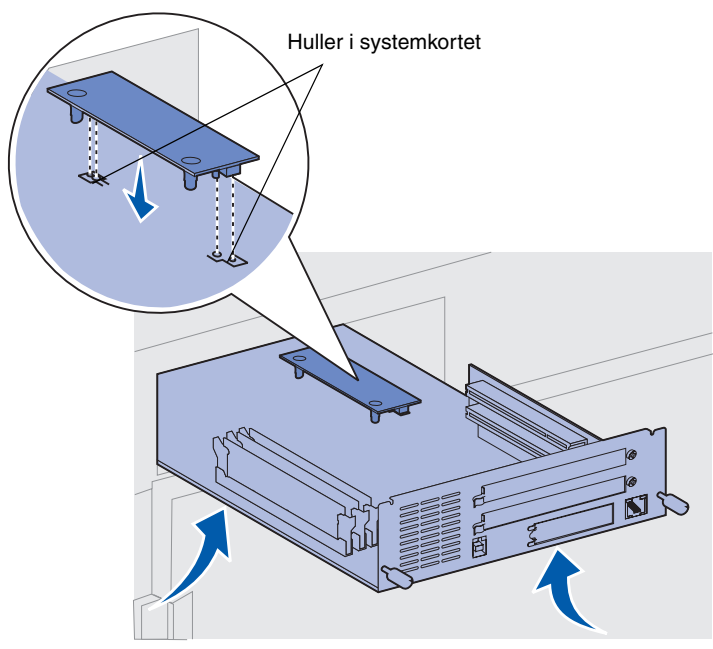

Advarsel! Understøt systemkortet.

#### Hvad gør jeg nu?

| Opgave                               | Gå til side |
|--------------------------------------|-------------|
| Sådan installerer du optionskort     | 30          |
| Sådan geninstallerer du systemkortet | 33          |

**3** Hold firmwarekortet i siderne, juster de to stifter på kortet med hullerne på systemkortet.

Vend kortet som vist.

4 Mens du understøtter systemkortet, skal du skubbe firmwarekortet nedad, indtil det sidder på plads.

Hele firmwarekortets plastikstik skal berøre systemkortet. Det kan være nødvendigt at bruge kræfter for at installere kortet korrekt, men sørg for, at du ikke beskadiger kortets stik.

## Sådan installerer du optionskort

Installer en intern MarkNet-

printserver for at føje en Ethernet-

eller Token-Ring-port med henblik på tilslutning af printeren til et

**Bemærk:** Lexmark W820n- og Lexmark W820dn-printerne leveres med en Ethernet-printserver, som allerede er installeret.

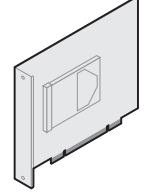

Installer en harddisk med adapterkort for at føje ekstra hukommelse til printeren.

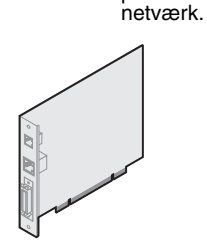

Installer en intern MarkNet N2501e- eller N2401e-printserver, hvis du har modtaget ét af disse kort som en del af en opgradering til en multifunktionel printer.

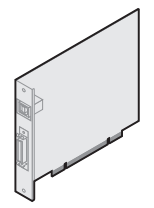

Installer et USB-interfacekort/ parallelt 1284-C- eller et parallelt 1284-C-interfacekort, hvis du vil tilføje en USB-port (Universal Serial Bus) eller en parallelport.

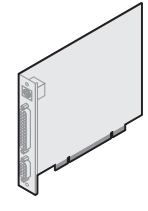

Installer en Tri-Port-adapter, hvis du vil tilføje LocalTalk-porte, serielle porte og infrarøde porte. Yderligere oplysninger om installation og brug af Tri-Port-adapteren finder du i den dokumentation, som du fik sammen med kortet. Printeren har to stik, der understøtter følgende optionskort:

- Harddisk med adapterkort
- Intern MarkNet-printserver
- USB-interfacekort/parallelt 1284-C-interfacekort
- Parallelt 1284-C-interfacekort
- Coax-/Twinax-adapter til SCS
- Tri-Port-adapter

optioner.

Du skal bruge en lille stjerneskruetrækker til at installere disse

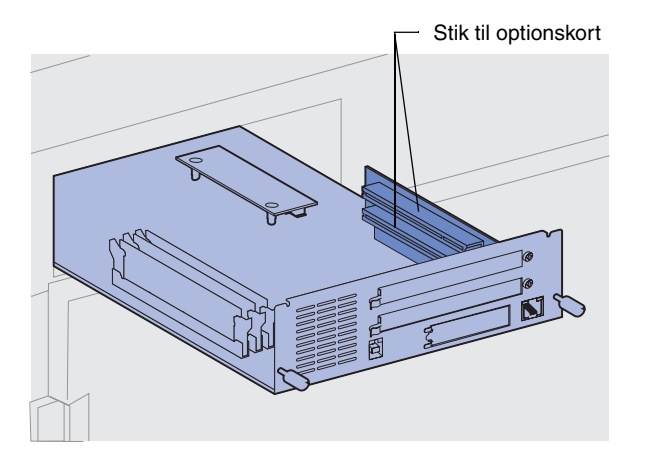

**Bemærk:** Hvis du installerer to optionskort, skal du installere det første i det nederste stik til optionskort, således at det bliver lettere at installere det andet kort.

Advarsel! Installer kun harddiske i det øverste stik. Dette forhindrer overophedning.

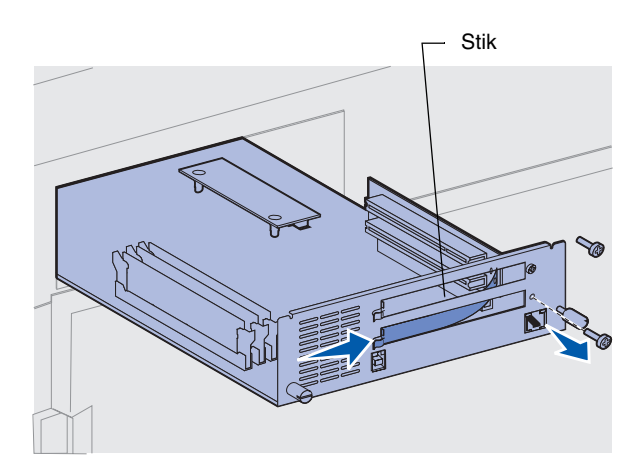

Udfør følgende trin, hvis du vil installere ét af de optionskort, som blev nævnt på side 30:

 Få adgang til systemkortet (se på side 24, hvis du ønsker yderligere oplysninger), og find stikkene til optionskort.

- 2 Fjern den metalplade, som dækker stikket.
  - a Fjern skruen i højre ende af metalpladen.

Gem skruen.

**b** Fjern metalpladen ved at trække den til højre.

**Advarsel!** Optionskort kan nemt beskadiges af statisk elektricitet. Rør ved en metalgenstand på printeren, inden du rører ved et optionskort.

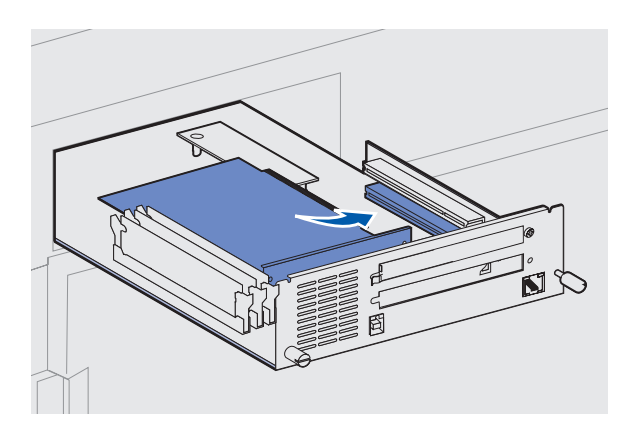

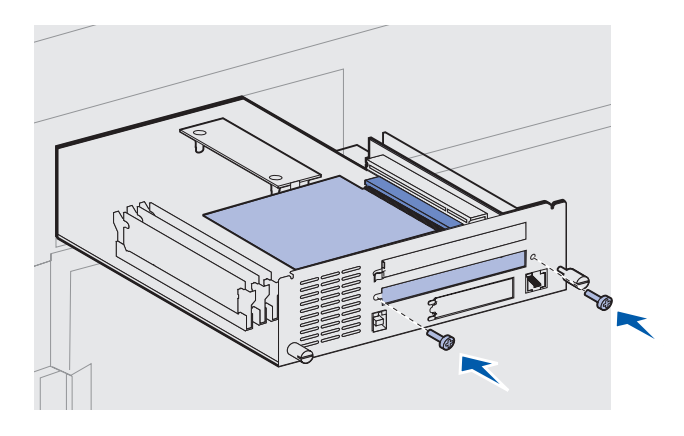

- **3** Pak optionskortet ud. Gem emballagen.
- 4 Juster stikket på optionskortet efter stikket på systemkortet.

Kabelstikkene på siden af optionskortet skal kunne føres ind i stikket.

5 Skub optionskortet ind i det tilhørende stik.

- 6 Fastgør kortet til systemkortets metalplade med to skruer.
- 7 Gentag trin 2 til 7, hvis du vil installere flere optionskort.

### Sådan geninstallerer du systemkortet

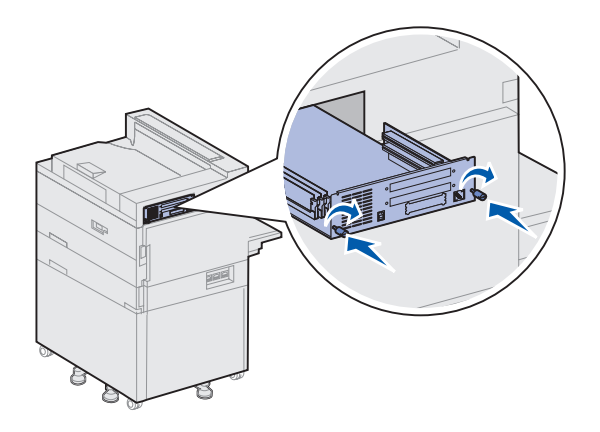

- 1 Skub forsigtigt systemkortet tilbage i printeren.
- 2 Spænd fingerskruerne.
- 3 Tilslut alle tidligere tilsluttede kabler bag på printeren igen.

#### Hvad gør jeg nu?

| Opgave                                | Gå til side |
|---------------------------------------|-------------|
| Installation af dupleksenhedsoptionen | 34          |
| Sikring af hjul og nivelleringsfødder | 37          |

### Trin 7: Installation af dupleksenhedsoptionen

**FORSIGTIG!** Hvis du installerer dupleksenheden, efter at printeren er installeret, skal du slukke printeren og tage netledningen ud af stikkontakten, før du fortsætter.

**Bemærk:** Hvis du monterer dupleksenheden, efter at du har monteret konvolutføderen, skal du fjerne konvolutføderen, før du kan montere dupleksenheden. Yderligere oplysninger finder du i publications-cd'en

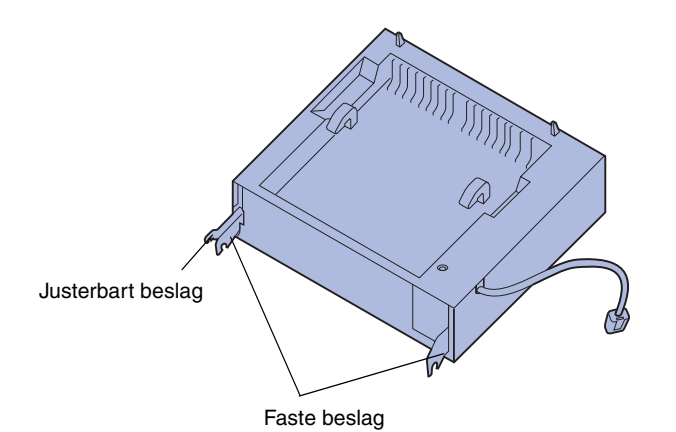

Printeren understøtter en dupleksoption, som gør det muligt at udskrive på begge sider af papiret.

Sådan installerer du dupleksenheden:

- Kontroller, at MP-arkføderen er åben (nede).
- 2 Tag dupleksenheden ud af emballagen.

Kontroller, at du har fjernet emballagen fra plastiknettet under enheden.

Der er tre metalbeslag på dupleksenheden: to faste beslag og ét justerbart beslag.

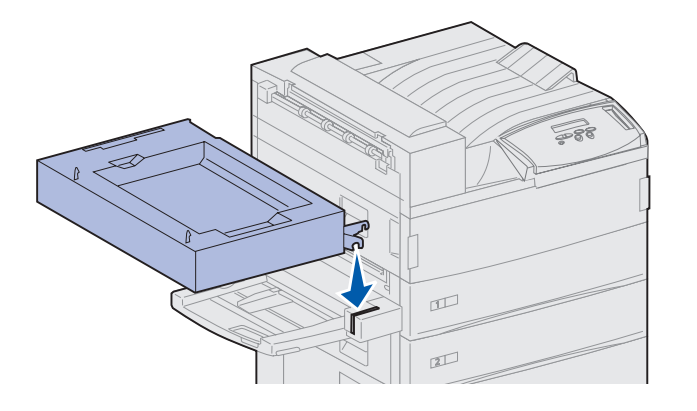

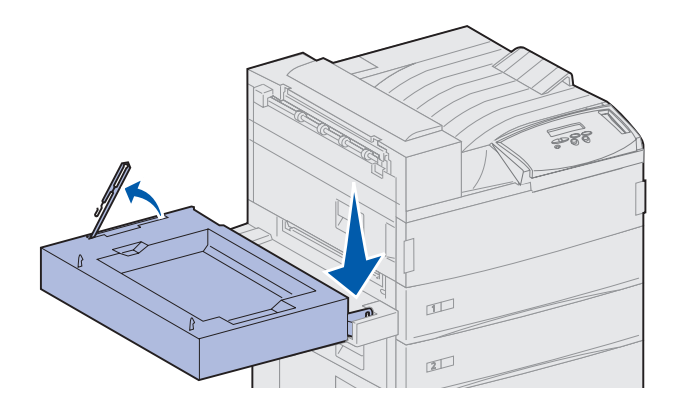

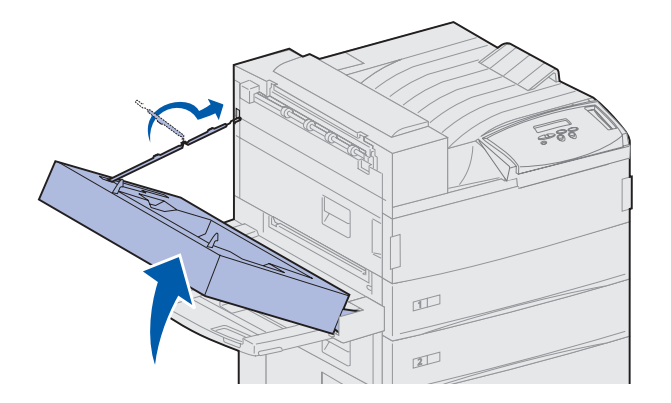

**3** Hold dupleksenheden som vist.

- 4 Monter dupleksenheden øverst på MP-arkføderen.
  - a Hold dupleksenheden parallelt med gulvet, og placer samtidig de to faste metalbeslag på dupleksenheden på metalstængerne øverst på MP-arkføderen.
  - b Vip dupleksenheden ind mod printeren, indtil det justerbare metalbeslag i højre side klikker på plads.
- **5** Træk kablet i venstre side af dupleksenheden ud, og fold det helt ud.
- 6 Fastgør kablets krog i printerens metaløje.

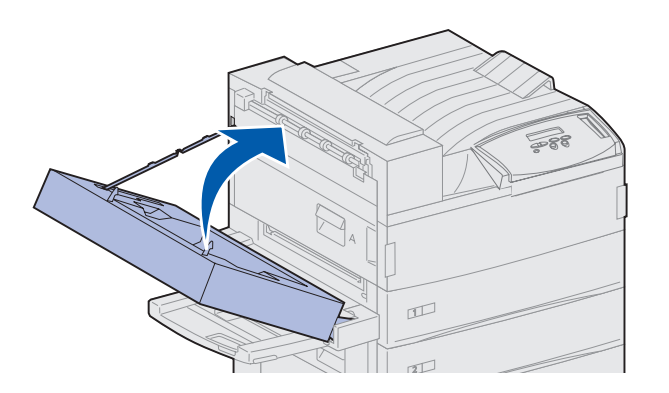

- - **Bemærk:** Når dupleksenheden er i brug, leverer printeren papiret delvist og trækker det derefter tilbage ind i dupleksenheden, før det udskrives fuldstændigt. Fjern ikke papiret, før det er fuldstændigt udskrevet, da der i modsat fald kan opstå papirstop.

7 Luk dupleksenheden ved at skubbe den ind mod printeren, indtil den klikker på plads.

8 Tilslut kablet til dupleksenheden i det stik, der er mærket "Duplex" bag på printeren.

### Trin 8: Sikring af hjul og nivelleringsfødder

**Bemærk:** Dette kapitel gælder kun, hvis du har monteret en højkapacitets arkføder eller en printerstand.

Når du har tilsluttet alle printerkomponenter, og printeren står, hvor du ønsker det, skal du stabilisere den.

- Lås hjulene ved at skubbe ned på de låsemekanismer, som sidder på dem.
- 2 Drej på alle nivelleringsfødder, indtil de berører gulvet.

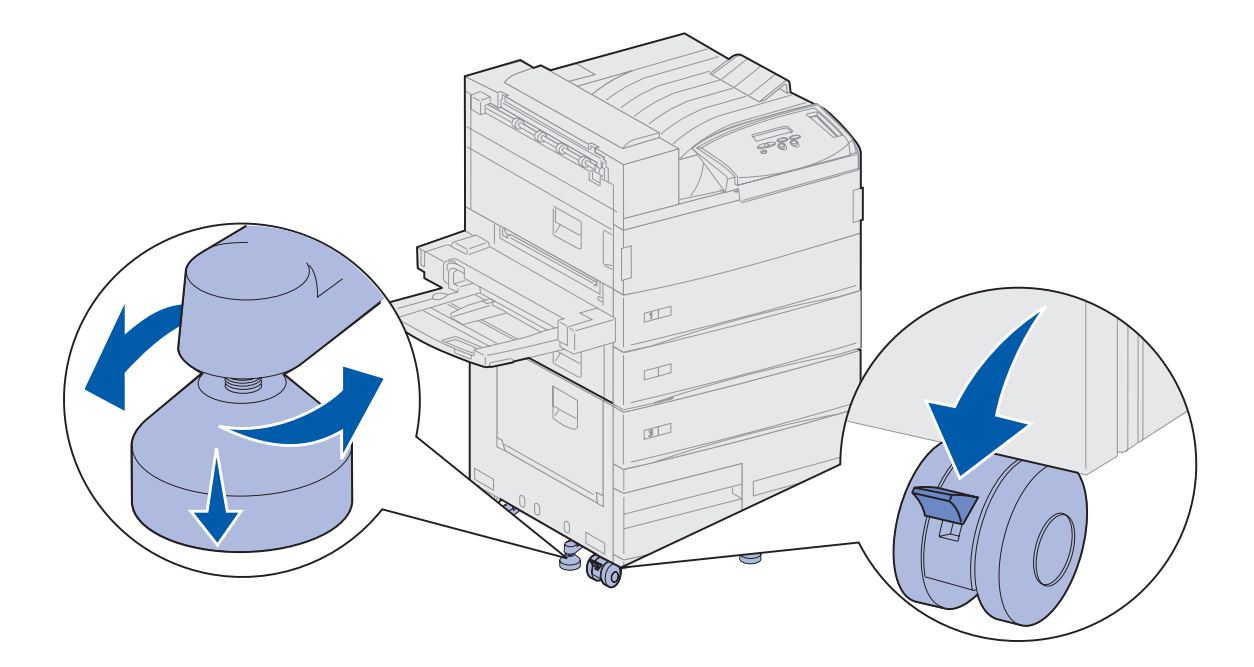

#### Hvad gør jeg nu?

| Opgave                                | Gå til side |
|---------------------------------------|-------------|
| Montering af sorteringsenhedsoptionen | 39          |
| Montering af finisheroptionen         | 54          |
| Installation af konvolutføderoptionen | 72          |
| llægning af udskriftsmedier           | 74          |

### Trin 9: Montering af sorteringsenhedsoptionen

**Bemærk:** Printeren kan understøtte enten en sorteringsenhed eller en finisher, men ikke begge enheder på samme tidspunkt.

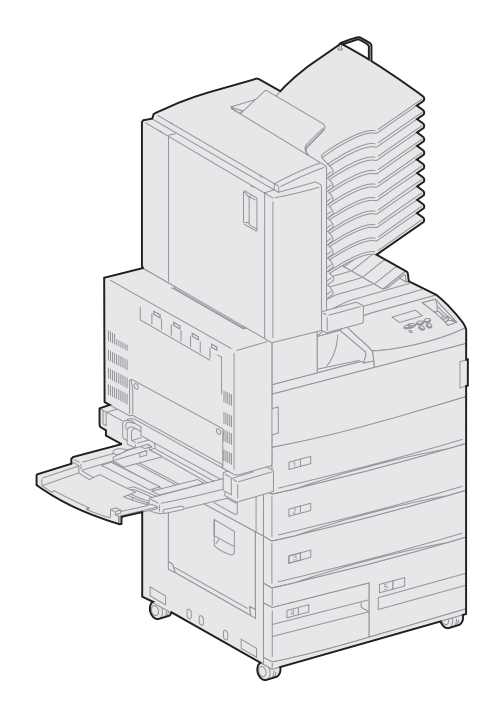

Printeren understøtter en sorteringsenhed med 10 rum, som hjælper dig med at holde styr på dine udskrifter.

Før du monterer en sorteringsenhed, skal du montere en højkapacitets arkføder eller en printerstand. Yderligere oplysninger om hjælp til montering af en højkapacitets arkføder eller en printerstand finder du på side 9.

**Bemærk:** Illustrationerne i dette afsnit viser en printer med en højkapacitets arkføder monteret.

### Sådan fjerner du stablearmen

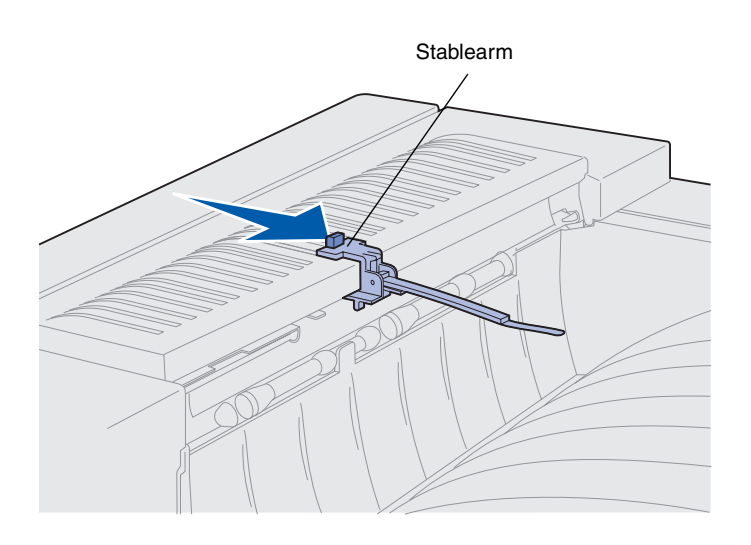

Før du kan montere en sorteringsenhed, skal du fjerne stablearmen fra printeren.

Hvis du vil fjerne stablearmen, skal du skubbe tappen øverst på armen ind mod printerens udskriftsbakke, indtil du hører et klik. Sørg for at gemme stablearmen, så du kan montere den igen, hvis du afmonterer sorteringsenheden.

**FORSIGTIG!** Hvis du monterer sorteringsenheden, efter at printeren er installeret, skal du slukke printeren og tage netledningen ud af stikkontakten, før du fortsætter.

## Sådan pakker du sorteringsenheden ud

**FORSIGTIG!** Sorteringsenheden vejer 15,9 kg, og der skal to personer til at løfte den sikkert.

Advarsel! Sorteringsenheden skal stilles på gulvet med panelet (Panel F) ned mod gulvet. I modsat fald kan sorteringsenheden blive beskadiget.

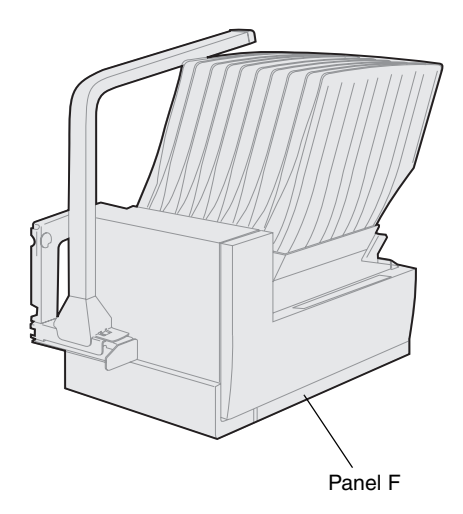

**1** Tag sorteringsenheden og alle andre dele ud af emballagen.

Kontroller, at sorteringsenheden stilles med Panel F ned mod gulvet.

Fjern al plastikemballage, forsendelsestape og beskyttende skumplast.

Gem emballagen i tilfælde af, at du får brug for at emballere sorteringsenheden igen.

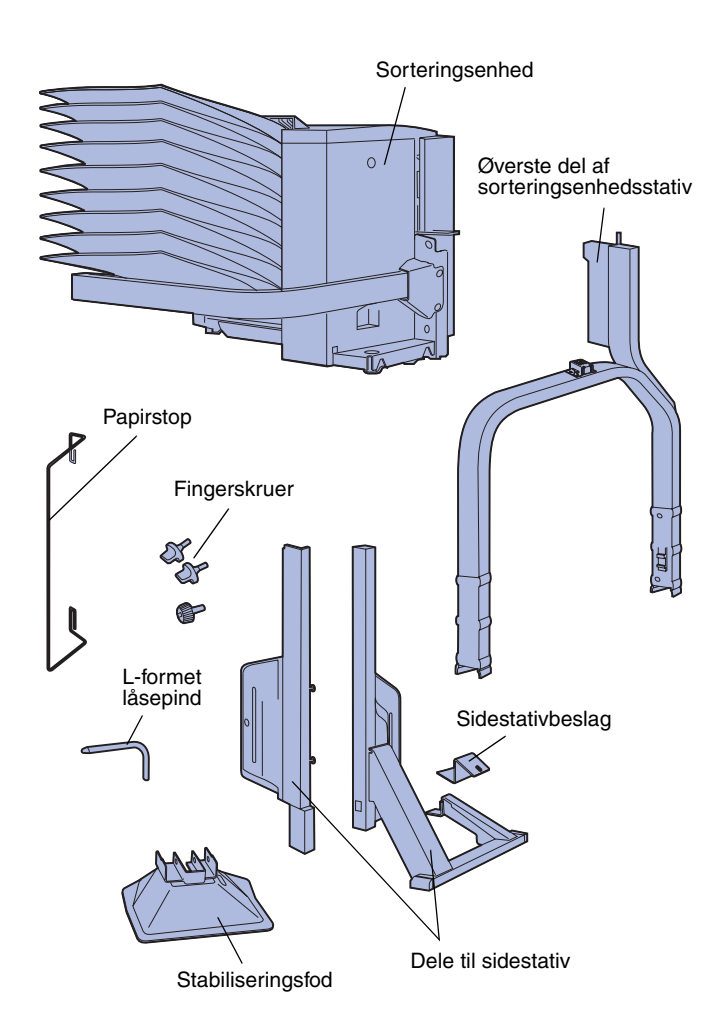

- 2 Kontroller, at du har følgende dele:
  - Sorteringsenhed med udskriftsbakker og håndteringsgreb
  - Sorteringsenhedsstativ:
    - -- Øverste del af stativstykke
    - -- 2 sidestativstykker
    - -- Sidestativbeslag
  - Stabiliseringsfod med L-formet låsepind
  - 3 fingerskruer
  - Papirstop

Hvis én eller flere dele mangler eller er beskadiget, kan du på drivers-cd'en finde det angivne support-telefonnummer til Lexmark Danmark.

## Sådan monterer du sorteringsenhedsstativet

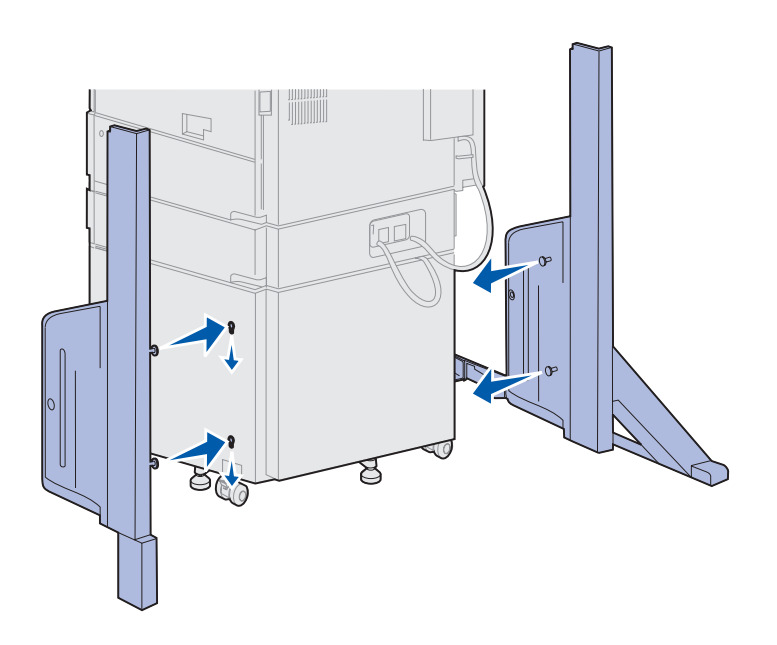

- 1 Placer sidestativstykkerne således, at de små metalstifter peger mod printerens sider, som vist.
- 2 Indsæt stifterne i printerens åbning.
- **3** Skub sidestativstykkerne ned, indtil de sidder på plads.

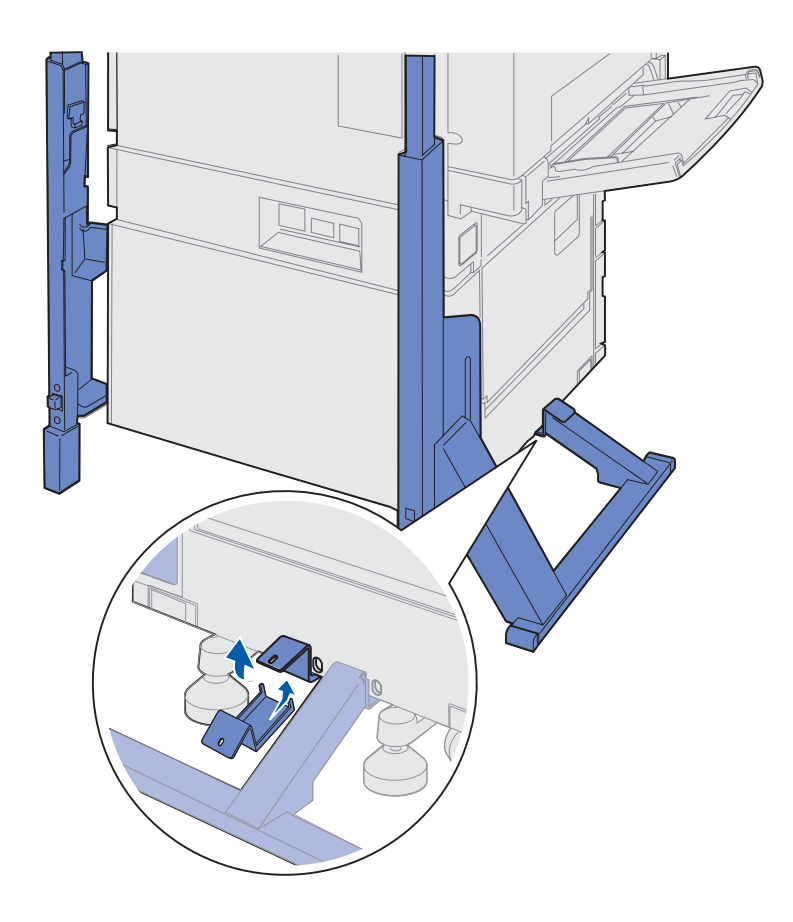

- 4 Placer sidestativstykkerne, og tilslut printeren og stabiliseringsstangen.
  - a Placer beslaget på printerens underside på samme side som sidestativet med stabiliseringsstangen.

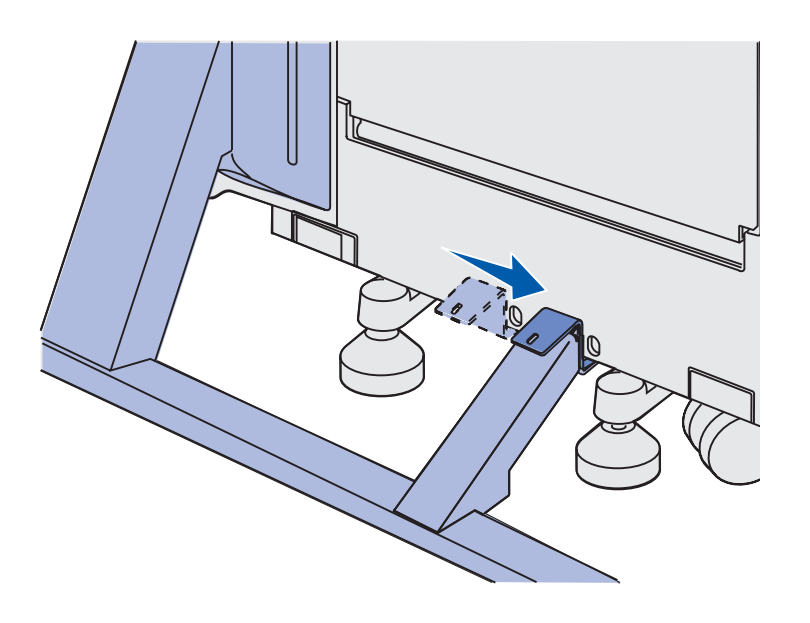

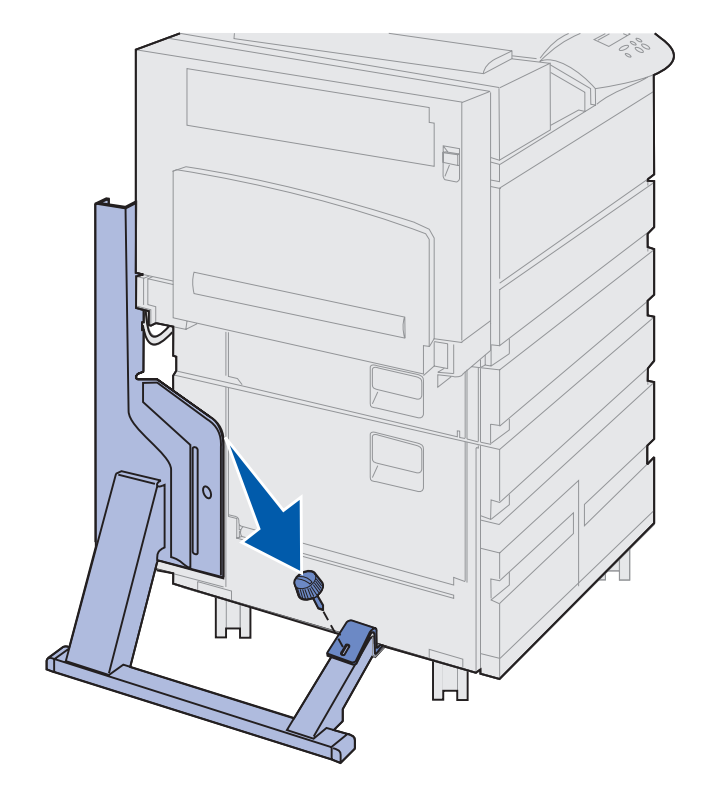

**b** Skub beslaget hen over stabiliseringsstangen.

Juster hullet i beslaget i forhold til hullet i stabiliseringsstangen.

C Indsæt de små fingerskruer i hullet i beslaget og stabiliseringsstangen, og spænd derefter skruerne.

5 Indsæt en fingerskrue i hullet midt på hver sidestativstykke, og spænd derefter skruerne.

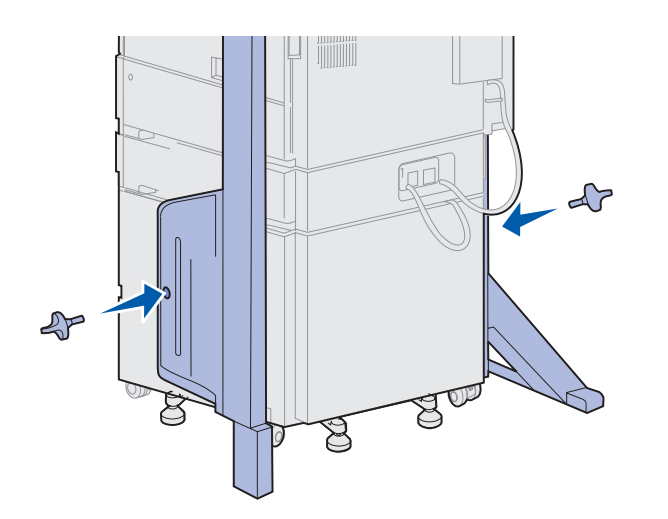

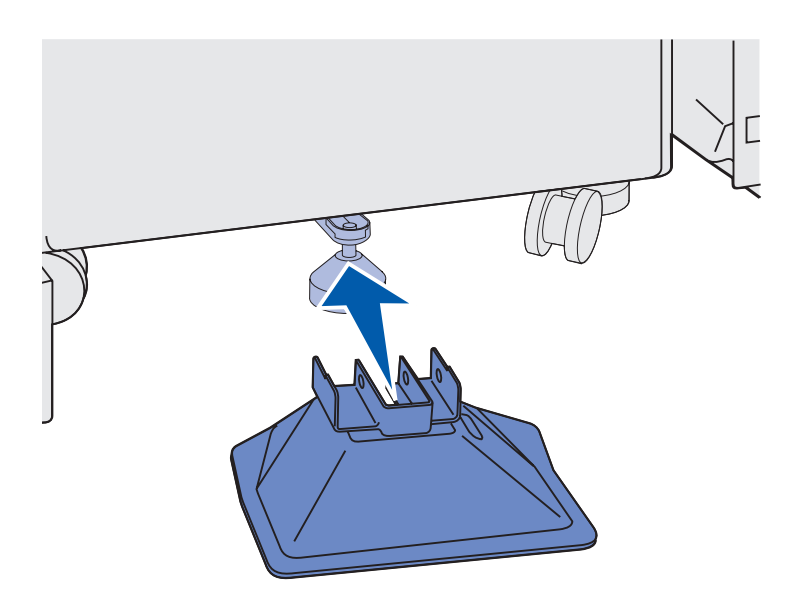

6 Skub stabiliseringsfoden ind over højkapacitets arkføderens bageste fod.

Hvis højkapacitets arkføderens bageste fod er helt sænket, især på gulve med gulvtæpper, skal du løfte den fra gulvet, før stabiliseringsfoden passer korrekt over den.

 7 Indsæt den L-formede låsepind gennem hullerne i stabiliseringsfoden og den bageste fod.

8 Drej enden af den L-formede låsepind ned i åbningen på stabiliseringsfoden.

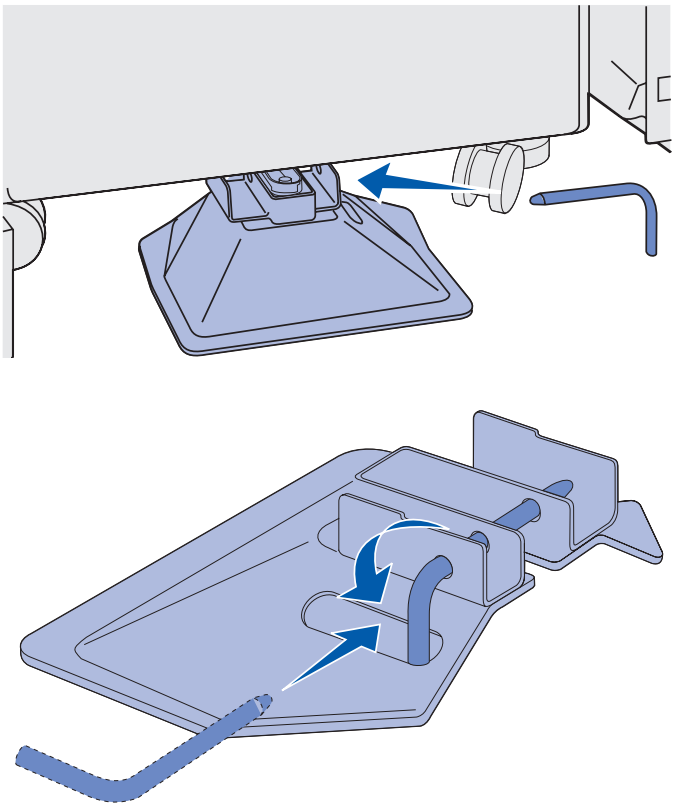

**Advarsel!** Kontroller, at den øverste del er korrekt placeret med den højeste side anbragt i samme ende af printeren som MP-arkføderen. **9** Skub den øverste del af stativet ned i sidestativet, indtil det *klikker* på plads.

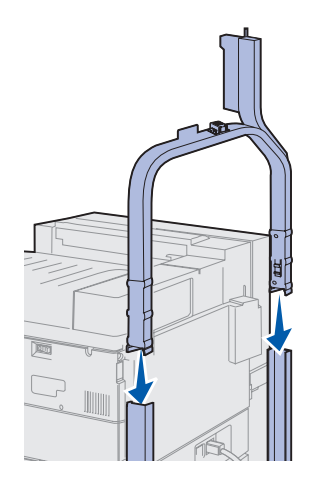

## Sådan placerer du sorteringsenheden

**FORSIGTIG!** Der skal to personer til at løfte sorteringsenheden på en sikker måde.

**Bemærk:** Sørg for, at ledningen til sorteringsenheden ligger mellem printeren og stativet, når du sænker sorteringsenheden ned på printeren. Undlad at klemme ledningen, når du anbringer sorteringsenheden.

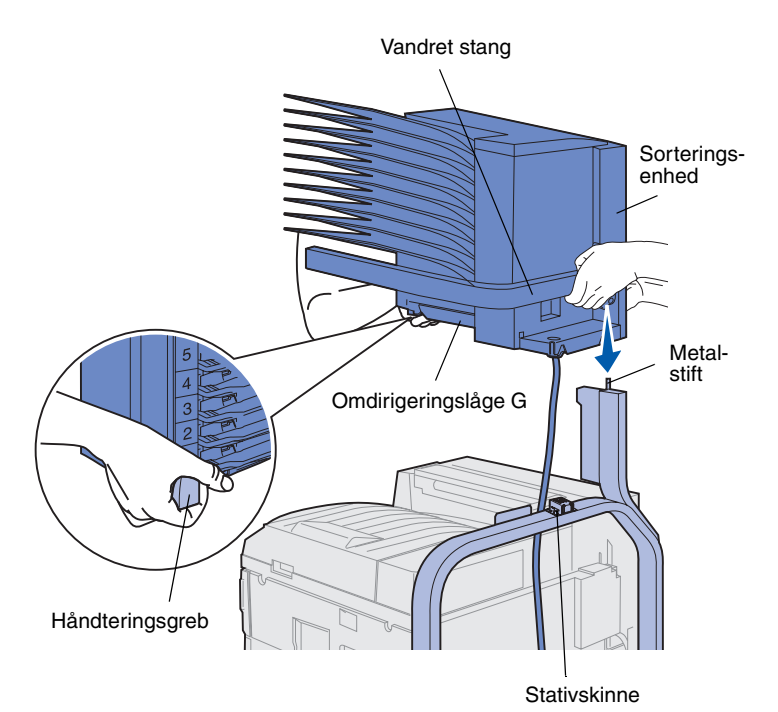

 Kontroller, at du har fjernet stablearmen fra printeren. (Se "Sådan fjerner du stablearmen" på side 40).

- 2 Få en anden person til at hjælpe dig med af løfte sorteringsenheden ved hjælp af den vandrette stang og håndteringsgrebet på modsatte side.
- **3** Juster sorteringsenheden i forhold til stativskinnen.

Advarsel! Lad ikke sorteringsenheden hvile på Omdirigeringslåge G, når du anbringer sorteringsenheden. 4 Sænk forsigtigt sorteringsenheden ned på stativet.

> Juster metalstiftene på stativet i forhold til hullet i sorteringsenheden.

Sorteringsenheden sidder ned over stativskinnen, når den er korrekt monteret.

# Sådan gemmer du håndteringsgrebet

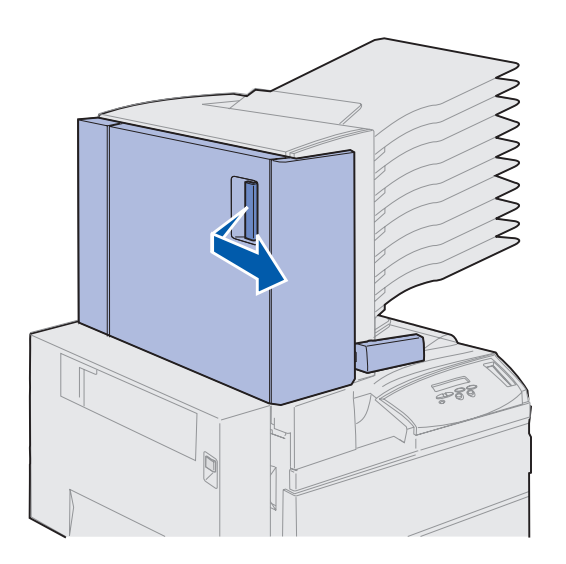

- 1 Fjern al tapen fra sorteringsenhedens panel (Panel D).
- 2 Åbn sorteringsenhedens panel.

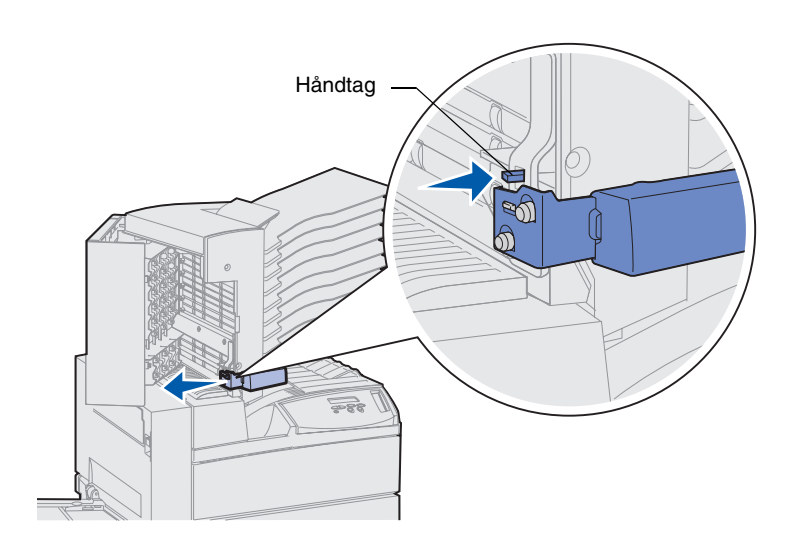

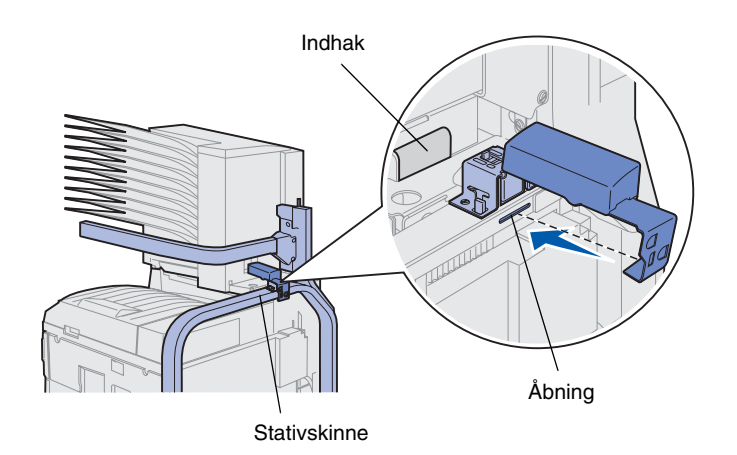

- 3 Fjern al tape fra håndteringsgrebet.
- 4 Tryk ned på det lille håndtag, samtidig med at du skubber håndteringsgrebet nedad og mod sorteringsenhedens panel.

Håndteringsgrebet løsnes fra sorteringsenheden.

**5** Luk panelet til sorteringsenheden.

- 6 Gå om bag ved printeren, hvor du finder sorteringsenhedens stativskinne.
- 7 Juster håndteringsgrebet i forhold til indhakket på sorteringsenheden, samtidig med at du justerer grebets metaldel i forhold til åbningen i stativet.
- 8 Skub grebet ind mod sorteringsenheden, indtil grebet *klikker* på plads.

## Sådan monterer du metalpapirstopperen

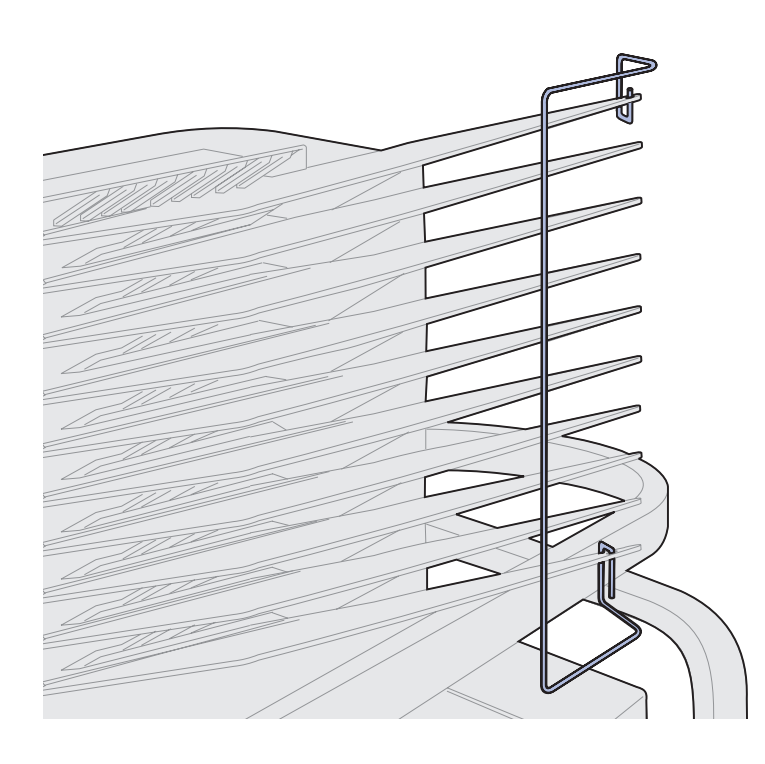

- 1 Indsæt den nederste ende af metalpapirstopperen i hullet på den nederste udskriftsbakke i sorteringsenheden.
- 2 Adskil forsigtigt de to øverste sorteringsenhedsbakker, og indsæt den øverste del af papirstopperen i hullet på den øverste bakke.
- **3** Drej papirstopperen, så den hviler mod bakkerne.

Hvis papirstopperen ikke hviler let mod bakkerne, kan den være vendt på hovedet. Kontroller, at den vender som vist.

## Sådan tilslutter du sorteringsenheden

**FORSIGTIG!** Sørg for at tage stikket ud til printeren, før du fortsætter.

Tilslut kommunikationskablet fra sorteringsenheden i det stik, der er mærket "Output" bag på printeren.

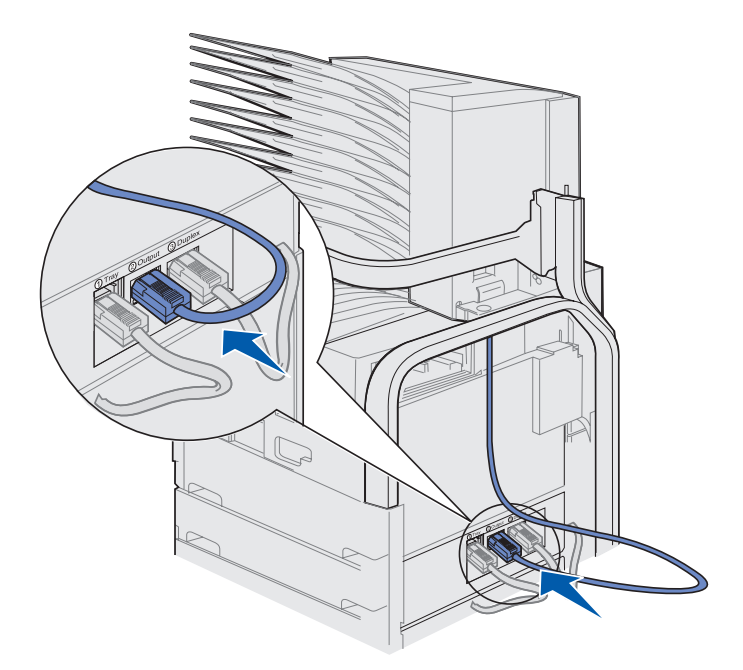

#### Hvad gør jeg nu?

| Opgave                                | Gå til side |
|---------------------------------------|-------------|
| Installation af konvolutføderoptionen | 72          |
| llægning af udskriftsmedier           | 74          |

### Trin 10: Montering af finisheroptionen

**Bemærk:** Printeren kan understøtte enten en sorteringsenhed eller en finisher, men ikke begge enheder på samme tidspunkt.

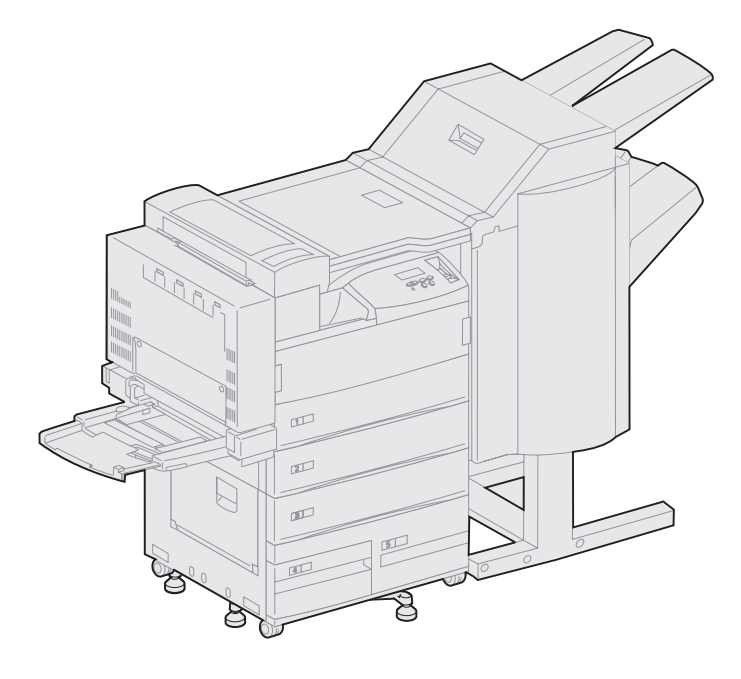

Printeren understøtter en finisher, som tilføjer hulle- og hæftefunktioner til printerens udskriftsegenskaber.

Før du monterer en finisher, skal du montere en højkapacitets arkføder eller en printerstand. Yderligere oplysninger om hjælp til montering af en højkapacitets arkføder eller en printerstand finder du på side 9.

**Bemærk:** Illustrationerne i dette afsnit viser en printer med en højkapacitets arkføder monteret.

## Sådan fjerner du stablearmen

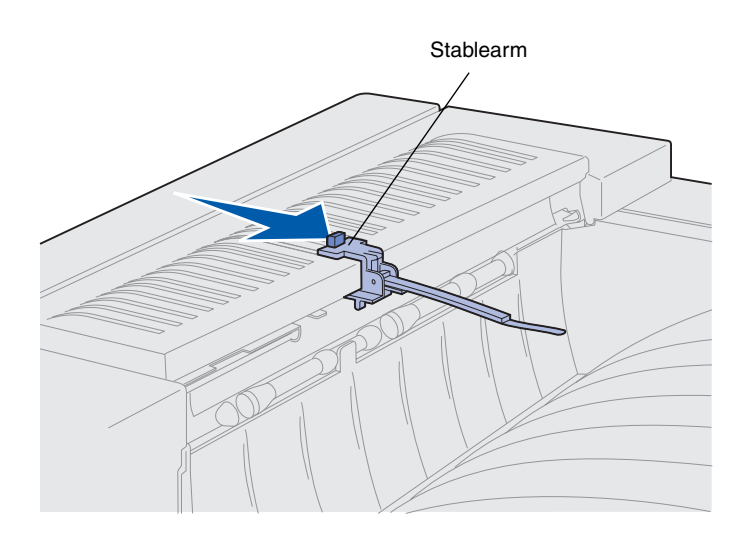

Før du kan montere en finisher, skal du fjerne stablearmen fra printeren.

Hvis du vil fjerne stablearmen, skal du skubbe tappen øverst på armen ind mod printerens udskriftsbakke, indtil du hører et klik. Sørg for at gemme stablearmen, så du kan montere den igen, hvis du afmonterer finisheren.

### Sådan pakker du finisheren ud

**FORSIGTIG!** Hvis du installerer finisheren, efter at printeren er installeret, skal du slukke printeren og tage netledningen ud af stikkontakten, før du fortsætter.

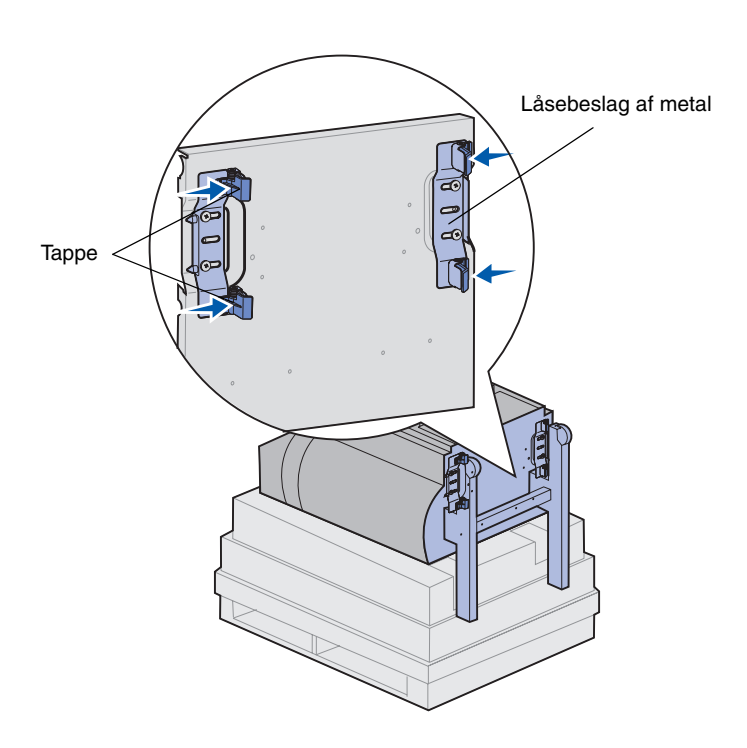

- 1 Fjern papkassen ved løfte finisheren lige op og sætte den til siden.
- 2 Fjern skumplasten øverst på finisheren og ved benene.
- **3** Tryk på tappene på metallåsebeslaget ved hvert ben, og flyt begge beslag ind mod midten af finisheren.

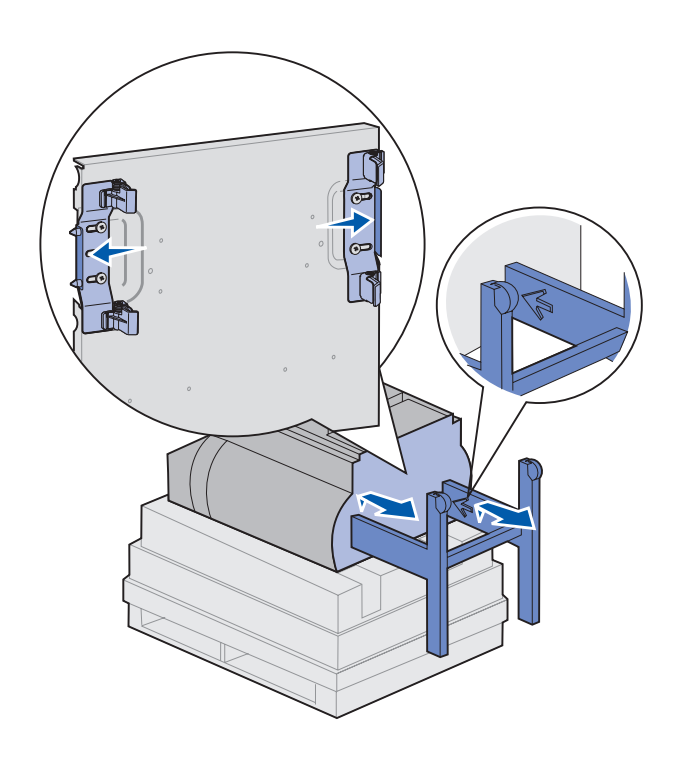

4 Løft bunden af finisheren lidt op, og træk benene helt ud, indtil du kan se pilene på indersiden af benene.

Sørg for, at hullerne i benene justeres i forhold til stifterne på låsebeslagene.

5 Skub låsebeslagene tilbage på plads.

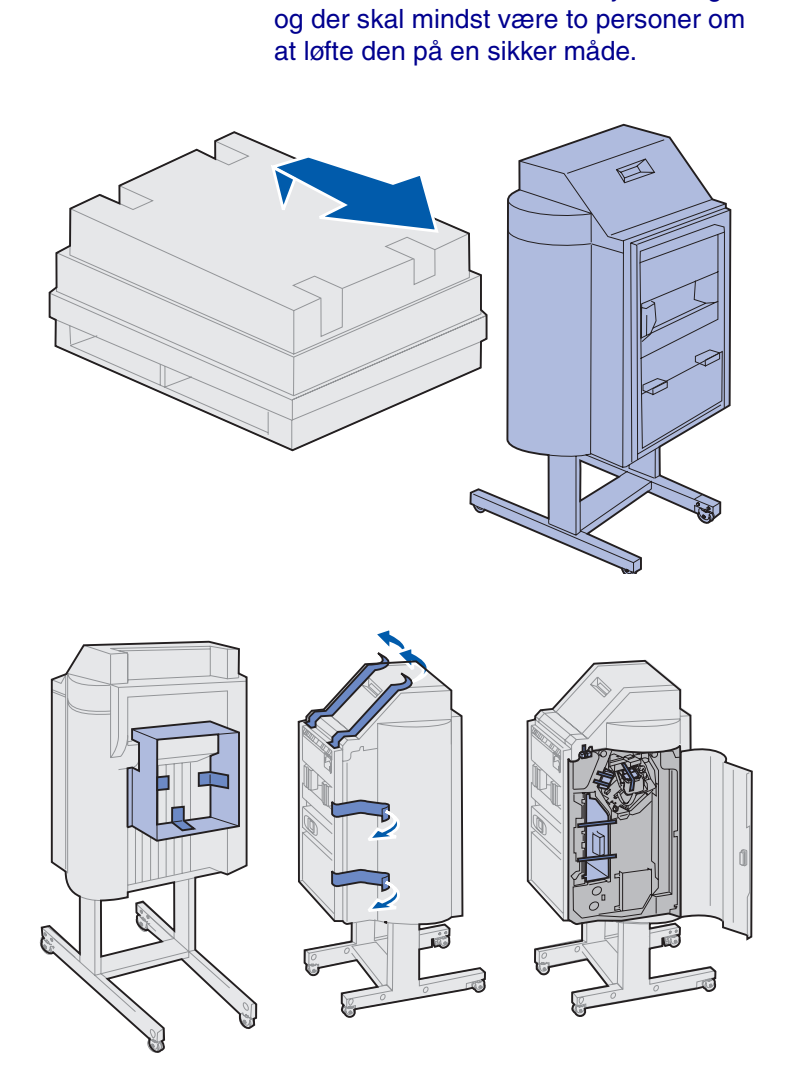

FORSIGTIG! Finisheren vejer 44, kg,

6 Få en anden til at hjælpe dig med at løfte finisheren til lodret position.

7 Fjern al plastikemballagen og forsendelsestapen.

Kontroller, at du har fjernet tapen fra de viste steder.

Advarsel! Hæftehovedets låseplade bruges kun ved forsendelsen. Hvis den ikke fjernes, virker hæfteenheden ikke, og der opstår en fejl.

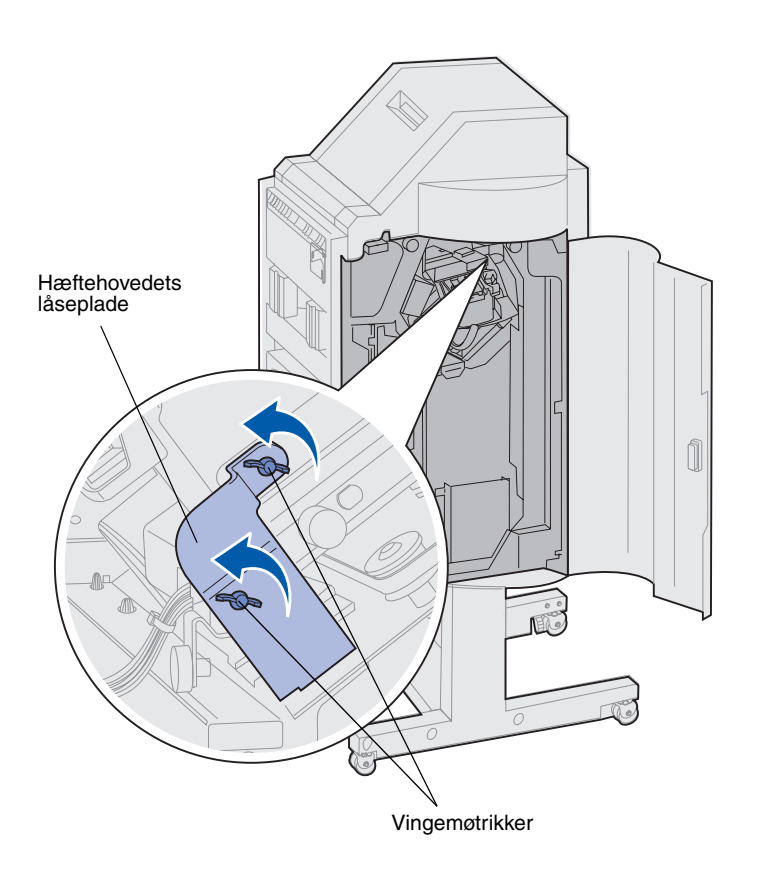

- 8 Fjern de to vingemøtrikker, som holder hæftehovedets metallåseplade på plads.
- **9** Skub pladen op, og fjern den.

Kasser pladen og vingemøtrikkerne.

10 Tag de øvrige dele ud af emballagen.

Fjern al plastikemballage.

Gem emballagen i tilfælde af, at du får brug for at emballere finisheren igen.

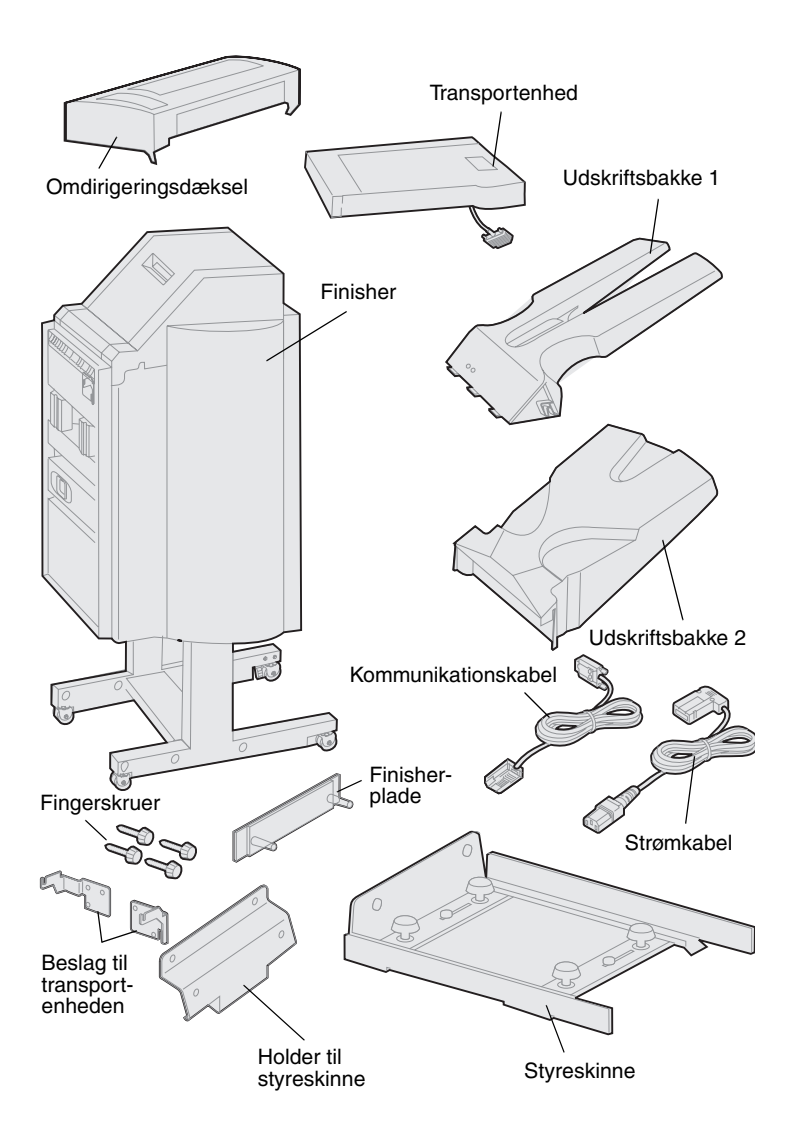

- **11** Kontroller, at du har følgende dele:
  - Finisher
  - Udskriftsbakkerne 1 og 2
  - Finisher-plade
  - Styreskinne
  - Holder til styreskinne
  - Transportenhed
  - Beslag til transportenheden
  - Fingerskruer
  - Omdirigeringsdæksel
  - Kommunikationskabel
  - Strømkabel

Hvis én eller flere dele mangler eller er beskadiget, kan du på drivers-cd'en finde det angivne support-telefonnummer til Lexmark Danmark.
#### Sådan monterer du beslagene til transportenheden

1 Monter de to metalbeslag til transportenheden bag på finisheren ved hjælp af de fire fingerskruer.

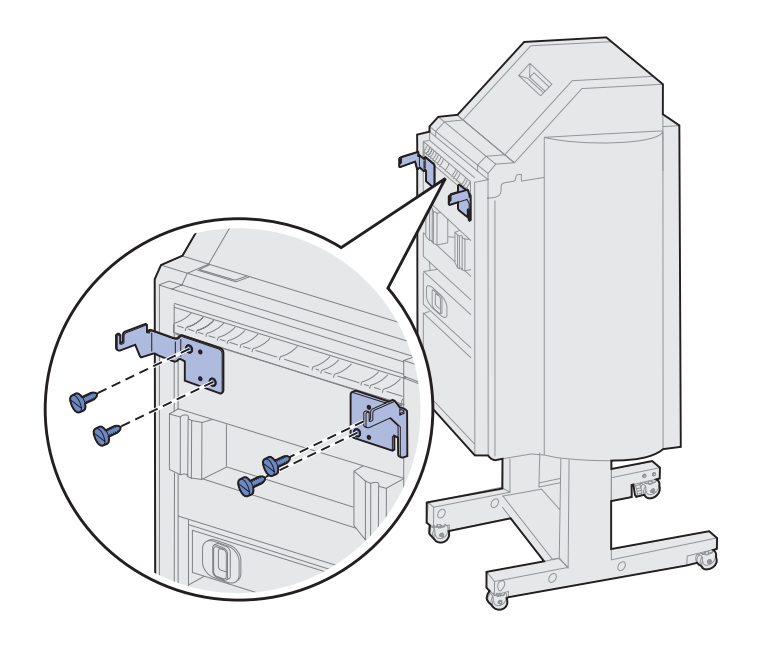

#### Sådan monterer du finisher-pladen og styreskinnen

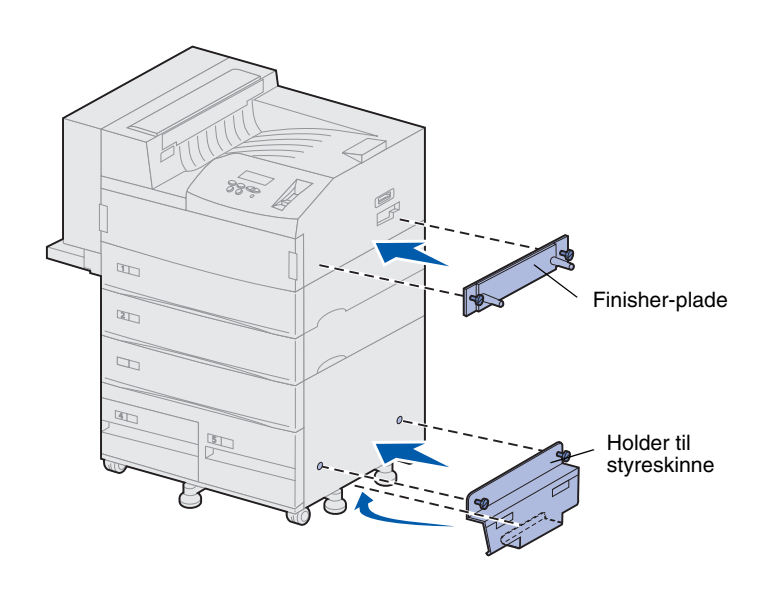

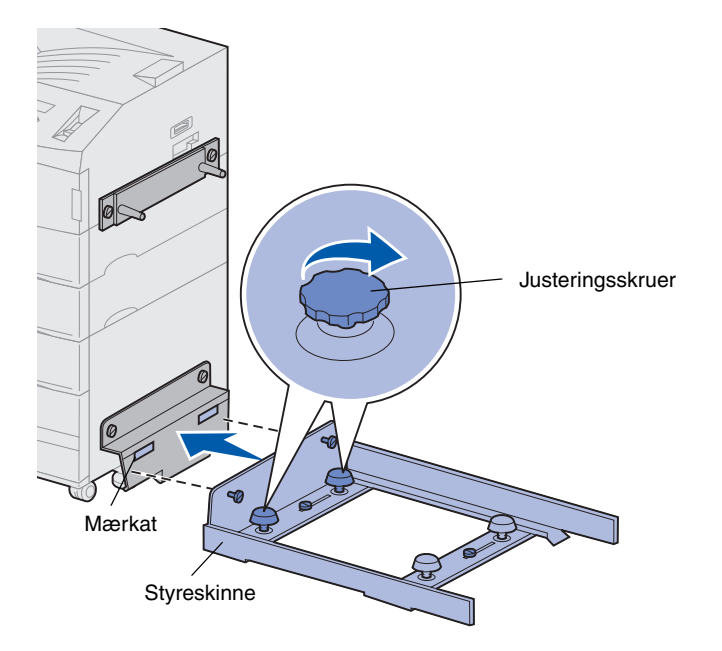

1 Juster fingerskruerne på finisherpladen i forhold til de to huller på højre side af printeren.

Kontroller, at du anbringer pladen, så den ikke dækker det stik, som sidder lige oven over den.

- 2 Fastgør finisher-pladen til printeren ved hjælp af fingerskruerne.
- 3 Placer holderen med skruerne som vist.
- 4 Skub det nederste udspring ind under printeren.
- 5 Skub holderen opad for at justere fingerskruerne i pladen i forhold til hullerne på siden af printeren.
- 6 Fastgør holderen til printeren ved hjælp af fingerskruerne.
- 7 Juster fingerskruerne på styreskinnen i forhold til hullerne på holderen, og drej fingerskruerne, men undlad at spænde dem.
- 8 Juster toppen af styreskinnen i forhold til holderen ved at dreje de to justeringsskruer, som sidder nærmest holderen. Dette bevirker, at styreskinnen hæves eller sænkes, afhængigt af hvilken vej skruerne drejes.

Kanten af styreskinnen skal justeres efter mærkaten, hvor det hvide og grå deler sig.

9 Fastgør styreskinnen til holderen ved at spænde fingerskruerne.

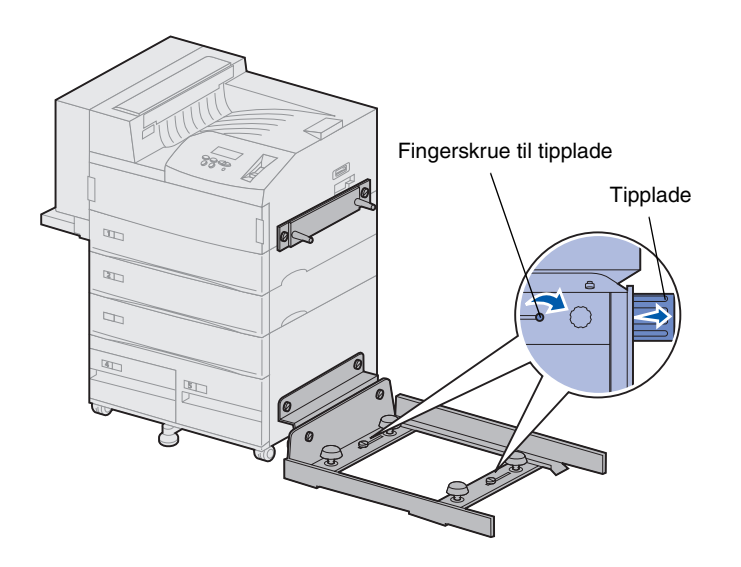

- 10 Løsn de to fingerskruer til tippladen midt på styreskinnen.
- **11** Træk tippladerne på siden af styreskinnen helt ud.
- 12 Spænd fingerskruerne til tippladen.

# Sådan monterer du transportenheden

Transportenheden fører de udskrevne sider hen over printeren til finisheren.

Sådan monterer du omdirigeringsdækslet

1 Kontroller, at du har fjernet stablearmen (se "Sådan fjerner du stablearmen" på side 55).

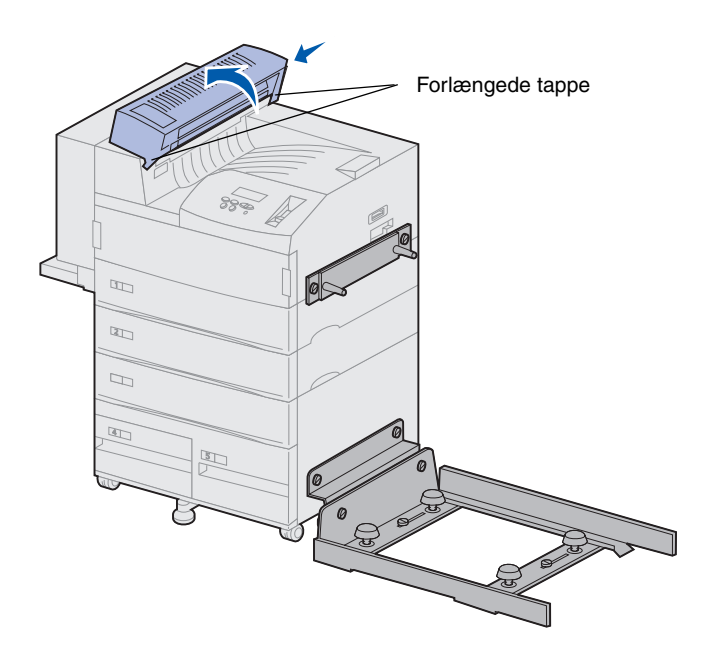

2 Fjern omdirigeringsdækslet øverst på printeren.

Kontroller, at siden med de forlængede tappe, sidder som de skal, før du drejer omdirigeringsdækslet som vist. Pres forsigtigt enheden på plads.

# Sådan placerer du transportenheden Metalstifter

- 1 Hold transportenheden som vist.
- 2 Juster metalstifterne på transportenheden i forhold til de u-formede åbninger på metalbeslagene.
- **3** Anbring stifterne i åbningerne.

4 Drej transportenheden som vist, og hold den.

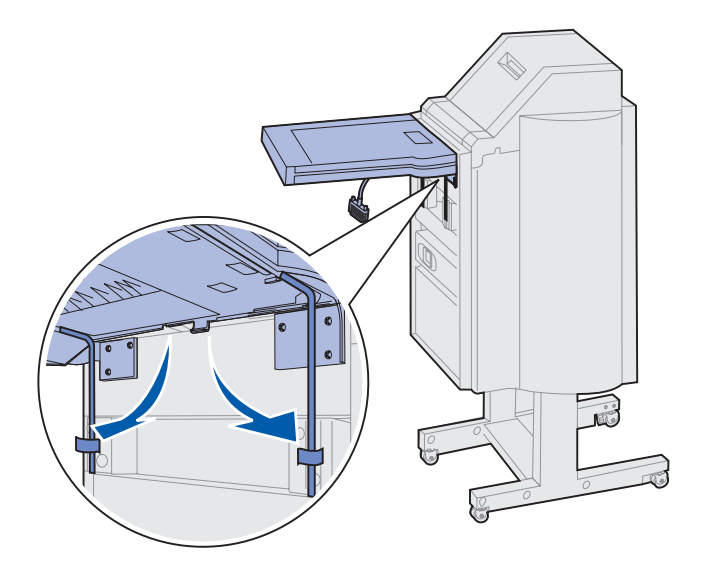

Bemærk: Tilslut ikke finisheren til printeren endnu.

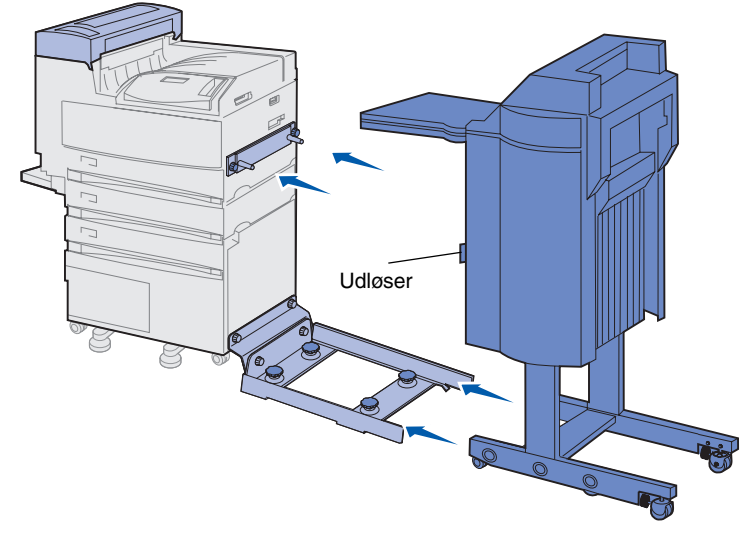

Advarsel! Hvis du skal afmontere finisheren fra printeren, skal du sørge for at bruge låsen til at skille de to ad. Yderligere oplysninger finder du på publications-cd'en. 5 Drej de to metalarme nederst på transportenheden nedad, indtil de glider ind i fordybningerne på finisheren.

6 Skub forsigtigt finisheren op på kanten af styreskinnen.

Du skal eventuelt løfte bunden af finisheren lidt, for at den kan placeres korrekt på styreskinnen.

7 Skub finisheren hen mod printeren, indtil den sidder delvist på styreskinnen, men tilslut den ikke til printeren endnu.

# Sådan tilslutter du kablerne

**FORSIGTIG!** Kontroller, at printeren er slukket, og at stikket er taget ud, før du fortsætter.

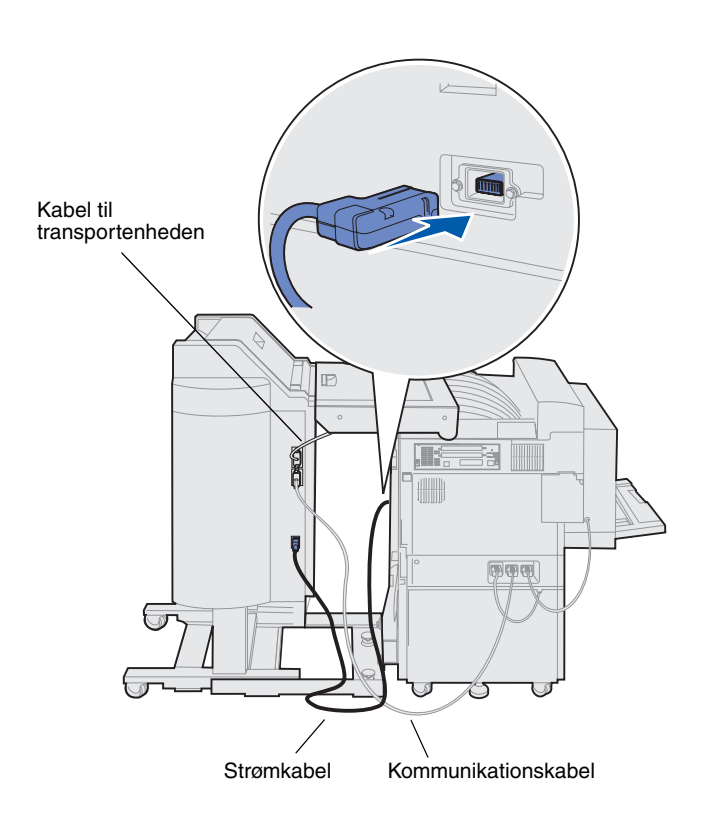

Du får tre kabler sammen med finisheren: to af kablerne bruges til tilslutning af finisheren til printeren, og det tredje kabel er tilsluttet transportenheden i forvejen.

1 Tilslut den ene ende af kommunikationskablet til det midterste stik på finisheren.

Spænd fingerskruerne for at sikre en god tilslutning.

- 2 Tilslut den anden ende af kommunikationskablet i det midterste stik, som er mærket "Output", på printeren.
- **3** Tilslut kablet til transportenheden til det øverste stik på finisheren.

Spænd fingerskruerne for at sikre en god tilslutning.

- 4 Tilslut den ene ende af strømkablet i det nederste stik på finisheren.
- 5 Tilslut den anden ende af strømkablet i det strømstik, som sidder på siden af printeren.

## Sådan tilslutter du finisheren til printeren

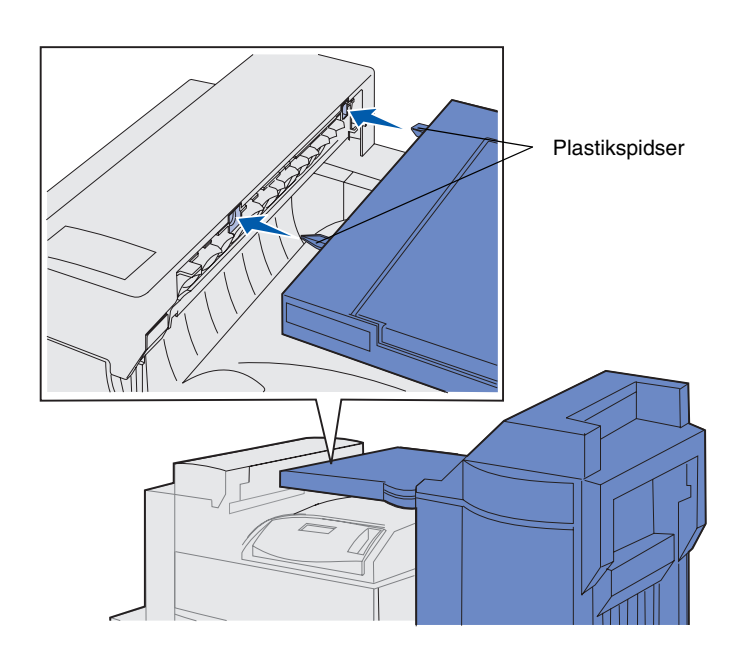

 Skub forsigtigt finisheren og transportenheden hen mod omdirigeringsdækslet, indtil plastikspidserne på transportenheden er tæt ved hullerne i omdirigeringsdækslet.

- Justeringsskrue
- 2 Juster plastikspidserne i forhold til hullerne ved at dreje på de to justeringsskruer yderst på styreskinnen.
- 3 Skub finisheren hen mod printeren, indtil transportenheden og omdirigeringsdækslet står helt tæt sammen, og finisheren låses sammen med printeren.

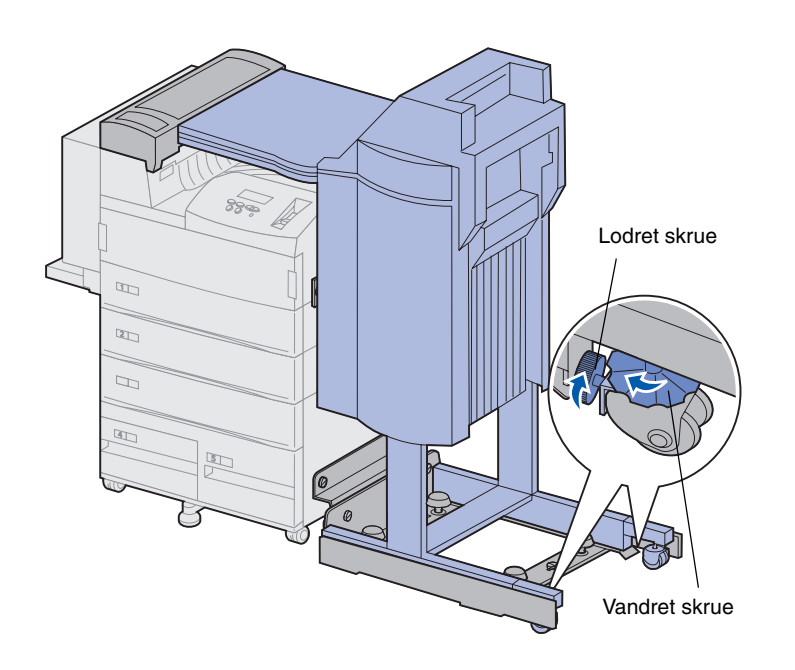

- 4 Placer de lodrette skruer på de bageste hjul ind mod finisheren, og skru dem ud, indtil de berører finisherens ben.
- 5 Drej de vandrette skruer på de bageste hjul mod uret, indtil hjulene når gulvet.

Dette stabiliserer finisheren.

## Sådan monterer du udskriftsbakker

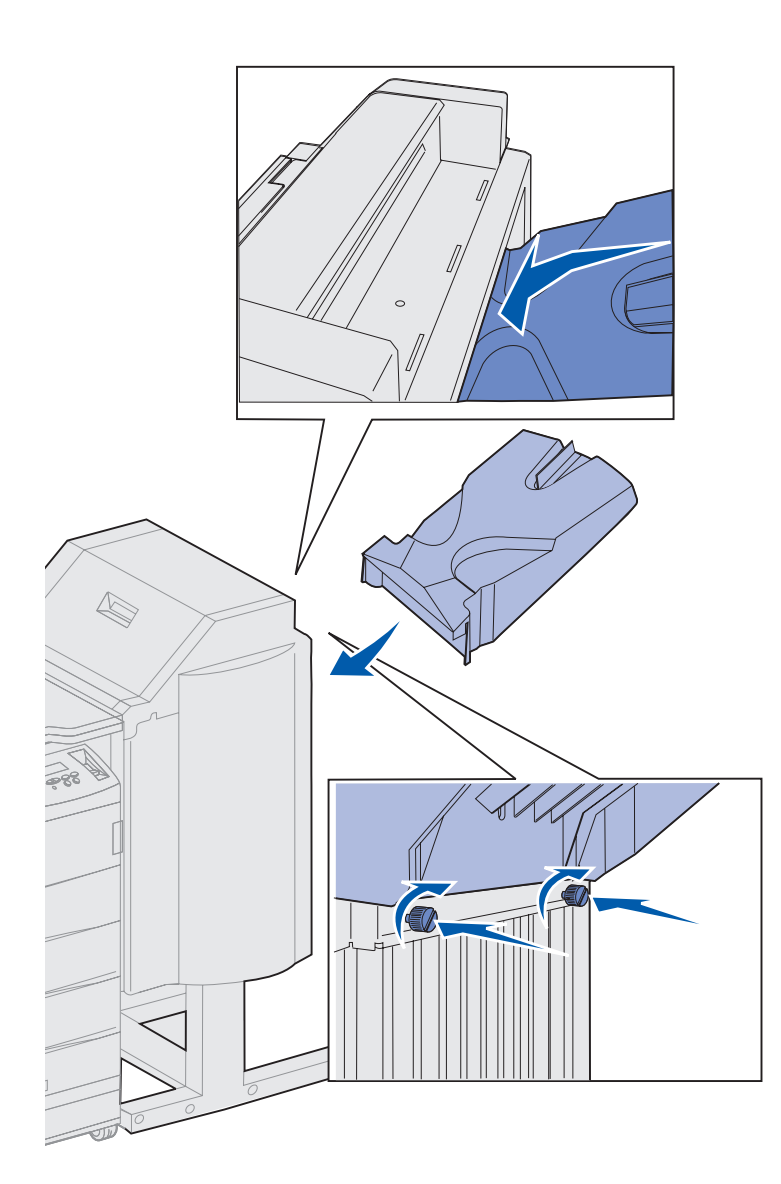

- 1 Juster åbningerne på bakke 2 i forhold til fingerskruerne bag på finisheren.
- 2 Lad bakken glide ned, indtil den hviler sikkert på skruerne.
- **3** Spænd fingerskruerne.

Du skal eventuelt bruge en mønt eller en skruetrækker for at spænde fingerskruerne.

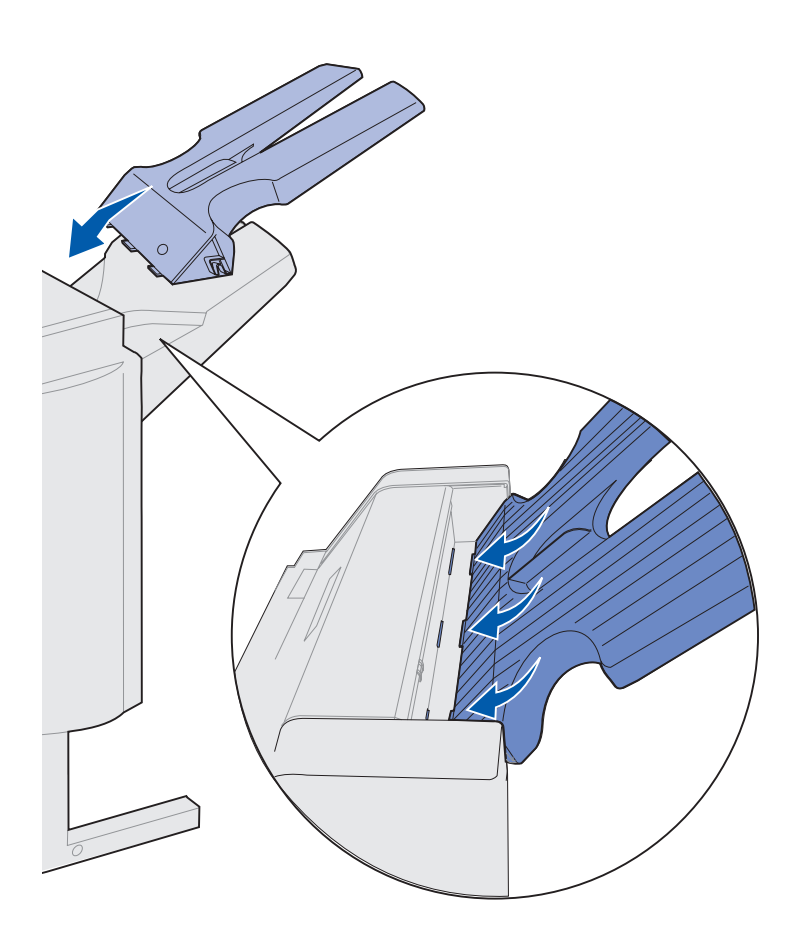

- 4 Indsæt de tre tappe på bakke 1 i de tre åbninger på finisheren.
- 5 Før bakken ned på plads.

#### Hvad gør jeg nu?

| Opgave                                | Gå til side |
|---------------------------------------|-------------|
| Installation af konvolutføderoptionen | 72          |
| llægning af udskriftsmedier           | 74          |

## Trin 11: Installation af konvolutføderoptionen

#### **FORSIGTIG!** Hvis du installerer konvolutføderen, efter at printeren er installeret, skal du slukke printeren og tage netledningen ud af stikkontakten, før du fortsætter.

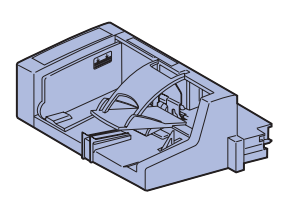

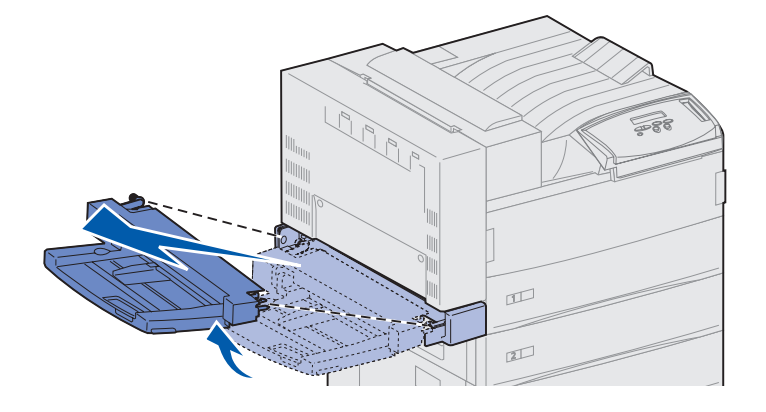

Advarsel! Træk begge sider af MParkføderen ud af printeren samtidigt. Lexmark W820 understøtter en konvolutføder, som kan udskrive op til 100 konvolutter automatisk.

Sådan monteres konvolutføderen:

**1** Tag konvolutføderen ud af emballagen.

Fjern al plastikemballagen og forsendelsestapen.

Gem emballagen i tilfælde af, at du får brug for at pakke konvolutføderen ned igen.

- 2 Fjern MP-arkføderen fra printeren.
  - a Hold ved MP-arkføderen i begge sider.
  - b Løft MP-arkføderen en lille smule, og træk den derefter lige ud.

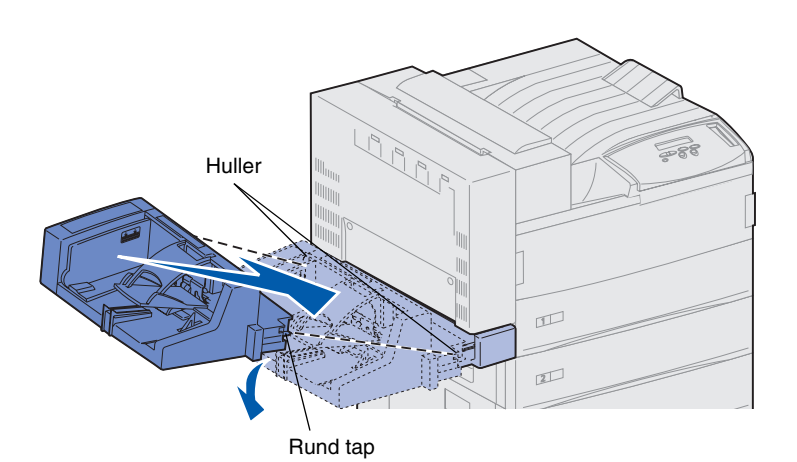

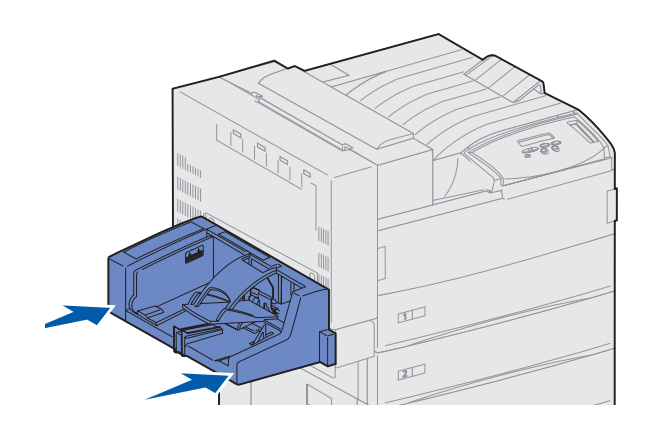

**Bemærk:** Hvis du har brug for at åbne panelerne A eller E, skal du først fjerne konvolutføderen. Yderligere oplysninger finder du i *Publications-cd'en til Lexmark W820*.

- 3 Indsæt konvolutføderen i printeren.
  - a Vip den ende af arkføderen, som skal ind i printeren først, en smule nedad, samtidig med at du justerer de runde tappe på arkføderen i forhold til de huller, som sidder over printerens åbning.

 Indsæt forsigtigt konvolutføderen i denne vinkel i åbningen, og lad den derefter falde på plads. Konvolutføderen skal sidde godt fast.

## Trin 12: llægning af udskriftsmedier

Lexmark W820-printeren indeholder to standardskuffer, som samlet har en kapacitet på 1.000 ark. Hvis du har monteret højkapacitets arkføderoptionen, som har tre skuffer, der kan indeholde yderligere 2.500 ark papir, får du en samlet printerkapacitet på 3.500 ark papir.

Følgende tabel viser en liste over de sidetal, hvor du kan finde vejledning til ilægning af udskriftsmedier i standardskuffer og skuffeoptioner samt i MP-arkføderen og konvolutføderen.

| Skuffe/<br>Arkføder | Understøttede<br>papirstørrelser                                                                                | Understøttede<br>udskriftsmedier           | Kapacitet                                                                                                    | Gå til side… |
|---------------------|----------------------------------------------------------------------------------------------------|--------------------------------------------|----------------------------------------------------------------------------------------------------|--------------|
| 1                   | A3, A4, A5, Folio, JIS B4 <sup>*</sup> ,<br>JIS B5 <sup>*</sup> , Executive, Letter,<br>Legal, Statement, 11x17 | Papir, transparenter,<br>etiketter, karton | <ul> <li>500 ark 20 lb papir</li> <li>300 transparenter</li> <li>250 ark etiketter eller<br/>karton</li> </ul> | 75           |
| 2, 3                | A3, A4, Folio, JIS B4 <sup>*</sup> ,<br>JIS B5, Executive, Letter,<br>Legal, 11x17                              | Papir, etiketter, karton                   |                                                                                                    |              |
| 4, 5                | A4, Letter, Executive                                                                                           | Kun papir                                  | 1.000 ark 20 lb papir                                                                                          | 81           |
| MP-arkføder         | A3, A4, A5, Folio, JIS B4,<br>JIS B5, Executive, Letter,<br>Legal, Statement, 11x17,<br>Universal <sup>*</sup>  | Papir, transparenter,<br>etiketter, karton | <ul> <li>35 ark 20 lb papir</li> <li>25 transparenter</li> <li>15 ark etiketter eller<br/>karton</li> </ul>    | 84           |
|                     | 34, 10, DL, C5, øvrige                                                                                          | Konvolutter                                | 10 konvolutter                                                                                                 |              |
| Konvolutføder       | <sup>3</sup> ⁄4, 10, DL, C5, øvrige                                                                             | Kun konvolutter                            | 100 konvolutter                                                                                                | 87           |

\* JIS B4, JIS B5 og Universal understøttes kun, når funktionen Automatisk størrelsesregistrering er deaktiveret.

#### Sådan ilægger du papir i skufferne 1, 2 og 3

**Bemærk:** Hvis du ilægger andet udskriftsmedie end almindeligt papir i skufferne 1, 2 eller 3, skal du kontrollere, at du har ændret indstillingen Papirtype for den pågældende skuffe. Yderligere oplysninger findes på side 95. Hvis du ilægger papir i JIS B4-, JIS B5- eller Universal-format, skal du kontrollere, at du har deaktiveret automatisk størrelsesregistrering og ændret indstillingerne Papirstørrelse og Papirtype via kontrolpanelet. Yderligere oplysninger finder du i publicationscd'en.

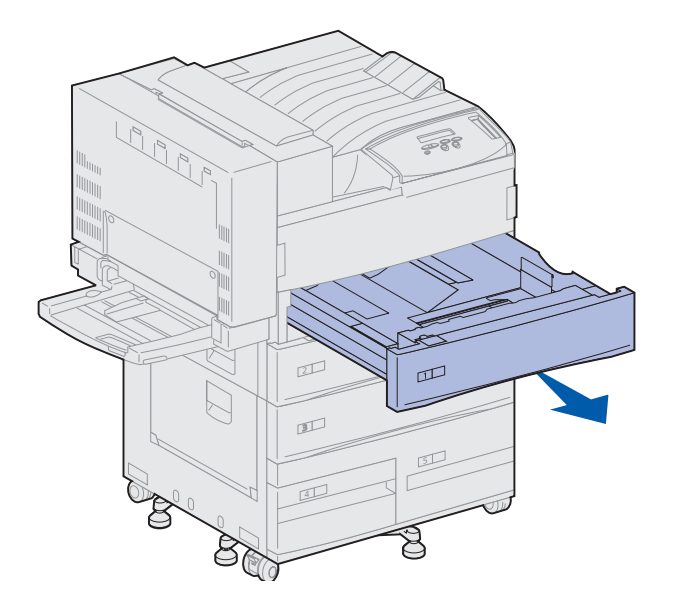

Skuffe 1 og 2 og skuffe 3 i højkapacitets arkføderoptionen, kan hver rumme 500 ark almindeligt papir.

1 Træk skuffen ud, indtil den stopper.

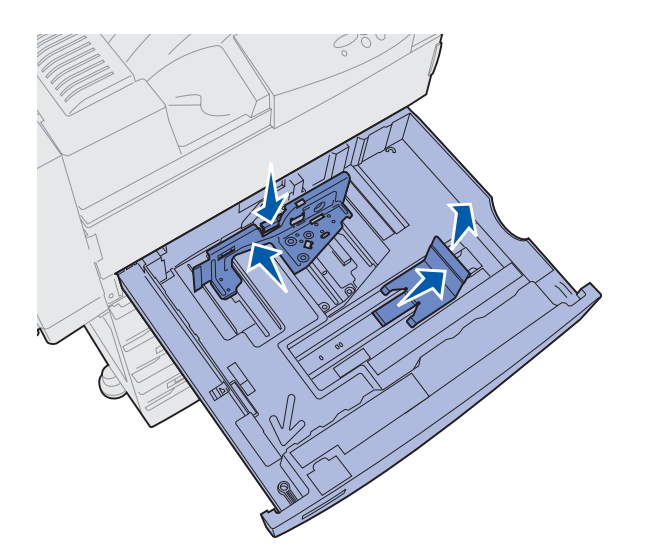

- 2 Tryk ned på den udløser, som sidder på det bageste styr, og skub styret ind mod printerens bagside.
- **3** Løft sidestyret lidt, og skub det mod højre.

**Bemærk:** Nederst i skuffen sidder der mærkater med størrelser på udskriftsmedierne.

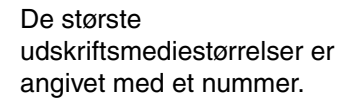

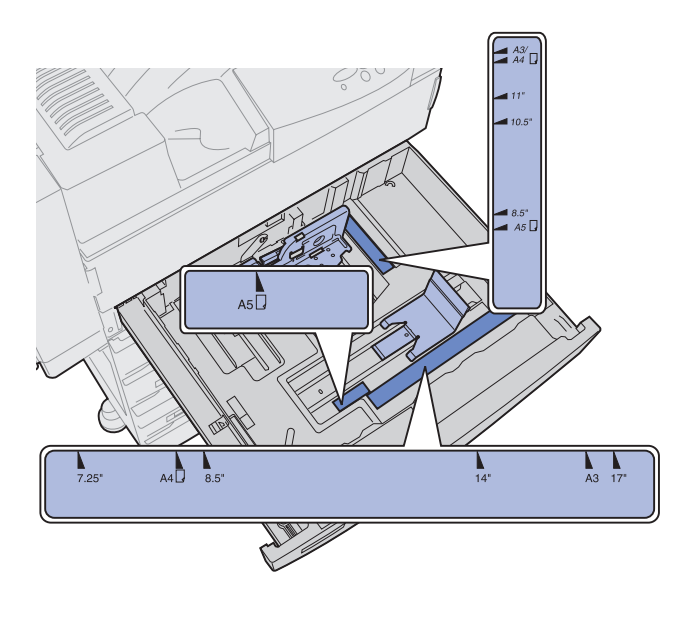

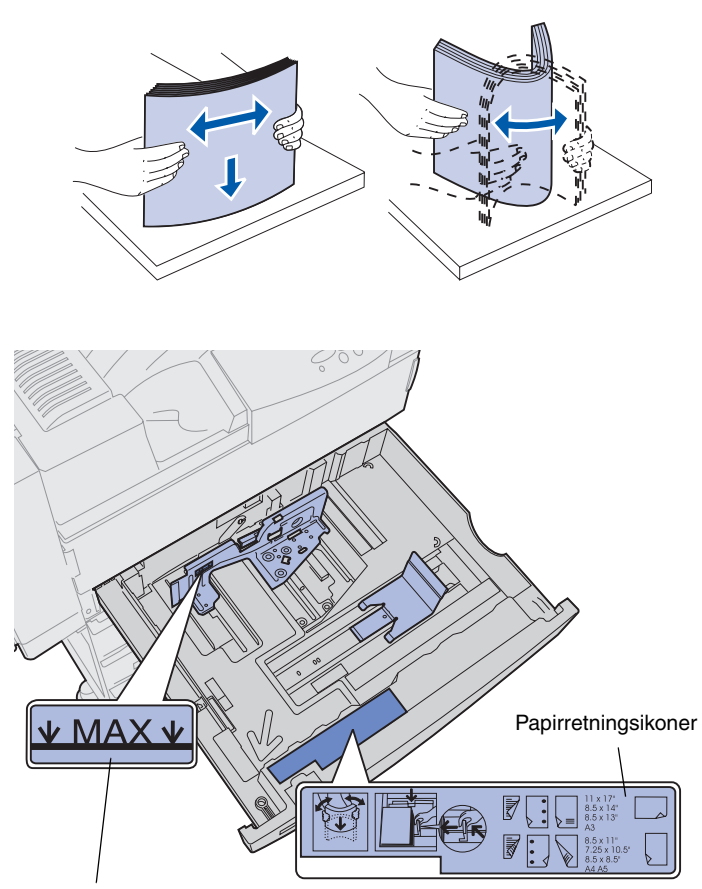

4 Bøj arkene frem og tilbage for at løsne dem, og luft derefter papiret.

Undgå at folde eller krølle udskriftsmediet. Ret kanterne på stakken ind på en plan overflade.

5 Placer stakken med udskriftsmediet i den korrekte papirretning for den pågældende størrelse.

Se ikonerne forrest på skuffens inderside.

llæg ikke udskriftsmedier, som er bøjede eller krøllede.

Indikator for maksimal stakhøjde

**Bemærk:** Overskrid ikke den maksimale stakhøjde, der er angivet på det bageste styr. Hvis skuffen overfyldes, kan der opstå papirstop.

6 Ilæg udskriftsmediet mod skuffens forreste venstre hjørne.

7 Tryk ned på håndtaget på det bageste styr, og skub styret mod skuffens forende, indtil det berører stakken af udskriftsmediet let.

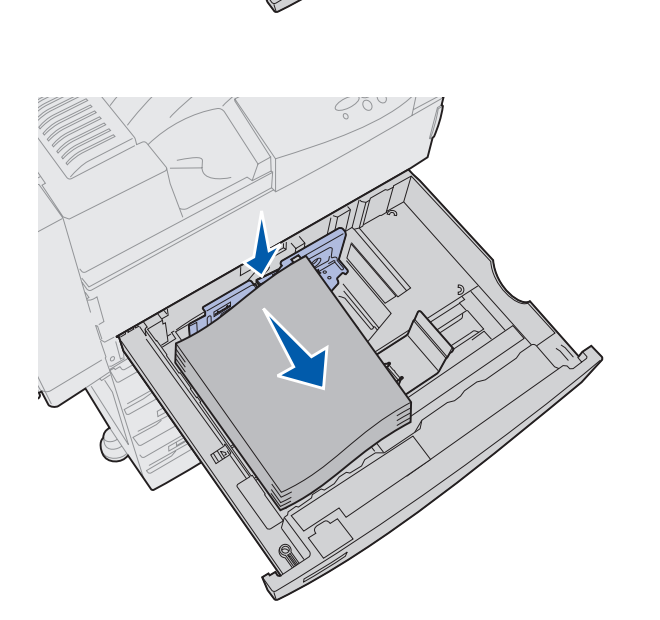

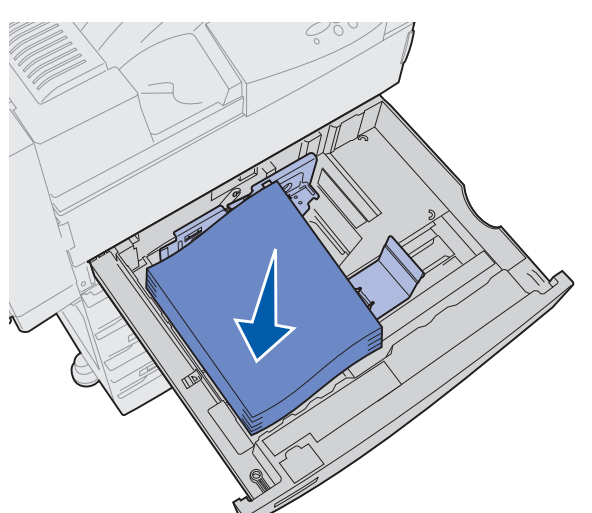

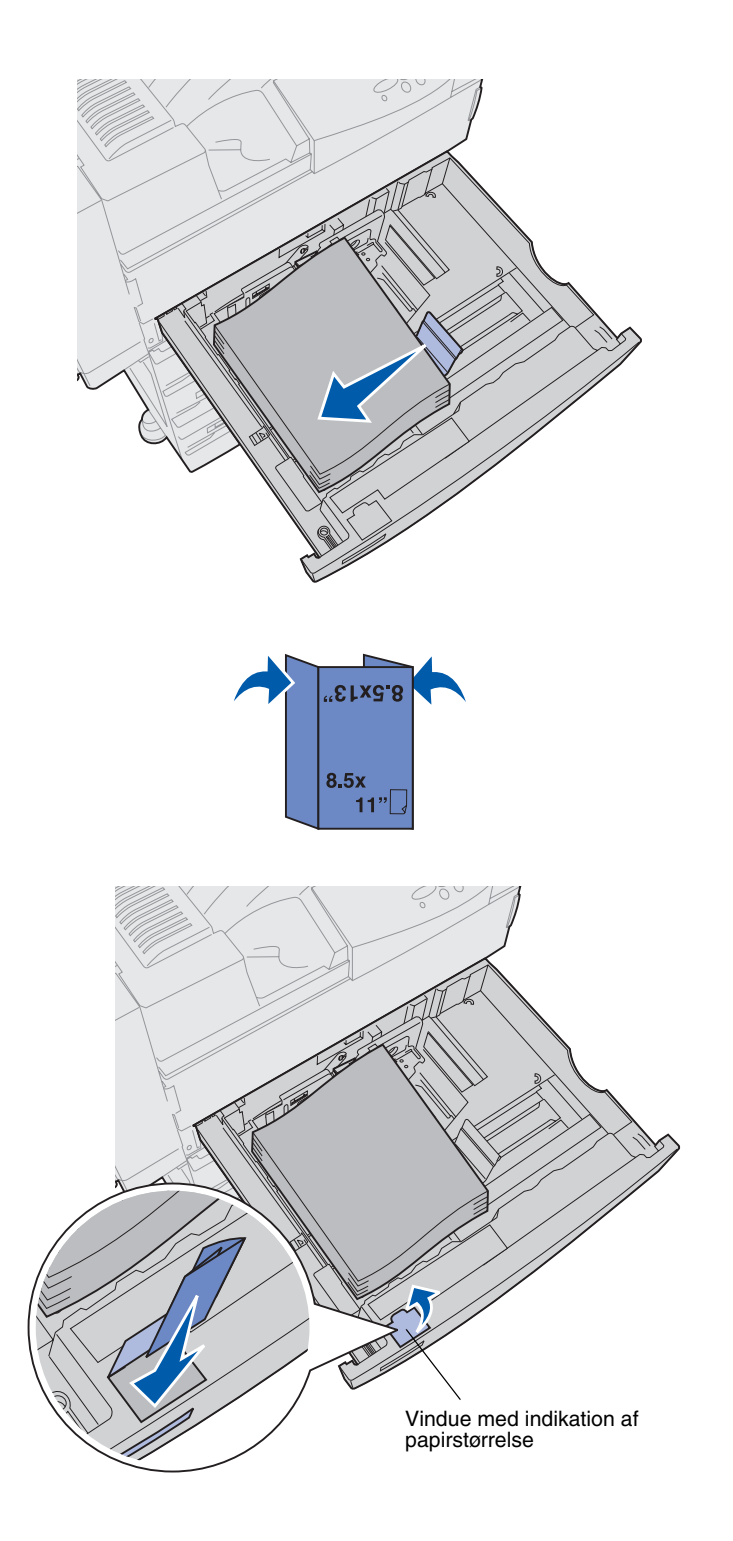

8 Løft sidestyret lidt, og skub det mod venstre, indtil det berører siden på udskriftsmediet let.

Kontroller, at styrene låses på plads.

- 9 Sæt en mærkat med papirstørrelser fast i skuffens vindue:
  - a Fold udskriftsmediemærkaten, så den korrekte størrelse vises.
  - **b** Sæt etiketten i åbningen på papirskuffens forreste venstre side.

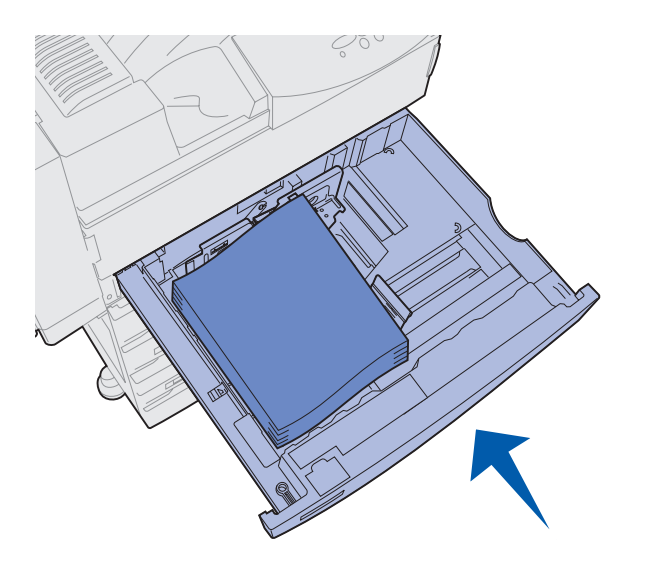

**10** Skub skuffen helt ind i printeren.

Hvis skuffen ikke er skubbet helt ind i printeren, placeres tekst og billeder muligvis forkert på udskriftssiden, og margenerne er muligvis forkerte, eller der vises en fejlmeddelelse.

### Sådan ilægger du papir i skufferne 4 og 5.

**Bemærk:** Skufferne 4 og 5 ser anderledes ud, men udskriftsmediet skal ilægges på samme måde. Illustrationerne i dette afsnit viser, hvordan du ilægger udskriftsmedie i skuffe 5.

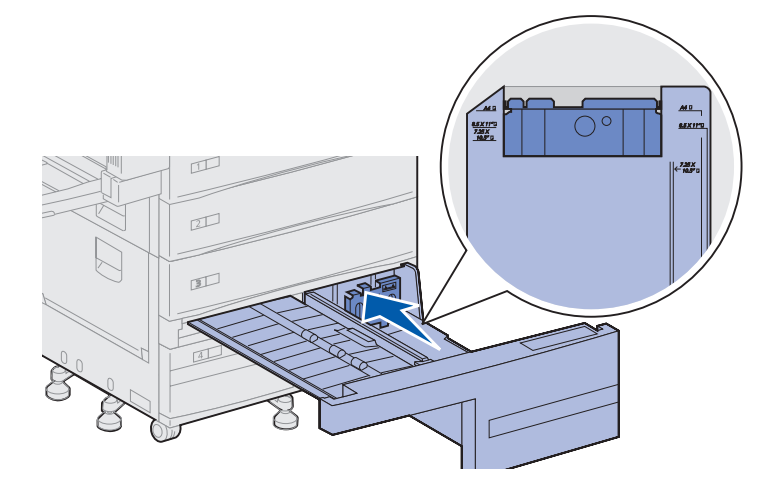

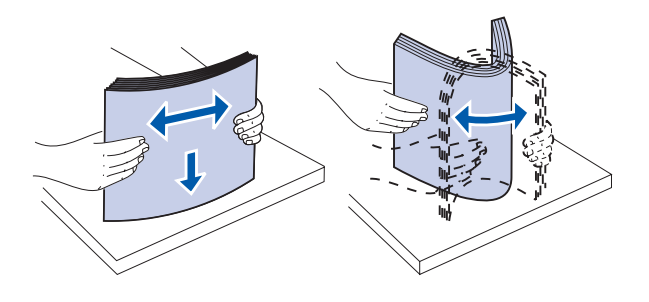

Skufferne 4 og 5 kan hver indeholde 1.000 ark papir i A4-, Letter- eller Executive-størrelse. *Ilæg ikke andre udskriftsmedier end papir i skufferne 4 og 5.* 

**1** Træk skuffen ind mod dig selv.

2 Skub styret ind bag i skuffen.

De største udskriftsmediestørrelser er angivet med et nummer.

**3** Bøj arkene frem og tilbage for at løsne dem, og luft derefter papiret.

Undgå at folde eller krølle udskriftsmediet. Ret kanterne på stakken ind på en plan overflade.

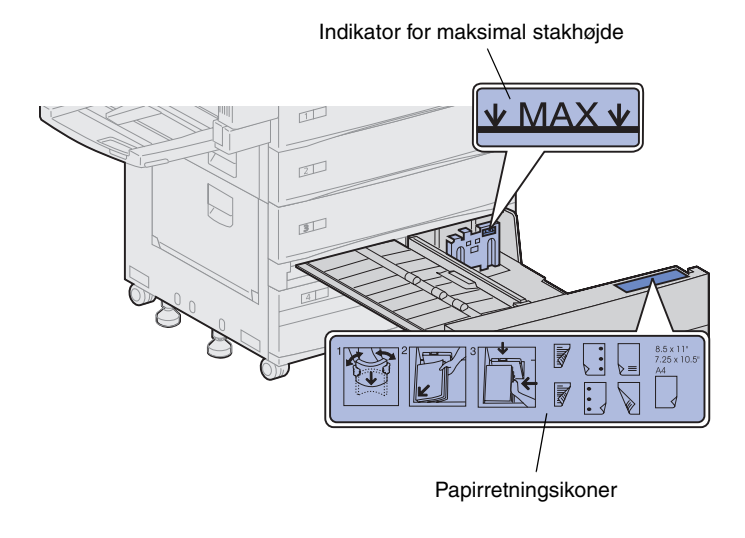

**Bemærk:** Overskrid ikke den maksimale stakhøjde, der er angivet på styret. Hvis skuffen overfyldes, kan der opstå papirstop.

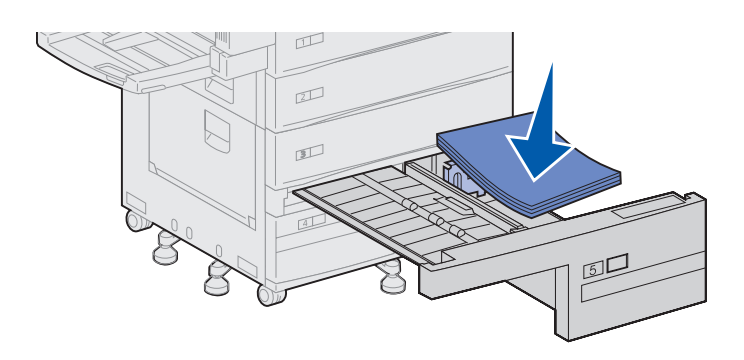

4 Placer stakken med udskriftsmediet i den korrekte papirretning for den pågældende størrelse.

Se ikonerne forrest på skuffens inderside.

llæg ikke udskriftsmedie, som er bøjet eller krøllet.

5 Ilæg udskriftsmediet mod skuffens forreste venstre hjørne.

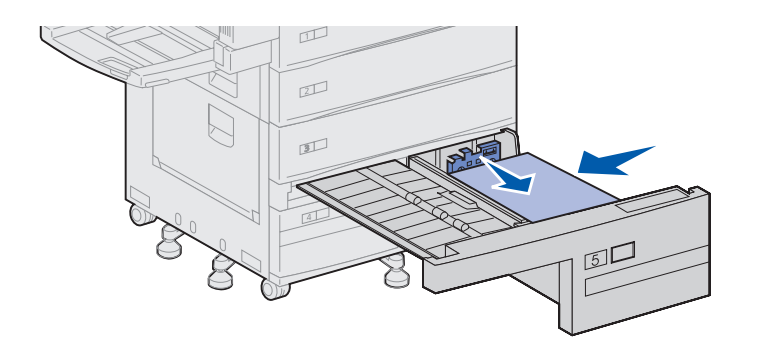

Mærkat

5 A4

- 6 Skub styret frem, indtil det berører udskriftsmediestakken let.
- 7 Skub forsigtigt til den højre side af stakken, så den ligger lige.

8 Sæt et klistermærke forrest på skuffen i fordybningen for at angive, hvilken udskriftsmediestørrelse du har ilagt.

9 Skub skuffen helt ind i printeren.

Hvis skuffen ikke er skubbet helt ind i printeren, placeres tekst og billeder muligvis forkert på udskriftssiden, margenerne er muligvis forkerte, og der vises eventuelt en fejlmeddelelse.

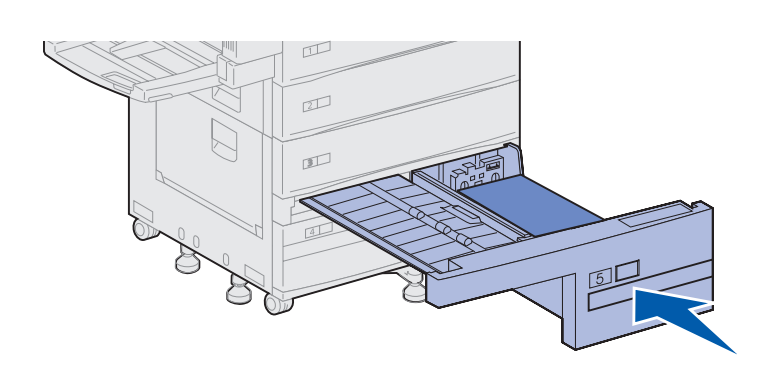

13

#### Sådan ilægger du udskriftsmedie i MP-arkføderen

**Bemærk:** Du kan ilægge udskriftsmedie i MP-arkføderen med eller uden den dupleksenhed, som er tilsluttet printeren. MP-arkføderen er standardudstyr på printeren og indeholder ca. 35 ark 20 lb papir.

Du kan bruge MP-arkføderen på én af følgende to måder:

• Som en skuffe til udskriftsmedie

I dette tilfælde skal du ilægge udskriftsmedie i arkføderen med det formål at lade mediet blive liggende i arkføderen.

Sørg for at ændre indstillingerne Papirtype og Papirstørrelse for arkføderen. Yderligere oplysninger findes på side 95.

• Som en manuel bypass-arkføder

I dette tilfælde sender du et udskriftsjob til MP-arkføderen, hvor du angiver typen og størrelsen på udskriftsmediet fra din computer. Printeren beder dig derefter om at ilægge det ønskede udskriftsmedie, før den udskriver.

Dette er nyttigt ved udskrivning af enkeltsidede udskriftsjob, når du vil udskrive på et medie, som du ikke vil lade blive liggende i skuffen, f.eks. brevpapir.

Sådan ilægger du udskriftsmedie iMP-arkføderen:

1 Åbn MP-arkføderen.

- 2 Skub papirstyret helt tilbage.
- **3** Juster forlængerstyreskinnen med længden på det anvendte udskriftsmedie.

4 Bøj arkene frem og tilbage for at løsne dem, og luft derefter papiret.

Undgå at folde eller krølle udskriftsmediet. Ret kanterne på stakken ind på en plan overflade.

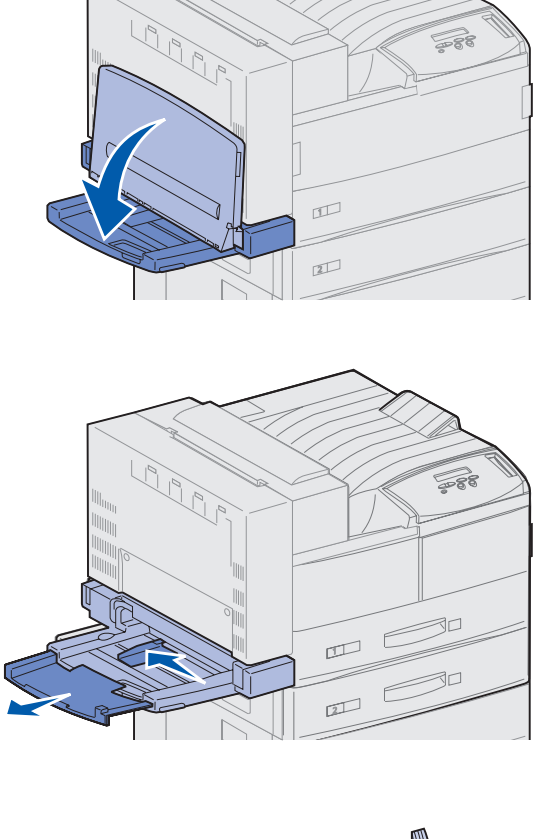

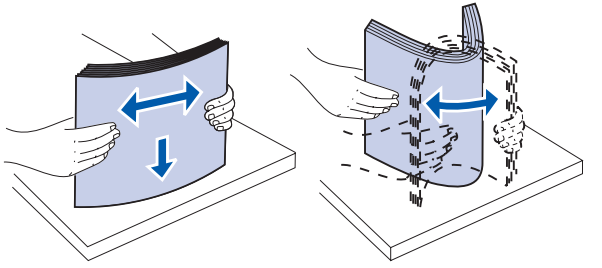

Indikator for maksimal stakhøjde

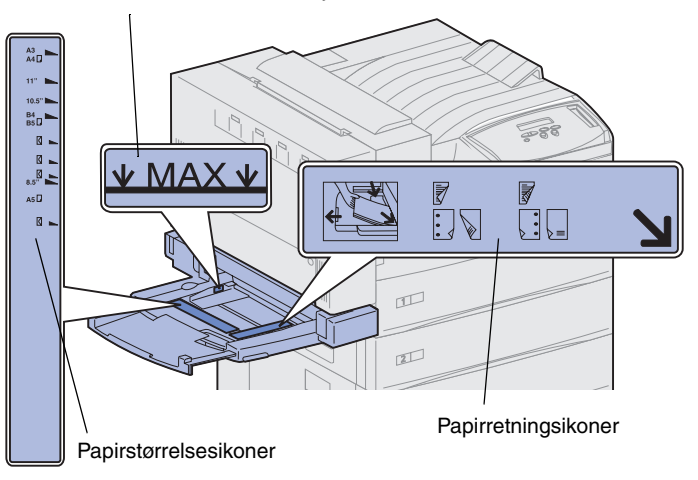

**Bemærk:** Overskrid ikke den maksimale stakhøjde, der er angivet på papirstyret. Hvis arkføderen overfyldes, kan der opstå papirstop.

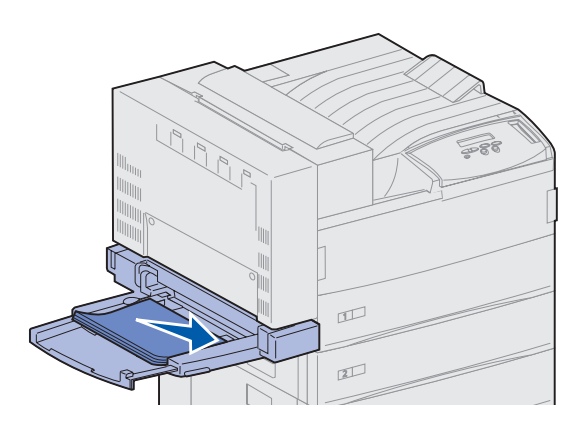

5 Ilæg stakken af udskriftsmedie i den korrekte papirretning for den pågældende størrelse, type og udskrivningsmetode, du anvender. Se ikonerne på arkføderen.

6 Ilæg udskriftsmediet langs forsiden på MP-arkføderen, og skub det så langt ind som muligt.

Tving ikke udskriftsmediet ind.

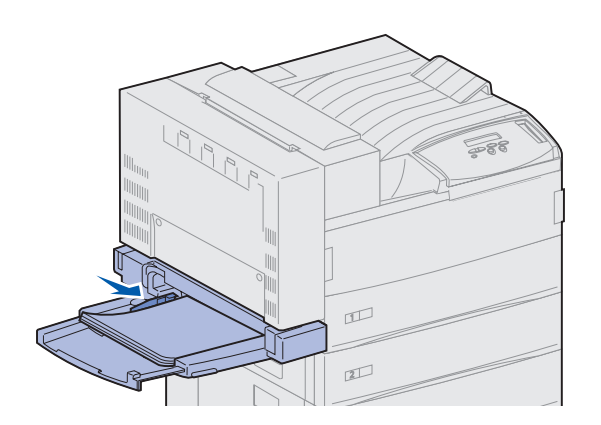

- 7 Skub styret til den forreste ende, indtil den berører siden af stakken let.
- 8 Når der ikke skal udskrives mere fra MP-arkføderen, skal du fjerne alt udskriftsmedie, skubbe forlængerstyreskinnen tilbage i printeren, og skubbe arkføderen tilbage til lukket position.

#### Sådan ilægger du udskriftsmedie i konvolutføderoptionen

**Bemærk:** Du kan ilægge udskriftsmedie i konvolutføderen med eller uden den dupleksenhed, som er tilsluttet printeren.

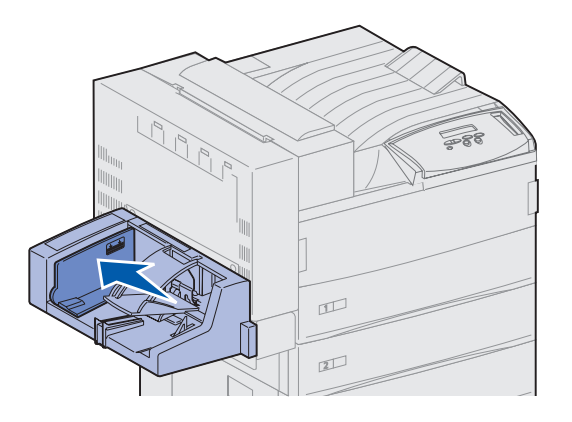

Konvolutføderen kan indeholde ca. 100 konvolutter.

1 Skub styret helt tilbage.

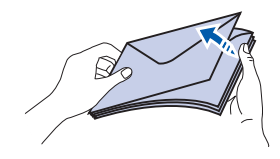

#### llægnings- og flapretningsikoner

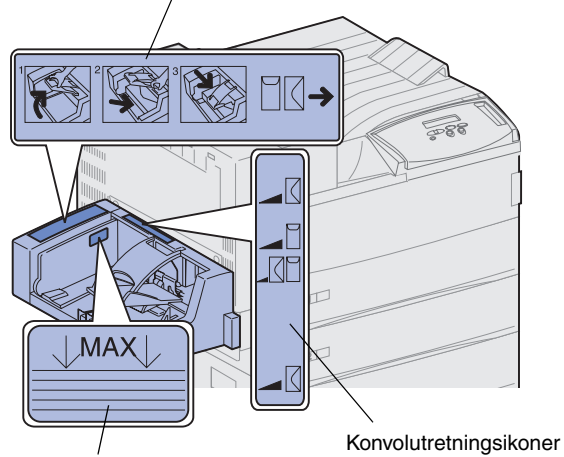

Indikator for maksimal stakhøjde

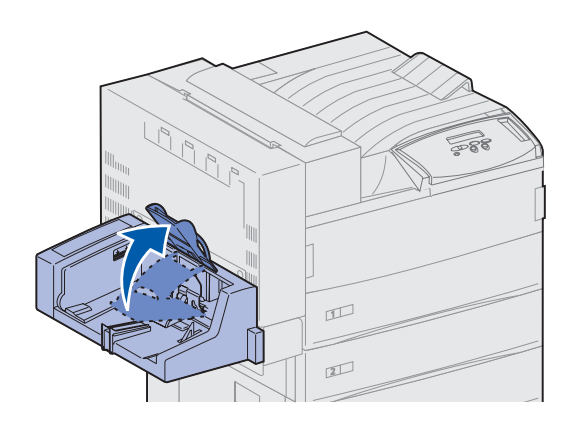

- 2 Luft konvolutterne. Kontroller, at alle flapsiderne vender korrekt, og at konvolutterne ikke klæber sammen.
- **3** Ilæg stakken af konvolutter i den korrekte retning i forhold til størrelsen og flapretningen. Se ikonerne på arkføderen.

4 Løft konvolutvægten, og hold den.

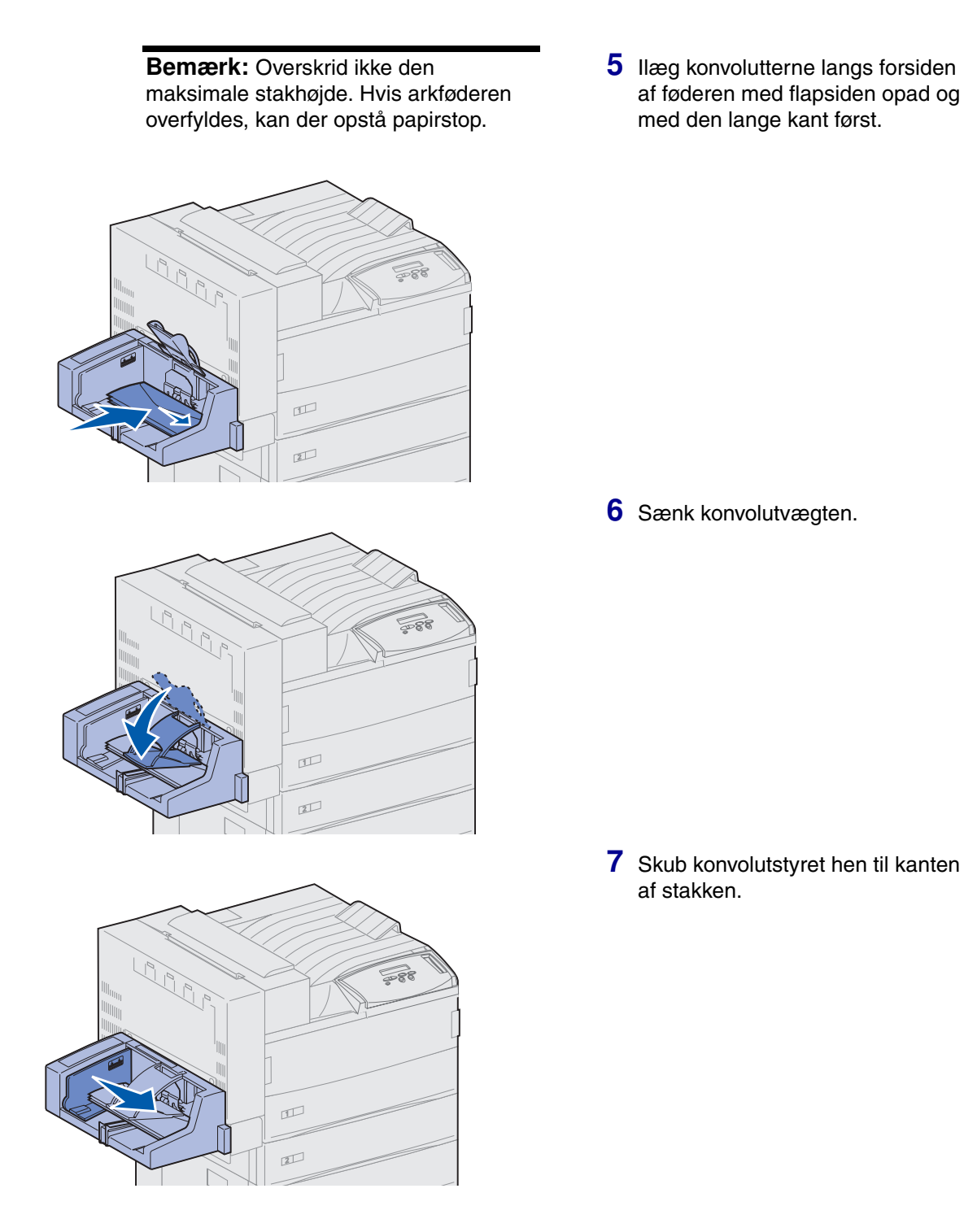

# Trin 13: Tilslutning af kabler

Du kan tilslutte printeren til et netværk eller lokalt (direkte til en computer).

#### Netværksudskrivning

Du kan tilslutte printeren til et netværk ved hjælp af standardnetværkskabler.

En 10BaseT/100BaseTX Fast Ethernet-port er standardudstyr på Lexmark W820n og Lexmark W820dn. Du kan tilføje en Token-Ringeller 10Base2 Ethernet-port til en hvilken som helst printermodel ved at installere en intern MarkNet-printserver.

Sådan tilslutter du printeren til et netværk:

- 1 Kontroller, at printeren er slukket, og at stikket er taget ud.
- 2 Tilslut printeren til et LAN-drop eller -hub ved hjælp af standardkabler, som er kompatible med dit netværk.

Printeren justerer automatisk netværkshastigheden.

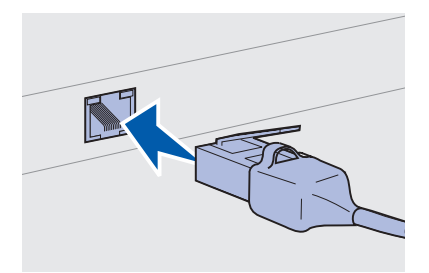

 Token-Ring-, Ethernet 10BaseT- eller Ethernet 100BaseTXnetværk (Kategori 5) anvender et RJ-45-stik.

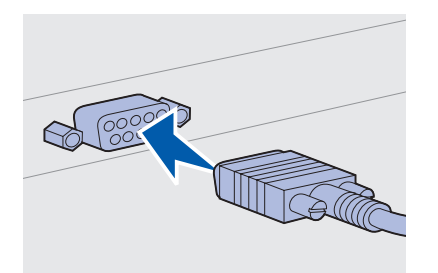

 Token-Ring-netværk (Shielded Twisted Pair) anvender et DB9-stik.

- Ethernet 10Base2-netværk (Thin Coax) anvender et BNC T-stik.

## Lokal udskrivning

**Bemærk:** Alle Windowsoperativsystemer understøtter paralleltilslutninger. USB tilslutning understøttes kun under Windows 98/Me og Windows 2000operativsystemerne. Visse UNIX-, Linux-, og Macintoshcomputere understøtter også USB-tilslutninger. I dokumentationen til computeren kan du se, om systemet understøtter USB-tilslutninger. Du kan tilslutte printeren lokalt ved hjælp af enten standard-USBporten eller parallelporten. En USB-port er standardudstyr til Lexmark W820-printermodeller. Vi anbefaler, at du anvender et Lexmark USB-kabel, varenummer 12A2405 (2 m). Standardparallelporten kræver et IEEE-1284-kompatibelt parallelkabel, f.eks. Lexmark-varenummer 1329605 (3 m) eller 1427498 (6 m).

Hvis du installerer et USB-/parallel-interfacekort i Lexmark W820n eller Lexmark W820dn, skal du anvende et 1284 A-C-parallelkabel, f.eks. Lexmark-varenummer 43H5171 (2,94 m) eller et USB-kabel, f.eks. Lexmark-varenummer 12A2405 (2 m).

Hvis du har installeret en Tri-Port-adapteroption, kan du tilslutte printeren lokalt med et serielt kabel. Vi anbefaler Lexmarkvarenummer 1038693 (15 m). Hvis du ønsker yderligere oplysninger om LocalTalk-tilslutninger eller infrarøde tilslutninger, bedes du se dokumentationen, som fulgte med Tri-Port-adapteren. Sådan tilslutter du printeren til en computer:

- 1 Kontroller, at printeren, computeren og øvrige tilsluttede enheder er slukket, og stikkene taget ud.
- 2 Tilslut printeren til computeren med et parallelkabel eller et USB-kabel.
  - Anvend et IEEE-1284-kompatibelt parallelkabel for at sikre, at du har adgang til samtlige printerfunktioner.

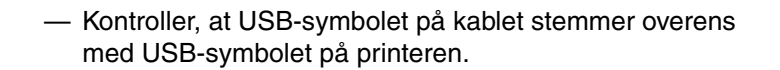

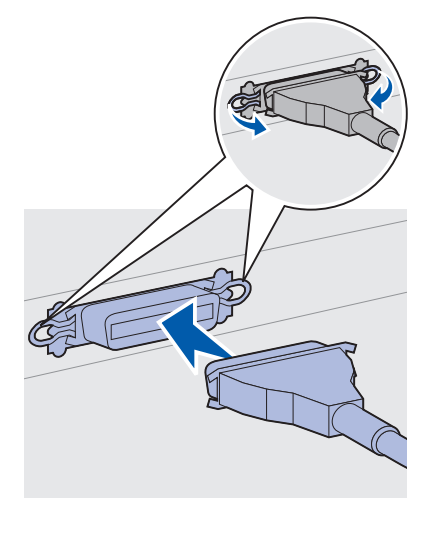

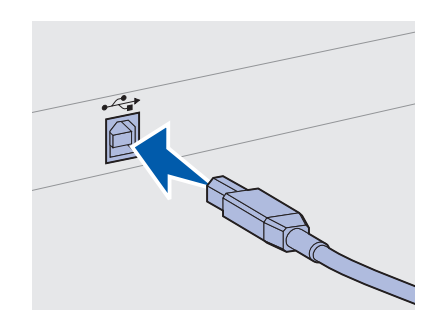

## Trin 14: Kontrol af printerinstallation

### Sådan tænder du printeren

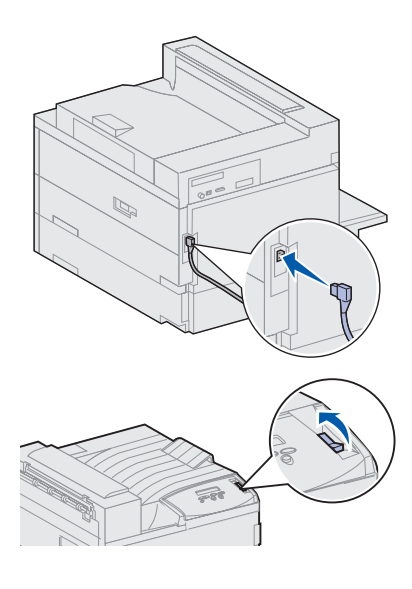

**Bemærk:** Du kan ændre det sprog, som vises i kontrolpanelets display.

- 1 Sæt den ene ende af printerens netledning i stikket på bagsiden af printeren og den anden ende i en korrekt jordforbundet stikkontakt.
- 2 Tænd printeren. Hvis printeren er lokalt tilsluttet (direkte til en computer), skal du ikke tænde computeren eller eventuelle andre tilsluttede enheder. Dem skal du tænde senere.

Printeren skal bruge tid til at varme op, når den er blevet tændt. I dette tidsrum vises meddelelsen Udfører selvtest på kontrolpanelets display.

Når printeren har udført selvtesten, vises meddelelsen Klar, som angiver, at printeren er klar til at modtage job.

Hvis der vises andre meddelelser i displayet, bedes du se publications-cd'en, hvis du vil have oplysninger om, hvordan du fjerner meddelelsen. Klik på **Udskrivning**, og klik derefter på **Forståelse af printermeddelelser**.

3 Gå til "Sådan udskriver du en side med menuindstillinger" på side 94. Hvis printeren er tilsluttet et netværk, skal du gå til "Sådan udskriver du en side med netværksindstillinger" på side 94.

#### Sådan udskriver du en side med netværksindstillinger

**Bemærk:** Hvis der er installeret en MarkNet-kortoption i port 1, skal du se Udskr.Net1-opsæt. Hvis kortet er installeret i port 2, skal du se Udskr.Net2-opsæt.

|   | Testmenu                       |                    |                                 |  |
|---|--------------------------------|--------------------|---------------------------------|--|
|   |                                |                    |                                 |  |
|   | <sup>1</sup> Menu <sup>2</sup> | Vælg               | <sup>3</sup> Retur <sup>4</sup> |  |
| ( |                                | ) (*)              |                                 |  |
| - | ○<br>-☆-                       | Start <sup>5</sup> | Stop <sup>6</sup>               |  |

Hvis printeren er tilsluttet et netværk, skal du udskrive en side med netværksindstillinger for at kontrollere netværkstilslutningen. Denne side indeholder også vigtige oplysninger, som kan hjælpe dig med at konfigurere printeren til netværksudskrivning.

- 1 Tryk på Menu, indtil du ser Testmenu, og tryk derefter på Vælg.
- 2 Tryk på Menu, indtil du ser Udskr. Net-opsæt, og tryk derefter på Vælg for at udskrive siden.

Siden med netværksindstillinger udskrives, og printeren vender tilbage til statusen Klar.

**3** Kontroller det første afsnit på siden med netværksindstillinger, og kontroller, at status er angivet til "Tilsluttet".

Hvis status er angivet til "Ikke tilsluttet", er dit LAN-drop eventuelt ikke aktiveret, eller også er der en fejl på netværkskablet. Kontakt supportteknikeren til netværket, og udskriv derefter endnu en side med netværksindstillinger for at kontrollere, at du er tilsluttet netværket.

Gem siden med netværksindstillinger til senere brug.

#### Sådan udskriver du en side med menuindstillinger

Udskriv siden med menuindstillinger for at gennemse standardprinterindstillingerne og kontrollere, at printeroptionerne er korrekt monteret. Yderligere oplysninger om betjening af printerens kontrolpanel og ændring af menuindstillinger fås på publicationscd'en.

- 1 Tryk på Menu, indtil du ser Testmenu, og tryk derefter på Vælg.
- 2 Tryk på **Menu**, indtil du ser Udskriv menuer, og tryk derefter på Vælg for at udskrive siden.

Meddelelsen Udskriver menuindstillinger vises.

**3** Kontroller, at de optioner, du har monteret, vises korrekt på en liste under "Install. funktioner".

Hvis en af de installerede optioner ikke vises, skal du slukke printeren, tage netledningen ud og geninstallere optionen.

- 4 Kontroller, at mængden af den installerede hukommelse er korrekt angivet under "Printeroplysninger".
- **5** Kontroller, at papirskufferne er konfigureret for de papirstørrelser og -typer, du har ilagt.

## Sådan ændrer du printerindstillinger

Afhængigt af hvilket udskriftsmateriale du anvender, skal du eventuelt ændre indstillingerne for Papirtype og Papirstørrelse.

#### Sådan ændrer du indstillingen Papirtype

Papirtype henviser til den type udskriftsmateriale, der lægges i papirkilderne: almindeligt papir, brevpapir, transparenter, kartontyper, et brugerdefineret udskriftsmateriale osv. Da forskellige kilder kan indeholde forskelligt udskriftsmateriale, kan du brugertilpasse indstillingen Papirtype for hver papirkilde.

Følgende tabel viser standardindstillingerne for Papirtype for papirskufferne:

| Kilde         | Papirtype                        |
|---------------|----------------------------------|
| Skuffe 1      | Almindeligt papir                |
| Skufferne 2-5 | Brugerdefineret 2-5, henholdsvis |
| MP-arkføder   | Specialtype 6                    |

**Bemærk:** Hvis du ilægger det samme udskriftsmateriale i to eller flere skuffer og derefter opdaterer printerindstillingerne Papirtype og Papirstørrelse (hvis Automatisk størrelsesregistrering er deaktiveret), så de er identiske, kæder printeren automatisk disse skuffer sammen. Når skuffesammenkædning er aktiveret, indfører printeren papir fra én skuffe, indtil den er tom, og derefter indføres papir fra den næste sammenkædede skuffe. Kontroller, hvilken papirtype der er angivet for de monterede papirkilder, når du udskriver siden med menuindstillinger. Printeren bruger indstillingen Papirtype til at optimere udskriftskvaliteten for det angivne udskriftsmateriale. Indstillingen Papirtype har indflydelse på printerfunktionerne Automatisk valg af papirkilde og Skuffesammenkædning. Derfor er det vigtigt at ændre indstillingen, hver gang du skifter udskriftsmaterialet i en skuffe eller arkføder. Når du anvender MP-arkføderen som en manuel bypass-arkføder, beder printeren dig om at ilægge det nødvendige udskriftsmateriale. Se publications-cd'en, hvis du ønsker yderligere oplysninger om de papirtyper, som understøttes af hver papirkilde.

Sådan ændrer du indstillingen Papirtype:

- 1 Tryk på Menu, indtil du ser Papirmenu, og tryk derefter på Vælg.
- 2 Tryk på Menu, indtil du ser Papirtype, og tryk derefter på Vælg.

Skuffe 1 type vises i anden linje i displayet.

- **3** Tryk på **Vælg**, hvis du vil ændre indstillingen Skuffe 1 type.
- 4 Tryk på **Menu** for at rulle gennem en liste over mulige papirtyper for skuffe 1.
- 5 Når du ser den ønskede papirtype, skal du trykke på Vælg for at gemme typen som standard til skuffe 1.
- 6 Hvis du vil ændre indstillingen for Papirtype for en anden kilde, skal du trykke på Menu for at rulle til den rette kilde og derefter gentage trin 3 til 5.
- 7 Når du er færdig med at ændre indstillingerne for Papirtype, skal du trykke på Start for at vende tilbage til printertilstanden Klar.
- 8 Udskriv en side med menuindstillinger for at kontrollere ændringerne. Yderligere vejledning findes på på side 94.

Sådan ændrer du indstillingen Papirstørrelse (kun arkfødere)

MP-arkføderen og konvolutføderen registrerer ikke papirstørrelsen automatisk. Hvis du ilægger papir i én af disse arkfødere, skal du opdatere indstillingen Papirstørrelse.

Sådan ændrer du indstillingen Papirstørrelse for MP-arkføderen eller konvolutføderen:

- 1 Tryk på Menu, indtil du ser Papirmenu, og tryk derefter på Vælg.
- 2 Tryk på Menu, indtil du ser Papirstørrelse, og tryk derefter på Vælg.
- **3** Tryk på **Menu**, indtil du ser MP str. i arkf. eller Str. i konvolutf., og tryk derefter på **Vælg**.
- 4 Tryk på **Menu** for at rulle gennem en liste over mulige papirstørrelser.
- **5** Når du ser den ønskede papirstørrelse, skal du trykke på **Vælg** for at gemme størrelsen som standardindstilling.
- 6 Tryk på Start for at vende tilbage til printertilstanden Klar.
- 7 Udskriv en side med menuindstillinger for at kontrollere ændringerne. Yderligere vejledning findes på side 94.

#### Hvad gør jeg nu?

| Opgave                         | Gå til side… |
|--------------------------------|--------------|
| TCP-/IP-konfigurering          | 98           |
| Installation af printerdrivere | 100          |

# Trin 15: TCP-/IP-konfigurering

Hvis TCP/IP er tilgængelig på dit netværk, anbefaler vi, at du tildeler printeren en IP-adresse.

## Sådan indstiller du printerens IP-adresse

**Bemærk:** Du finder vejledninger til andre metoder til indstilling af IP-adressen i onlinedokumentationen på drivers-cd'en, som blev leveret sammen med printeren. Hvis netværket anvender DHCP, tildeles adressen automatisk.

- Led efter adressen under overskriften TCP/IP på netværksindstillingssiden, som du udskrev i kapitlet "Sådan udskriver du en side med netværksindstillinger" på side 94.
- 2 Gå til "Sådan kontrollerer du IP-indstillingerne" på side 99, og start med trin 2.

*Hvis netværket ikke anvender DHCP*, skal du manuelt tildele en IPadresse. Én af de letteste måder er at gøre det ved hjælp af kontrolpanelet:

- 1 Tryk på Menu, indtil du ser Netværksmenu, og tryk derefter på Vælg.
- 2 Tryk på Menu, indtil du ser Std. nettilslutn, og tryk derefter på Vælg. (Std. nettilslutn vises, hvis du har købt en printer med en kortindbygget netværksport).

Hvis du har installeret MarkNet-kortoptionen i port 1 eller 2, skal du se Nettilslutning 1 eller Nettilslutning 2.

3 Tryk på Menu, indtil du ser Std.netv.opsætn., og tryk derefter på Vælg.

Hvis du har installeret MarkNet-kortoptionen i port 1 eller 2, skal du se Netværk 1 Opsætning eller Netværk 2 Opsætning.

- 4 Tryk på Menu, indtil du kan se TCP/IP, og tryk derefter på Vælg.
- 5 Tryk på Menu, indtil du kan se Set IP Address (Std IP-adresse), og tryk derefter på Vælg.

6 Rediger adressen ved at trykke på Menu for at øge (eller mindske) hvert nummer. Tryk på Vælg, hvis du vil gå til næste segment. Tryk på Vælg, når du har afsluttet.

Meddelelsen Gemt vises kort.

- 7 Tryk på Menu, indtil du ser Set IP Netmask (Indstil IP-maske), og tryk derefter på Vælg.
- 8 Gentag trin 6, hvis du vil indstille IP-netmasken.
- **9** Tryk på **Menu**, indtil du ser Set IP Gateway (Indstil IP-gateway), og tryk derefter på **Vælg**.
- **10** Gentag trin 6, hvis du vil indstille IP-gateway'en.
- **11** Tryk på **Start**, når du har afsluttet, for at vende tilbage til printertilstanden Klar.

## Sådan kontrollerer du IP-indstillingerne

1 Udskriv endnu en side med netværksindstillinger, og kontroller, at IP-adressen, netmasken og gateway'en er korrekte.

Brug oplysningerne i "Sådan udskriver du en side med netværksindstillinger" på side 94, hvis du har brug for hjælp.

2 Send et ping-signal til printeren, og kontroller, at den svarer. Indtast f.eks. ved en kommandoprompt på en netværkscomputer af typen ping efterfulgt af printerens nye IP-adresse:

ping xxx.xxx.xxx.xx

Hvis printeren er aktiv på netværket, vil du modtage et svar.

Sådan konfigurerer du printeren til Pull-udskrivning (ImageQuick)

Hvis der er installeret en ImageQuick<sup>™</sup>-firmwarekortoption på printeren, skal du konfigurere den til Pull-udskrivning, når printeren er blevet tildelt en IP-adresse.

Yderligere oplysninger om konfigureringsvejledninger findes i onlinedokumentationen på ImageQuick-cd'en. ImageQuick-cd'en blev leveret sammen med de printere, som ved levering allerede indeholdt ImageQuick-firmwarekortoptionen, og sammen med firmwarekortet, hvis du har købt det separat.

# Trin 16: Installation af printerdrivere

En printerdriver er et program, som bevirker, at computeren kan kommunikere med printeren.

Følgende tabel er en vejledningsoversigt, som kan hjælpe dig med at finde de bestemte vejledninger, du har brug for.

| Printerinstallationstype                       | Netværksmiljø eller operativsystem               | Se side |
|------------------------------------------------|--------------------------------------------------|---------|
| Netværk                                        | Windows                                          | 101     |
| (Ethernet- eller Token-Ring-<br>tilslutninger) | (Windows 95/98/Me, Windows NT 4.0, Windows 2000) |         |
|                                                | Macintosh                                        | 102     |
|                                                | UNIX/Linux                                       | 102     |
|                                                | NetWare                                          | 102     |
| Lokal                                          | Windows                                          | 103     |
| (parallel- eller USB-tilslutninger)            | (Windows 95/98/Me, Windows NT 4.0, Windows 2000) |         |
|                                                | Macintosh                                        | 104     |
|                                                | UNIX/Linux                                       | 104     |

## Netværksudskrivning

Følgende vejledninger beskriver, hvordan du installerer printerdrivere i printere, som er tilsluttet et netværk.

#### Windows Porte

Følgende netværksprinterporte understøttes:

- Microsoft IP-port (Windows NT 4.0 og Windows 2000)
- Lexmark-netværksport (Windows 95/98/Me, Windows NT 4.0 og Windows 2000)

#### **Printerdrivere**

Følgende printerdrivere understøttes:

- Printerdrivere til Windows-systemer
- Lexmark W820-printerdriver

Der er indbyggede systemdrivere i alle Windows-operativsystemer. Brugertilpassede drivere findes på drivers-cd'en.

Opdaterede systemdrivere og brugertilpassede drivere er tilgængelige på Lexmarks Websted på www.lexmark.com.

#### **Udskrivningsmetoder**

Følgende metoder til netværksudskrivning understøttes:

- Direkte IP-udskrivning
- Delt udskrivning (point and print-udskrivning, peer-to-peerudskrivning)

#### Oprettelse af porte og installation af drivere

*Læs den detaljerede vejledning på drivers-cd'en.* Klik på **Vis dokumentation**, og søg efter installation af netværksprintere.

Hvis du vælger at installere drivere uden at anvende vejledningerne på drivers-cd'en, skal du have en grundlæggende forståelse for netværksudskrivning på TCP-/IP-netværk, installation af printerdrivere og processen til tilføjelse af nye netværksporte.

**Bemærk:** En brugertilpasset Lexmark W820-printerdriver og en Lexmark-netværksport giver en forbedret funktionalitet, f.eks. printerstatusadvarsler.

#### Macintosh

**Bemærk:** En PostScript-fil (PPD) indeholder detaljerede oplysninger om de funktioner, en printer med UNIX- eller Macintosh-drivere eller programmer indeholder.

#### **UNIX/Linux**

**Bemærk:** Solaris-pakken findes på både drivers-cd'en og på Lexmarks Websted på www.lexmark.com. Lexmark W820-printeren tilsluttes automatisk til AppleTalk-netværk og bliver øjeblikkeligt synlig for de øvrige netværksklienter.

Du skal oprette et printerobjekt (ikon) på skrivebordet til hver netværksklient, som bruger LaserWriter 8-printerdriveren og PPDfilen (PostScript Printer Description) til Lexmark W820.

Du finder nøjagtige oplysninger om, hvordan du installerer printeren på et AppleTalk-netværk, i onlinedokumentationen på den drivers-cd, som fulgte med printeren.

Du kan finde et Lexmark PPD-installationsprogram i den Webpakke, som kan downloades fra Lexmarks Websted på www.lexmark.com.

Afhængigt af hvilken version af drivers-cd'en, som blev leveret sammen med printeren, kan du eventuelt også finde programmet på den pågældende drivers-cd. Start værktøjet, og følg vejledningen til installation af PPD'erne. Send et testudskriftsjob, når du er færdig.

Printeren understøtter en række UNIX- og Linux-platforme, f.eks. Sun™ Solaris™ og RedHat™.

Lexmark leverer en printerdriver-pakke til alle understøttede UNIX- og Linux-platforme, som indeholder alle de nødvendige drivere og PPD'ere. Brugervejledningen, som er indeholdt i hver pakke, indeholder detaljerede oplysninger om installation og brug af Lexmark-printere i UNIX- og Linux-miljøer.

Du kan indlæse disse printerdriver-pakker fra Lexmarks Websted på www.lexmark.com. Afhængigt af hvilken drivers-cd, som blev leveret sammen med printeren, kan du eventuelt også finde den ønskede driverpakke på cd'en.

#### **NetWare** Lexmark W820-printeren fungerer sammen med både Novell Distributed Print Services (NDPS) og almindelige købaserede NetWare-miljøer.

#### **Novell Distributed Print Services (NDPS)**

Hvis du har et NDPS-miljø, anbefaler vi, at du installerer Lexmark NDPS IP Gateway. Gateway'en integrerer printeren i NDPS, så du nemt kan overvåge, kontrollere og udskrive til dem. Du kan få gateway'en, snap-in-programmerne, supportfilerne og en hvidbog med en installationsvejledning på Internettet på www.lexmark.com/networking/ndps.html.

Yderligere oplysninger om installation af netværksprintere finder du i onlinedokumentationen på den drivers-cd, som du fik sammen med printeren.

#### Ikke-NDPS (købaseret)

De seneste oplysninger om Lexmark-support til ikke-NDPS-miljøer (købaseret) finder du ved at klikke på **Vis dokumentation** på driverscd'en og søge efter installation af netværksprintere.

## Lokal udskrivning

Følgende vejledning beskriver, hvordan du kan installere en printerdriver på en printer, som er tilsluttet en computer ved hjælp af en parallel- eller USB-tilslutning.

#### Windows Understøttede tilslutninger

Følgende printertilslutninger understøttes:

- Paralleltilslutning (Windows 95/98/Me, Windows NT 4.0 og Windows 2000)
- USB-tilslutning (Windows 98/Me og Windows 2000)

**Bemærk:** En brugertilpasset Lexmark W820-printerdriver giver en forbedret funktionalitet, f.eks. printerstatusadvarsler.

#### **Printerdrivere**

Følgende printerdrivere understøttes:

- Printerdrivere til Windows-systemer
- Lexmark W820-printerdriver

Der er indbyggede systemdrivere i alle Windows-operativsystemer. Brugertilpassede drivere findes på drivers-cd'en.

Opdaterede systemdrivere og brugertilpassede drivere er tilgængelige på Lexmarks Websted på www.lexmark.com.

ere findes på drivers-cd'en.

#### Installationsvejledning

| Læs den detaljerede onlinevejledning på drivers-cd'en. Klik på Vis |
|--------------------------------------------------------------------|
| dokumentation, og søg efter oplysninger om installation af lokale  |
| printere. Der findes detaljerede oplysninger om parallel- og USB-  |
| tilslutninger.                                                     |

**Macintosh** Hvis du konfigurerer printeren til lokal udskrivning, skal du installere Lexmark W820-PPD'en og anvende den sammen med LaserWriter 8-printerdriveren eller Adobe PostScript-driveren.

Lexmark W820-PPD'en og angivne oplysninger om installation af lokale printere på Macintosh-computere finder du på den drivers-cd, som du fik sammen med printeren.

Når printeren er installeret, skal du udskrive en testside for at kontrollere, at printeren er korrekt konfigureret.

**UNIX/Linux** Printeren understøtter en række UNIX- og Linux-platforme, f.eks. Sun™ Solaris™ og RedHat™.

Lexmark leverer en printerdriver-pakke til alle understøttede UNIX- og Linux-platforme, som indeholder alle de nødvendige drivere og PPD'er. Brugervejledningen, som findes i hver pakke, indeholder detaljerede oplysninger om installation og brug af Lexmark-printere i UNIX- og Linux-miljøer.

**Bemærk:** Solaris-pakken findes på både drivers-cd'en og på Lexmarks Websted på www.lexmark.com. Alle driverpakker understøtter lokal udskrivning ved hjælp af en paralleltilslutning. Driverpakker til Sun Solaris understøtter USBtilslutninger til Sun Ray-enheder og Sun-arbejdsstationer.

Du kan indlæse disse printerdriver-pakker fra Lexmarks Websted på www.lexmark.com. Afhængigt af, hvilken version af drivers-cd'en, som blev leveret sammen med printeren, kan du eventuelt også finde den ønskede driverpakke på cd'en.

# Trin 17: Brugeroplysninger

En række forskellige typer brugere kan have brug for oplysninger om Lexmark W820-printeren:

- Printerbrugere
- Nøgleoperatører/-administratorer
- Support-personale
- IT-medarbejdere

# Oplysningskilder

**Bemærk:** *Publications-cd'en til Lexmark W820* findes bag i denne vejledning. Vi anbefaler, at du gemmer *Oversigtskort* og kortet *Afhjælpning af papirstop* i den praktiske dokumentationslomme. Lommen kan monteres på printeren eller en anden plan overflade.

De oplysninger, der findes på *Publications-cd'en til Lexmark W820*, som kan være nyttig for brugere, er:

- Oplysninger om printerens kontrolpanel
- Tip til korrekt udskrivning
- Vejledning til udskiftning af en tonerkassette
- Løsninger af problemer med optioner som dupleksenheden, sorteringsenheden og finisheren
- Løsninger af udskrivningsproblemer:
  - Løsning af problemer med udskriftskvaliteten
  - Løsning af problemer med papirindføring
  - Løsning af andre udskrivningsproblemer

Hvis du ikke har adgang til publications-cd'en, kan du finde den samme printerdokumentation på Lexmarks Websted på: www.lexmark.com/publications.

# Oplysninger på publications-cd'en

**Bemærk:** Hvert emne på publications-cd'en findes i en separat PDF-fil. Du kan finde filnavnet for hvert emne ved at klikke på **Andre ressourcer** og derefter på **Filplaceringer**. Du kan give brugere adgang til oplysningerne på publications-cd'en på flere måder:

- Ved at give publications-cd'en til administratoren eller supportpersonalet.
- Ved at kopiere indholdet af cd'en eller de relevante emner til et netværksdrev eller et intranetsted, som brugerne har adgang til.
- Ved at finde printerdokumentationen på Lexmarks Websted på: www.lexmark.com/publications.
- Ved at udskrive oplysningerne på publications-cd'en. Du kan udskrive enten udvalgte emner eller hele sæt af emner.

Sådan udskriver du udvalgte emner:

a Sæt publications-cd'en i cd-rom-drevet.

Hvis cd'en ikke starter automatisk, skal du åbne computerens filhåndtering og vælge cd-rom-drevet, og derefter dobbeltklikke på Start.pdf.

- b Vælg sprog.
- **C** Find de emner, du vil udskrive, ved at gennemse kategorier, som vises i venstre vindue.
- **d** Udskriv emnerne i deres helhed eller vælg sider i et emne ved at klikke på udskriftsikonet på kommandolinjen i Acrobat.

Sådan udskriver du alle emner på én gang:

a Klik på Udskriv som bog på hjemmesiden.

Den PDF-fil, som åbnes, indeholder alle de oplysninger på cd'en i et format, som er mere velegnet til udskrivning og indbinding.

**b** Klik på udskriftsikonet på kommandolinjen i Acrobat.

# Tillykke!

Du er nu klar til at bruge din nye printer. Gem denne vejledning, hvis du har planer om at købe printeroptioner på et tidspunkt.

# Stikordsregister

## Α

advarsler ix

#### В

bemærkninger ix

#### С

cd drivers- x publications- x Coax-/Twinax-adapter til SCS 30

### D

drivere 100 drivers-cd'en x dupleksenhed installere 34

#### Е

etiketter 74

### F

finisher montere 56 firmwarekort installere 28 flash-hukommelse installere 25 flytte 4 forsigtig ix fuser 20 fødder Se *nivelleringsfødder* 

## Η

harddisk med adapterkort 30 hjul 37 hukommelseskort flash- 25 installere 25 printer 25 højkapacitets arkføder ilægge 81 montere 9 højkapacitets arkføder til 2.500 ark 9

## 

ikoner konvolutføder 88 MP-arkføder 86 papirskufferne 1, 2, 3 77 papirskufferne 4 og 5 82 ilægge skufferne 1, 2, 3 75 skufferne 4 og 5 81 ImageQuick 99 installere Coax-/Twinax-adapter 30 dupleksenhed 34 firmwarekort 28 flash-hukommelse 25 harddisk med adapterkort 30 hukommelseskort 25 intern printserver 30 MarkNet-printserver 30 metalskjold 33 MP-arkføder 6 optionskort 30 Parallelt interfacekort 30 printerhukommelse 25 printservere 30 tonerkassette 17 Tri-Port-adapter 30 intern netværksadapter (INA) Se printserver intern printserver Se printserver Interne MarkNet-printservere IP-adresse indstille 98 IP-indstillinger kontrollere 99

## K

kabler dupleksenhed 36 Ethernet- 90, 91 finisher 67 højkapacitets arkføder 16 parallel- 92 sorteringsenhed 53 strøm- 93 tilslutte 90 Token-Ring 90, 91 USB- 92 karton 74 kontrolpanel 94 kontrolpanel-overlay 22 konvolutføder ikoner 88 konvolutstørrelser 74 montere 72

## L

Lexmarks Websted xi Linux 102 LocalTalk-netværk port på tri-port-interfacekort 30 lokal udskrivning drivere 103 kabler 91 lægge konvolutter i konvolutføder 87 lægge papir i MP-arkføder 85

## Μ

Macintosh 102 maksimal stakhøjde konvolutføder 89 MP-arkføder 86 skufferne 1, 2, 3 77 skufferne 4 og 5 82 medie indstille Papirtype 95 metalskjold installere 33 montere finisher 54 højkapacitets arkføder 9 konvolutføder 72 printerdrivere 100 sorteringsenhed 41 USB-interfacekort/parallelt interfacekort 30 MP-arkføder ikoner 86 installere 6 lægge papir i 85 møbler 9

## Ν

netværksudskrivning drivere 101 kabler 90 NetWare 102 nivelleringsfødder 37

### 0

omgivelser 4 Oplysninger om FCC-stråling i opløsning vii optioner dupleksenhed 34 finisher 54 hardware viii hukommelse 25 høikapacitets arkføder 9 interfacekort 30 interne printservere 30 konvolutføder 72 printerstand 9 sorteringsenhed 39 optionskort Coax-/Twinax-adapter til SCS 30 installere 30 intern printserver Parallelt interfacekort 30 Tri-Port-adapter 30 USB-interfacekort/parallelt interfacekort 30

### Ρ

pakke ud hukommelseskort 26 optionskort 32 printer 5 papir ilægge 74 ændre indstillingen Papirstørrelse 96 ændre indstillingen Papirtype 95 papirskuffeikoner skufferne 1, 2, 3 77 skufferne 4 og 5 82

Papirstørrelse, indstilling ændre 96 Papirtype, indstilling ændre 95 parallelkabel 92 Parallelt interfacekort 30 printer flytte 4 forbrugsstoffer 17 hukommelse vii, 25 indstillinger 95 modeller vii optioner viii pakke ud 5 tænde 93 printerdrivere 100 printerstand 9 printserver installere installeret i netværksmodeller vii publications-cd'en x Publications-cd'en til Lexmark W820 x Pull-udskrivning 99

## S

side med menuindstillinger 94 side med netværksindstillinger 94 sikkerhedsoplysninger ii skuffesammenkædning 95 sorteringsenhed montere 41 stablearm 40, 55 stakhøjde, maksimal konvolutføder 89 MP-arkføder 86 skufferne 1, 2, 3 77 skufferne 4 og 5 82 strøm 93 systemkort adgang til 24 installere optioner 23

## Т

TCP/IP 98 tilslutte hukommelseskort 25 kabler 90 optionskort 30 printserver 30 tonerkassette 17 tosidet udskrivning 34 transparenter 74 transportenhed 63 Tri-Port-adapter 30

## U

udskriftsmedier 74 UNIX 102 USB- 92 USB-interfacekort/parallelt interfacekort 30

## W

Websted, Lexmark xi Windows 101, 103, 104

### Æ

ændre papirindstillinger 95, 96

# Sådan anvender du Publications-cd'en til Lexmark W820

Placer *Publications-cd'en til Lexmark W820* i cd-rom-drevet. Hvis cd'en ikke starter automatisk:

- 1 Åbn computerens filhåndtering, og vælg derefter cdrom-drevet.
- 2 Dobbeltklik på Start.pdf.

Du skal have en kopi af Adobe Acrobat Reader, version 4.0 med søgefunktion eller nyere installeret på computeren for at kunne få vist dokumenterne. Hvis Acrobat Reader ikke er installeret, kan du installere en kopi af version 4.0 med søgefunktion fra publicationscd'en:

- a Vælg cd-rom-drev.
- **b** Vælg mappen Reader, og vælg derefter mappen for dit sprog.
- C Dobbeltklik på Acrs4xxx.exe.

Eller besøg Adobes Websted på www.adobe.com for at indlæse den seneste version af Acrobat Reader.

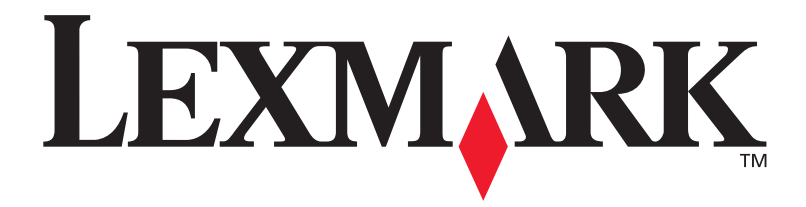

P/N 12B0009 E.C. 5B0000

Lexmark og Lexmark med diamantformen er varemærker tilhørende Lexmark International, Inc. indregistreret i USA og/ eller andre lande. © 2001 Lexmark International, Inc. 740 West New Circle Road Lexington, Kentucky 40550